# **Payroll Release Notes**

# Recent Updates 10/5/2022

# **GREENSHADES ONLINE PAYROLL**

# Enhanced Feature - Workers Comp: Addition of Workers Comp Rates and Effective Dates

- **Background:** The workspace level company structures for positions have historically supported the ability to tie a workers compensation code to a position as well as the ability to provide state specific codes against said positions. However, Greenshades had not previously captured worker's comp rates or tracked effective dates for when these codes will be applied.
- What's new? The Position setup has been expanded to accept workers compensation rates as well as apply effective dates for when these codes will start being applied. These codes and rates can be expanded to the state level or left as a "default" value for non-state specific uses.

| * Position Code           | Upholstering       |                                           |
|---------------------------|--------------------|-------------------------------------------|
| Position Description      | Furniture Repairs  |                                           |
| Occupational Code         |                    |                                           |
| Job Classification        |                    | •                                         |
| Norkers Compensation Code |                    |                                           |
| State                     | Workers Compensati | on Code                                   |
| Florida 💌                 | 9522               | đ                                         |
| Florida 👻                 |                    | Workers Compensation Code is     required |
|                           |                    |                                           |
|                           |                    | + Workers Comp Override                   |

#### Old Workers Compensation Settings:

New Workers Compensation Settings:

|                     | Position  | n Description | Furniture Repai          | irs            |            |            |        |    |
|---------------------|-----------|---------------|--------------------------|----------------|------------|------------|--------|----|
| Occupational Code   |           |               | Labors and Hel           | ners           |            |            |        |    |
| State Workers Compe |           | ensation Code | Workers Comp Rate (as %) | Effective Date |            | 1          |        |    |
| Florida             | •         | 9522          | 1.5                      |                | 09/30/2022 |            |        | ۵  |
| Default             | Default 👻 |               |                          |                | mm/dd/yyyy |            | 0      |    |
|                     |           |               |                          |                | + Work     | ers Comp O | verrio | de |

**Company Positions Setup:** Greenshadesonline.com  $\rightarrow$  Settings Tab  $\rightarrow$  Company Info  $\rightarrow$  Company Structure  $\rightarrow$  Add / Edit Positions

Enhanced Feature - Greenshades API: Employees in Pay Runs + Hours & Earnings in Pay Runs

- **Background:** The Greenshades API is a public facing set of endpoints for our clients and partners to utilize with the goal of integrating our data into other systems (i.e. Accounting packages, reporting software, relevant HCM solutions, etc.).
- What's new? This latest release has launched endpoints to interact with the data contained within the Employees Step and Hours & Earnings step of the Pay Run Wizard. These endpoints can be used to facilitate direct integrations into active Pay Runs inside of the Greenshades Payroll software.
  - <u>Employee Endpoints:</u>
    - GET: Information about all employee/s included in a pay run
    - **POST:** Add an employee to a pay run
    - **PUT:** Modify information about an employee included in a pay run
    - **DELETE:** Remove an employee from a pay run
  - Hours & Earnings Endpoints:
    - GET: All pay run earnings in a given pay run
    - **GET:** a pay run earning by its id
    - **POST:** Create new pay run earnings
    - **PUT:** Update existing pay run earnings

• **DELETE:** Remove an existing pay run earning

Employee Endpoints data (in the UI):

| y Run. v                        | VEEKLY 07/08/2022 (S                        | icheduled)                               | Check I                          | Date: 07/08/2022                 |                                       | Pay Period: 06/26/2022 - 0                      | 7/02/2022                               |                          |                                     | Cancel Pay Run   |
|---------------------------------|---------------------------------------------|------------------------------------------|----------------------------------|----------------------------------|---------------------------------------|-------------------------------------------------|-----------------------------------------|--------------------------|-------------------------------------|------------------|
| Em                              | ployees                                     | Hours & Earning                          | p 🥥 🔪                            | Deductions                       | <ul> <li></li> <li></li> </ul>        | Benefits 🥥                                      | Arrears                                 |                          | Review & Submit                     | Ø                |
| e following as<br>d them to a s | e all the employees that can be<br>checkle. | included on the pay run as they have bee | n added to this schedule. To add | more employees, click the Add en | nployees button below. This will only | y add the employee to this pay run, it will not | add them to the scheduled pay runs in t | he future. To do that pl | lease go to the employee card under | pay settings and |
| Q Filter T                      | able                                        | + Add Employees                          |                                  |                                  |                                       |                                                 |                                         |                          |                                     | 0+               |
|                                 | Employee ID =                               | Employee Name                            | Department =                     | Class =                          | Division 11                           | Position =                                      | Location =                              | Hire Date =              | Termination Date =                  |                  |
|                                 | ANHDF001                                    | DEBBIE FOLKS                             | Department A                     | CLASSA                           |                                       | Position A                                      | Georgia Work Location                   | 11/30/2019               |                                     | 8                |
| 0                               | ANHDW001                                    | DAGOBERT WIECZOREK                       | Department A                     | CLASSA                           |                                       | Position A                                      | Georgia Work Location                   | 11/30/2019               |                                     | 8                |
| 0                               | ANHD5001                                    | DANNY SQUIER                             | Department A                     | CLASSA                           |                                       | Position A                                      | Arizona Work Location                   | 11/30/2019               |                                     | 8                |
|                                 | ANHEK001                                    | ERNESTINE KIKER                          | Department A                     | CLASSA                           |                                       | Position A                                      | California Work Location                | 11/30/2019               |                                     | 8                |
| 0                               | ANHFK001                                    | FINLAY KIKER                             | Department A                     | CLASSA                           |                                       | Position A                                      | Colorado Work Location                  | 11/30/2019               |                                     | 8                |
| 0                               | ANHGM001                                    | GAU MARRA                                | Department C                     | CLASSA                           |                                       | Position A                                      | Connecticut Work Location               | 11/30/2019               |                                     | 8                |
|                                 | ANHHL001                                    | HIDI LAFFERTY                            | Department D                     | CLASSA                           |                                       | Position A                                      | Washington DC Work Location             | 11/30/2019               |                                     | 8                |
| 0                               | ANHHM001                                    | HEDWIG MESSICK                           | Department E                     | CLASSA                           |                                       | Position A                                      | Delaware Work Location                  | 11/30/2019               |                                     | 8                |
|                                 | ANHEF001                                    | EUSTACIAS FERRARO                        | Department A                     | CLASSA                           |                                       | Position A                                      | Florida Work Location                   | 11/30/2019               |                                     | 8                |
| 0                               | ANHKR001                                    | KADUA RUTKOWSKI                          | Department A                     | CLASSA                           |                                       | Position A                                      | Wisconsin Work Location                 | 12/07/2020               |                                     | 8                |
| 0                               | ANHNN001                                    | NELIA NICKEL                             | Department A                     | CLASSA                           |                                       | Position A                                      | Hawaii Work Location                    | 11/30/2019               |                                     | 8                |
| •                               | ANHTS001                                    | TAHNIA SPOHN                             | Department A                     | CLASSA                           |                                       | Position A                                      | Iowa Work Location                      | 11/30/2019               |                                     | 8                |

Hours & Earnings Endpoints data (in the UI):

|                                                 | /2022 (Scheduled)                |                           |                      | Check I    | Date: 07/08,                        | /2022                     | Pa                                 | y Period: 06       | /26/2022 - 07/02/        | 2022                                                 |                                     | Cancel Pay Run        |
|-------------------------------------------------|----------------------------------|---------------------------|----------------------|------------|-------------------------------------|---------------------------|------------------------------------|--------------------|--------------------------|------------------------------------------------------|-------------------------------------|-----------------------|
| Employees                                       | >                                | Hours & Earning:          | : 2                  |            | Dedu                                | ctions                    | Benet                              | lits               | >                        | Arrears 🥑 🔪                                          | Review & Submit                     | <b>v</b>              |
| ew your employees' hours and p<br>is Pay field. | ay rate for all earnings in this | pay period. If your emplo | oyees' hours have no | t been imp | orted via the Gre                   | eenshades Timesheets modu | le or other integration, you can b | ilk upload hours o | r manually add employees | to complete this payrun. You can override any employ | ee's earnings by entering the total | earning amount in the |
| Q. Filter Table                                 | + Add H                          | ours & Earnings           | v Refresh            | To         | tal Hours: 2,1<br>t Pay Run: 1,9601 | 019.00 Compare            |                                    |                    |                          |                                                      |                                     | Þ                     |
| Employee ID                                     | Employee Name                    | Earning Code 11           | Position 1           | 0          | iepartment 11                       | Location =                | Work Period =                      | Hours 1            | Minutes 1                | Pay Rate 11                                          | Gross Pay 11                        |                       |
| ) ANHDR001                                      | DEBBIE FOLKS                     | PHONE                     | Position A           | •          | Department A                        | • Alaska Work Loci •      | 06/26/2022 - 07/03/2022 -          | 0                  | 0                        | \$ 50.00 fixed                                       | \$ 50.00                            | 8                     |
| <ul> <li>ANHOW001</li> </ul>                    | DAGOBERT<br>WIECZOREK            |                           | Position A           | *          | Department A                        | ▼ Arkansas Work L ▼       | 06/26/2022 - 07/03/2022 👻          | 40                 | 0                        | \$ 52,000.00 per year                                | \$ 1,000.00                         |                       |
| ANHDW001                                        | DAGOBERT<br>WIECZOREK            | HOURLY                    | Position A           | ۲          | Department A                        | • Alabama Work Li •       | 06/26/2022 - 07/03/2022 -          | 50                 | 0                        | per hour                                             | \$ 5,000.00                         | Undo 😫                |
| O ANHDS001                                      | DANNY SQUIER                     | SALARY                    | Position A           |            | Department A                        | Arizona Work Lor          | 06/26/2022 - 07/03/2022 *          | 40                 | 0                        | \$ 52,000.00 per year                                | \$ 1,000.00                         |                       |
| ANHEK001                                        | ERNESTINE KIKER                  | SALARY                    | Position A           | •          | Department A                        | • California Work L •     | 06/26/2022 - 07/03/2022 •          | 40                 | 0                        | \$ 52,000.00 per year                                | \$ 1,000.00                         |                       |
| O ANHFROD1                                      | FINLAY KIKER                     | SALARY                    | Position A           | •          | Department A                        | Colorado Work L           | 06/26/2022 - 07/03/2022 •          | 40                 | 0                        | \$ 52,000.00 per year                                | \$ 1,000.00                         |                       |
| ) 0 ANHGM001                                    | GALI MARRA                       | SALARY                    | Position A           | •          | Department A                        | Connecticut Wor           | 06/26/2022 - 07/03/2022 -          | 40                 | 0                        | \$ 52,000.00 peryear                                 | \$ 1,000.00                         |                       |
| O ANHHLOOT                                      | HIDI LAFFERTY                    | SALARY                    | Position A           | •          | Department A                        | Washington DC \ •         | 06/26/2022 - 07/03/2022 -          | 40                 | 0                        | \$ 52,000.00 per year                                | \$ 1.000.00                         |                       |
| ANHHM001                                        | HEDWIG MESSICK                   | SALARY                    | Position A           |            | Department A                        | Delaware Work L           | 06/26/2022 - 07/03/2022 -          | 40                 | 0                        | \$ 52,000.00 peryear                                 | \$ 1.000.00                         |                       |

# Navigation:

Greenshades API Development Portal

Enhanced Feature - General Ledger: Support dimensions on GL Batch Summary Screen and GL Summary Report

• **Background:** The Post Pay Run GL Batch Review screen as well as the GL summary report did not present the users with the mapped Dimensions.

• What's new? To further support our clients that are using dimensional accounting, especially those using Business Central and Sage, we have expanded our GL reporting to ensure that dimensions are included in both the interface and exports of these reports.

|                                     | 🏠 General Ledg       | er Account Summary Re                | eport                                       |                                       |                |                           |                 |   |
|-------------------------------------|----------------------|--------------------------------------|---------------------------------------------|---------------------------------------|----------------|---------------------------|-----------------|---|
| Last 30 Dave                        | This report shows th | e aggregated summary of your general | -<br>I ledger activity per account. If dime | nsions are enabled this report will n | ot aggregated. |                           |                 |   |
|                                     | Pay Run Name: Bill   | leekly                               |                                             |                                       |                |                           |                 |   |
| Vear to Date                        | Pay Period: 05/15/2  | 022 - 05/28/2022                     |                                             |                                       |                |                           |                 |   |
| O Select Quarter                    | Posted Time: 05/02/  | /2022 12:48 PM                       |                                             |                                       |                |                           |                 |   |
| Custom Date Range                   |                      |                                      |                                             |                                       |                |                           |                 |   |
| Select Pay Run                      |                      |                                      |                                             |                                       |                |                           |                 |   |
| Pay Run Name: RiWeekby              | Q Filter Table       |                                      |                                             |                                       |                |                           |                 | B |
| Pay Period: 05/15/2022 - 05/28/2022 |                      |                                      |                                             |                                       |                | Transaction Details       |                 |   |
| Check Date: 06/02/2022              | Entity Code          | Account Number                       | Account Name                                | Account Type                          | Debit          | Name Value                | imensions       |   |
| Change                              |                      | 10010                                | Tax 1                                       | Liability                             | \$ 0.00        |                           | View Dimensions |   |
|                                     |                      | 10010                                | Tax 1                                       | Liability                             | \$ 234.62      | Code Dimension TAX        | View Dimensions |   |
|                                     |                      | 10010                                | Tax 1                                       | Liability                             | \$ 0.00        | Department Dimension DEPA | View Dimensions |   |
|                                     |                      | 10010                                | Tax 1                                       | Liability                             | \$ 192.88      |                           | View Dimensions |   |
|                                     |                      | 10010                                | Tax 1                                       | Liability                             | \$ 0.00        | \$ 16.07                  | view Dimensions |   |
|                                     |                      | 10010                                | Tax 1                                       | Liability                             | \$ 18.67       | \$ 0.00                   | View Dimensions |   |
|                                     |                      | 10010                                | Tax 1                                       | Liability                             | \$ 0.00        | \$ 45.11                  | View Dimensions |   |
|                                     |                      | 10010                                | Tax 1                                       | Liability                             | \$ 45.11       | \$ 0.00                   | View Dimensions |   |
|                                     |                      | 10010                                | Tax 1                                       | Liability                             | \$ 0.00        | \$ 192.88                 | View Dimensions |   |
|                                     |                      | 10010                                | Tax 1                                       | Liability                             | \$ 192.88      | \$ 0.00                   | View Dimensions |   |
|                                     |                      | 10010                                | Tax 1                                       | Liability                             | \$ 0.00        | \$ 45.11                  | View Dimensions |   |
|                                     |                      | 10010                                | Tax 1                                       | Liability                             | \$ 45.11       | \$ 0.00                   | View Dimensions |   |
|                                     |                      | 10010                                | Tax 1                                       | Liability                             | \$ 0.00        | \$ 9.80                   | View Dimensions |   |
|                                     |                      | 10010                                | Tax 1                                       | Liability                             | \$ 9.80        | \$ 0.00                   | View Dimensions |   |
|                                     |                      | 10010                                | Tax 1                                       | Liability                             | \$ 0.00        | \$ 10.98                  | View Dimensions |   |
|                                     |                      | 10010                                | Tax 1                                       | Liability                             | \$ 10.98       | \$ 0.00                   | View Dimensions |   |
|                                     |                      | 10015                                | Net 1                                       | Liability                             | \$ 0.00        | \$ 1,476.41               | View Dimensions |   |
|                                     |                      | 10025                                | Earning 1                                   | Expense                               | \$ 333.33      | \$ 0.00                   | View Dimensions |   |
|                                     |                      | 10025                                | Earning 1                                   | Expense                               | \$ 1,000.00    | \$ 0.00                   | View Dimensions |   |
|                                     |                      | 10025                                | Earning 1                                   | Expense                               | \$ 666.67      | \$ 0.00                   | View Dimensions |   |

General Ledger Account Summary Report (with Dimensions):

General Ledger Post Pay Run Batch Review (with Dimensions):

| Review General Ledg                                                 | er Batch                                                                                                    |                                                                                                    |                                                                                                  |                                                                                |                                                                                                    |                      |                                                                                                    |
|---------------------------------------------------------------------|----------------------------------------------------------------------------------------------------|----------------------------------------------------------------------------------------------------|--------------------------------------------------------------------------------------------------|--------------------------------------------------------------------------------|----------------------------------------------------------------------------------------------------|----------------------|----------------------------------------------------------------------------------------------------|
| This report shows transactions t                                    | hat are associated with a General Ledger batch. Click                                                                                                    | here to return to your General Ledger Batch Sur                                                                                                    | nmary Report.                                                                                    |                                                                                |                                                                                                    |                      |                                                                                                    |
| Batch Details                                                       |                                                                                                    |                                                                                                    |                                                                                                  |                                                                                |                                                                                                    |                      |                                                                                                    |
| Batch Name:<br>Batch Status:<br>Submit Date:<br>Credits:<br>Debits: | 6/2/2022, 12/00/00 AM<br>Pending<br>52/266.46<br>52/266.46                                                                                                    |                                                                                                    |                                                                                                  |                                                                                |                                                                                                    |                      |                                                                                                    |
| Recalculate Batch O                                                 |                                                                                                    |                                                                                                    |                                                                                                  |                                                                                |                                                                                                    |                      |                                                                                                    |
|                                                                     |                                                                                                    |                                                                                                    |                                                                                                  |                                                                                |                                                                                                    |                      |                                                                                                    |
| ▲ Warning! You have 2 to                                            | nsactions not mapped to an account which are curre                                                                                                    | ently held in a Suspense Account. Click here to re                                                                                                    | view.                                                                                            |                                                                                |                                                                                                    |                      |                                                                                                    |
| Warning! You have 2 to                                              | nsactions not mapped to an account which are curv                                                                                                    | ntly held in a Suspense Account. Click here to re                                                                                                    | vien.                                                                                            |                                                                                | Transaction Details<br>Name                                                                              | Value                |                                                                                                    |
| Warning! You have 2 to      Fitter Table  http://code               | nactions not mapped to an account which are curr<br>Submit Batch<br>Account Number                                                                                                    | ntly held in a Suspense Account. Click here to re<br>Account Name                                                                                                    | view.<br>Account Type                                                                            | Credit                                                                         | Transaction Details<br>Name                                                                              | Value                | Dimensions                                                                                                |
| Warning! You have 2 tra     Fitter Table  Atily Code                | nsactions not mapped to an account which are curr<br>Submit Batch<br>Account Number<br>1025                                                                                                    | ntly held in a Suspense Account. Click here to re-<br>Account Name<br>Europg 1                                                                                                    | Account Type<br>Expanse                                                                          | Credit<br>5.000                                                                | Transaction Details<br>Name<br>CODE Dimension<br>DEP Dimension                                           | Value<br>TAX<br>DEPA | Dimensions<br>View Dimensions                                                                             |
| Warning! You have 2 to     O     Fitter Table  ntity Code           | nactions not mapped to an account which are com<br>Submit Butch<br>Account Number<br>10025<br>10010                                                                                                    | ntly held in a Suppense Account. Click here to re<br>Account Name<br>Earning 1<br>Tax 1                                                                                                    | Account Type<br>Copens<br>Labelay                                                                | Credit<br>5 0.00<br>5 0.00                                                     | Transaction Details<br>Name<br>CODE Dimension<br>DEP Dimension                                           | Value<br>TAX<br>DEPA | Dimensions<br>View Dimensions<br>View Dimensions                                                          |
| Warning! You have 2 tra     Fitter Table  Mitty Code                | Sudewid Bath                                                                                                    | why held in a Supporter Account, Click here to re<br>Account Name<br>Earing 1<br>Tas 1<br>Tas 1                                                                                                    | Account Type<br>Deprise<br>Labitry<br>Labitry                                                    | Coeffit<br>\$ 0.00<br>\$ 0.00<br>\$ 0.00                                       | Transaction Details<br>Name<br>CODE Dimension<br>DEP Dimension<br>5 192.88                               | Value<br>TAX<br>DEPA | Dimensions<br>View Dimensions<br>View Dimensions<br>View Dimensions                                       |
| Warning! You have 2 to     Your Table                               | Account Number<br>Account Number<br>10010<br>10010<br>10010                                                                                                    | ntly held in a Supporter Account. Click here to re<br>Account Name<br>Earling 1<br>Tax 1<br>Tax 1<br>Tax 1<br>Tax 1                                                                                                    | Account Type<br>Departs<br>Lability<br>Lability<br>Lability                                      | Condit<br>5 0.00<br>5 0.00<br>5 0.00<br>5 9.00                                 | Transaction Details<br>Name<br>CODE Dimension<br>DEP Dimension                                           | Vibue<br>TAX<br>DEPA | Dimensions<br>View Dimensions<br>View Dimensions<br>View Dimensions                                       |
| Warning! You have 2 to     Fitter Table.                            | success not mapped to an account which are current     Subtent Batch     Account Number     10023     10010     10010     10010     10010     10010     10010     10010     10010     10010     10010     10010     10010     10010     10010     10010     10010     10010     10010     10010     10010     10010     10010     10010     10010     10010     10010     10010     10010     10010     10010     10010     10010     10010     10010     10010     10010     10010     10010     10010     10010     10010     10010     10010     10010     10010     10010     10010     10010     10010     10010     10010     10010     10010     10010     10010     10010     10010     10010     10010     10010     10010     10010     10010     10010     10010     10010     10010     10010     10010     10010     10010     10010     10010     10010     10010     10010     10010     10010     10010     10010     10010     10010     10010     10010     10010     10010     10010     10010     10010     10010     10010     10010     10010     10010     10010     10010     10010     10010     10010     10010     10010     10010     10010     10010     10010     10010     10010     10010     10010     10010     10010     10010     10010     10010     10010     10010     10010     10010     10010     10010     10010     10010     10010     10010     10010     10010     10010     10010     10010     10010     10010     10010     10010     10010     10010     10010     10010     10010     10010     10010     10010     10010     10010     10010     10010     10010     10010     10010     10010     10010     10010     10010     10010     10010     10010     10010     10010     10010     10010     10010     10010     10010     10010     10010     10010     10010     10010     10010     10010     10010     10010     10010     10010     10010     10010     10010     10010     10010     10010     10010     10010     10010     10010     10010     10010     10010     10010     10010     10010     10010     10010     10010     10010     10010 | why held in a Supporter Account, Click here to re<br>Account, Name<br>Earing 1<br>Tas 1<br>Tas 1<br>Tas 1<br>Tas 1                                                                                                    | Accesses Type<br>Experise<br>Lability<br>Lability<br>Lability<br>Lability                        | Condit<br>5 0.00<br>5 0.00<br>5 0.00<br>5 9.80<br>5 9.80<br>5 4.511            | Transaction Details<br>Name<br>DEP Dimension<br>192.88                                                   | Value<br>TAX<br>DEPA | Dimensions<br>View Dimensions<br>View Dimensions<br>View Dimensions                                       |
| Warning! You have 2 to     The Table  atily Code                    | stations not mapped to an account which are current<br>Submit Butch<br>Account Number<br>10010<br>10010<br>10010<br>10010<br>10010                                                                                                    | why held in a Supporter Account, Click here to re<br>Account Name<br>Earling 1<br>Tax 1<br>Tax 1<br>Tax 1<br>Tax 1<br>Tax 1<br>Tax 1<br>Tax 1<br>Tax 1                                                                                                    | ver.<br>Account Type<br>Dense<br>Labity<br>Labity<br>Labity<br>Labity<br>Labity                  | Condit<br>5 0 00<br>5 0 00<br>5 0 00<br>5 9 80<br>5 4511<br>5 152 88           | Transaction Details<br>Name<br>CODE Dimension<br>DEP Dimension<br>5 192.88<br>5 000<br>5 000             | Value<br>TAX<br>DEPA | Denessions<br>fee Denesions<br>Vies Denesions<br>Vies Denesions<br>Vies Denesions<br>Vies Denesions       |
| Warning! You have 2 to                                              | mactions not mapped to an account which are curre<br>Submet Batch     Macmant Number     10025     10010     10010     10010     10010     10010     10010     10010     10010     10010     10010     10010     10010     10010     10010     10010     10010     10010     10010     10010     10010     10010     10010     10010     10010     10010     10010     10010     10010     10010     10010     10010     10010     10010     10010     10010     10010     10010     10010     10010     10010     10010     10010     10010     10010     10010     10010     10010     10010     10010     10010     10010     10010     10010     10010     10010     10010     10010     10010     10010     10010     10010     10010     10010     10010     10010     10010     10010     10010     10010     10010     10010     10010     10010     10010     10010     10010     10010     10010     10010     10010     10010     10010     10010     10010     10010     10010     10010     10010     10010     10010     10010     10010     10010     10010     10010     10010     10010     10010     10010     10010     10010     10010     10010     10010     10010     10010     10010     10010     10010     10010     10010     10010     10010     10010     10010     10010     10010     10010     10010     10010     10010     10010     10010     10010     10010     10010     10010     10010     10010     10010     10010     10010     10010     10010     10010     10010     10010     10010     10010     10010     10010     10010     10010     10010     10010     10010     10010     10010     10010     10010     10010     10010     10010     10010     10010     10010     10010     10010     10010     10010     10010     10010     10010     10010     10010     10010     10010     10010     10010     10010     10010     10010     10010     10010     10010     10010     10010     10010     10010     10010     10010     10010     10010     10010     10010     10010     10010     10010     10010     10010     10010     10010     10010     10010    | why held in a Supporter Account. Click here to re<br>Account Name<br>Earing 1<br>Tax 1<br>Tax | Account Type<br>Departse<br>Lability<br>Lability<br>Lability<br>Lability<br>Lability<br>Lability | Credit<br>5.0.00<br>5.0.00<br>5.9.80<br>5.9.80<br>5.45.13<br>5.192.28<br>5.100 | Transaction Details<br>Name<br>CODE Dimension<br>DEP Dimension<br>5 192.88<br>5 000<br>5 000<br>5 1.0000 | Value<br>TAX<br>DEPA | Dimensions<br>Vice Dimensions<br>Vice Dimensions<br>Vice Dimensions<br>Vice Dimensions<br>Vice Dimensions |

#### Navigation:

**General Ledger Account Summary Report:** Greenshadesonline.com  $\rightarrow$  Reports Tab  $\rightarrow$  General Ledger Section Account Summary

**General Ledger Post Pay Batch Review:** Greenshadesonline.com  $\rightarrow$  Payroll Tab  $\rightarrow$  View Pay Run (in the completed pay run widget)  $\rightarrow$  General Ledger Section  $\rightarrow$  Review Batch

# Enhanced Feature - General Ledger: Small enhancements to GL Preview

- **Background:** The new **General Ledger Preview** functionality had not yet supported a Credit and Debit summary section. This of course made the feature far less useful when it is meant to be utilized as an "at a glance" tool.
- What's new? The feature has been expanded via the following two changes:
  - Credit and Debit totals have been added at the top of the page to allow for a quick review that the ledger is balanced prior to submission
  - The button to access the preview has been visually adjusted on the *Review & Submit* step to separate itself more clearly from the account change functions

#### General Ledger Preview in the Review & Submit Step:

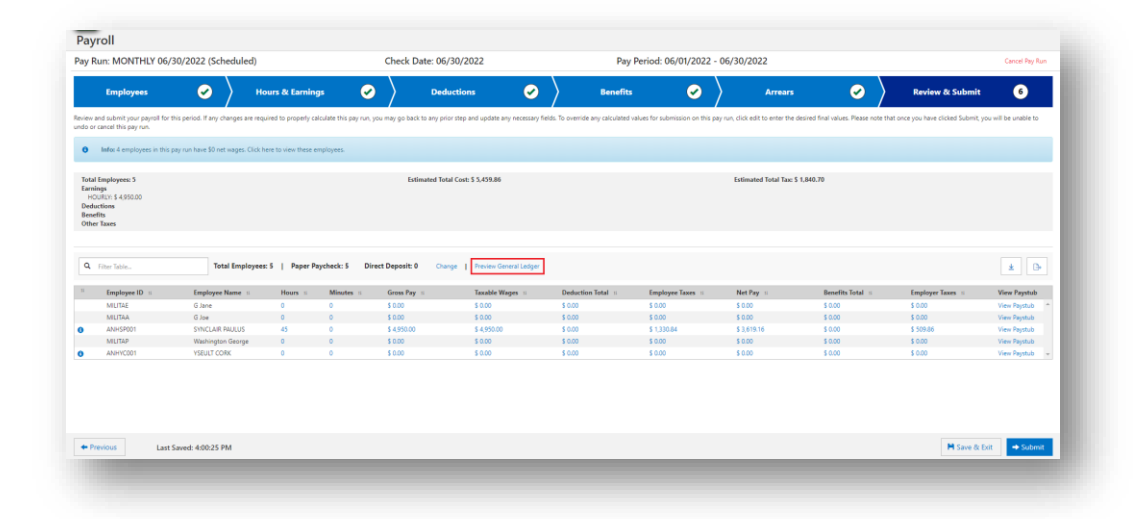

| Account Number | Account Name II | Debit II    | Credit II   | Employee ID II | Check Date II | Туре II | Dimensions      | Details      |   |
|----------------|-----------------|-------------|-------------|----------------|---------------|---------|-----------------|--------------|---|
| 0029           | Earning 5       | \$ 4,950.00 | \$ 0.00     | ANHSP001       | 06/29/2022    | Earning | View Dimensions | View Details |   |
| 0015           | Net 1           | \$ 0.00     | \$ 3,619.16 | ANHSP001       | 06/29/2022    | NetWage | View Dimensions | View Details |   |
| 0010           | Tax 1           | \$ 0.00     | \$ 644.00   | ANHSP001       | 06/29/2022    | Tax     | View Dimensions | View Details |   |
|                |                 |             |             |                |               |         |                 |              |   |
| 0010           | Tax 1           | \$ 0.00     | \$ 71.78    | ANHSP001       | 06/29/2022    | Tax     | View Dimensions | View Details |   |
| 0010           | Tax 1           | \$ 0.00     | \$ 195.30   | ANHSP001       | 06/29/2022    | Tax     | View Dimensions | View Details |   |
| 0010           | Tax 1           | \$ 0.00     | \$ 49.50    | ANHSP001       | 06/29/2022    | Tax     | View Dimensions | View Details |   |
| 0010           | Tax 1           | \$ 0.00     | \$ 63.36    | ANHSP001       | 06/29/2022    | Tax     | View Dimensions | View Details |   |
| 0010           | Tax 1           | \$ 0.00     | \$ 306.90   | ANHSP001       | 06/29/2022    | Tax     | View Dimensions | View Details |   |
| 0010           | Tax 1           | \$ 306.90   | \$ 0.00     | ANHSP001       | 06/29/2022    | Tax     | View Dimensions | View Details |   |
| 0010           | Tax 1           | \$ 0.00     | \$ 29.70    | ANHSP001       | 06/29/2022    | Tax     | View Dimensions | View Details |   |
| 0010           | Tax 1           | \$ 29.70    | \$ 0.00     | ANHSP001       | 06/29/2022    | Tax     | View Dimensions | View Details |   |
| 0010           | Tax 1           | \$ 0.00     | \$ 71.78    | ANHSP001       | 06/29/2022    | Tax     | View Dimensions | View Details |   |
| 0010           | Tax 1           | \$ 71.78    | \$ 0.00     | ANHSP001       | 06/29/2022    | Tax     | View Dimensions | View Details |   |
| 0010           | Tax 1           | \$ 0.00     | \$ 101.48   | ANHSP001       | 06/29/2022    | Tax     | View Dimensions | View Details |   |
| 0010           | Tax 1           | \$ 101.48   | \$ 0.00     | ANHSP001       | 06/29/2022    | Tax     | View Dimensions | View Details | * |

**General Ledger Preview:** Greenshadesonline.com  $\rightarrow$  Payroll Tab  $\rightarrow$  Start / Continue Pay Run  $\rightarrow$  Review & Submit

## Enhanced Feature - Reporting: Tax and Wage Summary Report Expanded

- **Background:** Practitioners and their accountants did not have a Greenshades provided report that summarized the total tax liabilities (EE/ ER) per pay run, or across other date ranges, that was sectioned into tax type totals. The current report only provided a detail view that would likely not fit the less detailed reporting requirements of some users.
- What's new? The newly added "summary" tab in the report provides a way for clients to quickly see the total amounts that need to be paid out from their payrolls sectioned by logical Tax Types (i.e. Federal Income Tax, State Taxes, etc.).

#### New Tax and Wage "Summary" Tab:

| e payroll Tax and Wage Summary Report provides you with details on payroll<br>xes for the selected time period or pay run. | Tax and Wage Summary F<br>Date Range: 01/01/2022 - 09/30/2022 | Report               |                      |                       |                       |   |
|----------------------------------------------------------------------------------------------------|---------------------------------------------------------------|----------------------|----------------------|-----------------------|-----------------------|---|
| Select the date range or pay run you would like to view<br>O Last 30 Days                                                  | Q Filter Table                                                |                      |                      |                       |                       | ₽ |
| Year to Date                                                                                                    |                                                               |                      |                      |                       |                       |   |
| ○ Select Quarter                                                                                                    | Summary Details                                               |                      |                      |                       |                       |   |
| ○ Custom Date Range                                                                                                    | Tax ::                                                        | Employee Total Wages | Employer Total Wages | Employee Total Amount | Employer Total Amount |   |
| ⊖ Select Pay Run                                                                                                    | Social Security                                               | \$ 4,000.00          | \$ 4,000.00          | \$ 316.88             | \$ 316.88             |   |
|                                                                                                    | Federal Unemployment                                          | \$ 0.00              | \$ 4,000.00          | \$ 0.00               | \$ 30.67              |   |
|                                                                                                    | Medicare                                                      | \$ 4,000.00          | \$ 4,000.00          | \$ 74.11              | \$ 74.11              |   |
|                                                                                                    | State Unemployment                                            | \$ 0.00              | \$ 3,960.00          | \$ 0.00               | \$ 19.80              |   |
|                                                                                                    | Federal Income Tax                                            | \$ 4,000.00          | \$ 0.00              | \$ 469.24             | \$ 0.00               |   |
|                                                                                                    | Additional Medicare                                           | \$ 0.00              | \$ 0.00              | \$ 0.00               | \$ 0.00               |   |
|                                                                                                    |                                                               | 4.3.650.00           | 6.0.00               | 6 74 60               | 6.0.00                |   |

#### New Tax and Wage "Summary" Tab (exported):

| Tax Category         | <b>Employee Total Wages</b> | <b>Employer Total Wages</b> | <b>Employee Total Amount</b> | <b>Employer Total Amount</b> |
|----------------------|-----------------------------|-----------------------------|------------------------------|------------------------------|
| Social Security      | \$4000.00                   | \$4000.00                   | \$316.88                     | \$316.88                     |
| Federal Unemployment | \$0.00                      | \$4000.00                   | \$0.00                       | \$30.67                      |
| Medicare             | \$4000.00                   | \$4000.00                   | \$74.11                      | \$74.11                      |
| State Unemployment   | \$0.00                      | \$3960.00                   | \$0.00                       | \$19.80                      |
| Federal Income Tax   | \$4000.00                   | \$0.00                      | \$469.24                     | \$0.00                       |
| Additional Medicare  | \$0.00                      | \$0.00                      | \$0.00                       | \$0.00                       |
| State Tax            | \$3960.00                   | \$0.00                      | \$74.69                      | \$0.00                       |
| Totals               |                             |                             | \$934.92                     | \$441.46                     |
| Total Taxes Debited  |                             |                             |                              | \$1376.38                    |
|                      |                             |                             |                              |                              |
|                      |                             |                             |                              |                              |
| Summary Details      |                             |                             |                              |                              |
|                      |                             |                             | - UT                         |                              |

**Tax and Wage Summary Report:** Greenshadesonline.com  $\rightarrow$  Reports Tab  $\rightarrow$  Tax and Wage Summary Report

# Tax Announcement – Fix for CA SDI Multi-state results

**Summary:** Due to a prevailing tax issue with a partnering software, Greenshades payroll tax calculations have changed the way they apply CA SDI. Previously, in multi-state work scenarios, employees may have received too little or \$0 in CA SDI withholdings.

**Impact:** The provided fix will remedy issues for employees that have their primary work location set as CA to ensure the SDI will only been taken as CA SDI. Additionally, the total amount of SDI taken will be for all earnings in that pay period, even if the employee worked across multiple states, not just CA.

#### Navigation:

**Pay Runs:** Greenshadesonline.com  $\rightarrow$  Payroll Tab  $\rightarrow$  Start / Continue Pay Run  $\rightarrow$  Preview Paystub

# Recent Updates 9/14/2022

# **GREENSHADES ONLINE PAYROLL**

# Performance Enhancements- Pay Run Wizard Hours & Earnings

- **Background:** Payroll users have reported that the action to add or remove hours or earnings rows was occasionally slow and unresponsive. The Pay Run Wizard is at the center of the payroll product and is therefore a top priority to not only be deeply functional, but to operate quickly and without error.
- What's new? The performance for both the addition and removal of Hours or Earnings rows in the Pay Run Wizard have been greatly optimized. The changes will result in faster and smoother operation when adding Hours and/or Earnings in the Pay Run Wizard.

Improved Hours & Earnings actions:

| Payroll           |                              |                                    |                             |                           |                           |                                |                                  |                            |                         |                                             |                     |                                      |      |           |         |
|-------------------|------------------------------|------------------------------------|-----------------------------|---------------------------|---------------------------|--------------------------------|----------------------------------|----------------------------|-------------------------|---------------------------------------------|---------------------|--------------------------------------|------|-----------|---------|
| Pay Run: W        | EEKLY 07/08/2022             | (Scheduled)                        |                             | Chec                      | c Date: 07/08/202         | 2                              | Pay                              | / Period: 06/26/20         | 022 - 07/02/20          | 022                                         |                     |                                      |      | Cancel Pr | Aay Run |
| Emj               | ployees                      | 🕗 🔪 н                              | ours & Earnings             | 2                         | Deductio                  | ns 🖌                           | Benefi                           | its 📢                      | ⊘                       | Arrears                                     | ⊘                   | Review & Submit                      |      | Ø         |         |
| Review your emplo | yees' hours and pay rate for | all earnings in this pay period. I | If your employees' hours ha | ve not been imported via  | the Greenshades Timesheet | s module or other integration, | you can bulk upload hours or mar | ually add employees to con | npiete this payrun. You | a can override any employee's earnings by e | tering the total ea | erning amount in the Gross Pay field |      |           |         |
| Q Filter Table    |                              | + Add Hours & Ear                  | mings V Refr                | total Hou<br>Last Pay Run | rs: 2,019.00 Com          | bare                           |                                  |                            |                         |                                             |                     |                                      |      |           | 0+      |
|                   | Employee ID 11               | 🖍 Add Manually                     |                             | Position #                | Department #              | Location #                     | Work Period 14                   | Hours 15                   | Minutes #               | Pay Rate 11                                 |                     | Gross Pay 11                         |      |           |         |
|                   | ANHDF001                     | Upload Hours & E                   | Earnings                    | Position A                | Department A              | ▼ Alaska Work Locatio ▼        | 06/26/2022 - 07/03/2022 👻        | 0                          | 0                       | \$ 50                                       | 00 fixed            | \$ 50.00                             |      | ÷         | ^       |
| •                 | ANHDW001                     | DAGOBERT WIECZOREK                 | SALARY                      | Position A                | Department A              | Arkansas Work Locar            | 06/26/2022 - 07/03/2022 👻        | 40                         | 0                       | \$ 52,000                                   | 00 per year         | \$ 1,000.00                          |      |           |         |
| •                 | ANHDW001                     | DAGOBERT WIECZOREK                 | HOURLY                      | Position A                | Department A              | Alabama Work Local             | 06/26/2022 - 07/03/2022 -        | 50                         | 0                       |                                             |                     | \$ 5,000.00                          | Undo |           |         |
| •                 | ANHDS001                     | DANNY SQUIER                       | SALARY                      | Position A                | Department A              | Arizona Work Locati            | 06/26/2022 - 07/03/2022 -        | 40                         | 0                       | \$ 52,000                                   | 00 per year         | \$ 1,000.00                          |      |           |         |
|                   | ANHEK001                     | ERNESTINE KIKER                    | SALARY                      | Position A                | Department A              | California Work Loca           | 06/26/2022 - 07/03/2022 👻        | 40                         | 0                       | \$ 52,000                                   | 00 per year         | \$ 1,000.00                          |      |           |         |
| •                 | ANHFK001                     | FINLAY KIKER                       | SALARY                      | Position A                | Department A              | Colorado Work Loca             | 06/26/2022 - 07/03/2022 👻        | 40                         | 0                       | \$ 52,000                                   | 00 per year         | \$ 1,000.00                          |      |           |         |
| 0                 | ANHGM001                     | GALI MARRA                         | SALARY                      | Position A                | Department A              | Connecticut Work Lt            | 06/26/2022 - 07/03/2022 -        | 40                         | 0                       | \$ 52.000                                   | 00 per vear         | \$ 1,000.00                          |      |           |         |

**Pay Runs (Hours & Earnings Step):** Greenshadesonline.com  $\rightarrow$  Payroll Tab  $\rightarrow$  Start / Continue Pay Run  $\rightarrow$  Hours & Earnings Steps

## Performance Enhancements– Pay Run Wizard Review & Submit (Recalculates)

- **Background:** Edits applied within the "View Paystub" screen of the Review & Submit step will lead to a recalculation of those changes. Payroll users have reported that these calculations may be slow to complete. It is common for admins to submit last minute changes through the Review & Submit step of the wizard, leaving it to be a high priority area to properly support.
- What's new? Changes have been made to how the payroll system will save these edits from the "View Paystub" screen. The employee's paystub will now quickly recalculate and bring the user back to the review and submit page once complete.

Example of an employee recalculation:

| ASHFORD<br>Employee ID: ANHAE<br>Department: Depart<br>Work Location: Wisc<br>Position: Position 8<br>Hire Date: 11/30/201<br>HR Statur: Active | BEACHAN<br>001<br>sent B<br>onsin Work Location | И           |                 |             | Net Pay: \$ 1,761.75<br>Tetal Hours: (b) Hours() (b) (Minutes)<br>Group Ray: 5,20030<br>Tetal Bunghayee Taxee: \$ 238.25<br>Payment Method:    Paper Check: • |            |                   |              |          |                  |      |
|----------------------------------------------------------------------------------------------------|-------------------------------------------------|-------------|-----------------|-------------|----------------------------------------------------------------------------------------------------|------------|-------------------|--------------|----------|------------------|------|
| Earnings                                                                                                    |                                                 |             |                 |             |                                                                                                    | C          | Changed from \$1k | to \$2k      |          |                  |      |
| Code Name II Po                                                                                                    | y Stub Name 🗉                                   | Position =  | Department 11   | Location 11 | Hours 11                                                                                                    | Minutes :: | Amount 11         | Year To Date | 11       |                  |      |
| SALARY SA                                                                                                    | ILARY                                           | POSB        | DEPB            | WISCONSIN   | 40 (                                                                                                    | )          | \$ 2,000.00       | \$ 3,000.00  |          | Clear            |      |
| Totals                                                                                                    |                                                 |             |                 |             | 40 Hour(s)                                                                                                    | Minute(s)  | \$ 2,000.00       |              |          |                  |      |
| Benefits                                                                                                    |                                                 |             |                 |             |                                                                                                    |            |                   |              |          |                  | 1    |
| Code Name II                                                                                                    | Pay S                                           | tub Name II | Arrears Balance | ce II       | Amount 11                                                                                                    |            | Year To Date      | п            |          |                  |      |
| Totals                                                                                                    |                                                 |             | \$ 0.00         |             | \$ 0.00                                                                                                    |            |                   |              |          |                  |      |
| Deductions                                                                                                    |                                                 |             |                 |             |                                                                                                    |            |                   |              |          |                  |      |
| Code Name II                                                                                                    | Pay S                                           | tub Name 11 | Arrears Balan   | ce n        | Amount 11                                                                                                    |            | Year To Date      | п            |          |                  |      |
| Totals                                                                                                    |                                                 |             | \$ 0.00         |             | \$ 0.00                                                                                                    |            |                   |              |          |                  |      |
| Time Off                                                                                                    |                                                 |             |                 |             |                                                                                                    |            |                   |              |          |                  |      |
| Code Name II                                                                                                    | Pay S                                           | tub Name 11 | Balance II      |             | Used in                                                                                                    |            | Accrued 11        |              |          |                  |      |
| ancel                                                                                                    |                                                 |             |                 |             |                                                                                                    |            |                   |              | Save and | i Recalculate Ta | axes |

**Pay Runs (Review & Submit):** Greenshadesonline.com  $\rightarrow$  Payroll Tab  $\rightarrow$  Start / Continue Pay Run  $\rightarrow$  Review & Submit

#### Tax Announcement – Ohio JEDD Taxes

**Summary:** Due to a prevailing tax issue with a partnering software, Greenshades payroll tax calculations have been temporarily changed to effectively ignore all Ohio JEDD taxes from our payroll tax calculations. This will imply that any employees working in Ohio under a locality that would normally be affected by JEDD taxes will NOT have they withheld via the GS Payroll software.

**Impact:** Since Greenshades Payroll will temporarily not withhold JEDD taxes, this will imply that the practitioner / client is responsible for determining applicable JEDD withholdings for relevant employees and facilitating payment outside of Greenshades Software. To reiterate, this is a temporary change. We expect this to be resolved and to start pulling JEDD taxes out via payroll again in 2022-Q4.

#### Navigation:

**Pay Runs:** Greenshadesonline.com  $\rightarrow$  Payroll Tab  $\rightarrow$  Start / Continue Pay Run  $\rightarrow$  Preview Paystub

# Recent Updates 8/26/2022

# **GREENSHADES ONLINE PAYROLL**

#### New Feature - New Pay Run Type: Adjustment Pay Runs (Initial Rollout)

• **Feature Description:** In the Greenshades online Payroll module, Adjustment Pay Runs are used to remediate mistakes or make changes to the results of an already submitted and processed

pay run. Adjustments are a very standard operation for payroll practitioners as payrolls are not always perfect. There are many scenarios and types of mistakes that these practitioners may need to address. The goal of this tool is to provide users a clear and comprehensive way to make these very important, and potentially complex, amendments. The process that Greenshades uses to approach these problems is to allow a user to start by finding their historical pay run that they expect requires changes. The tool will help the user determine if an Adjustment Pay Run is indeed the right avenue for correction. Assuming it is, the tool will create a new pay run that is populated with the inputs of the selected source pay run. At this point, you can imagine the problem being "As a payroll practitioner, I wish that I entered X instead of Y before submitting the original pay run, so that my employees were paid as intended". As such, the user will be tasked with making changes to the values of the original pay run and turning them into what they wish were entered the first time. After entering these new values, Greenshades' intelligent pay run calculations will determine the earnings, benefits, deductions, arrears, and tax differences between the original run and this new Adjustment Pay Run. Upon pay run submission, resulting net checks (positive or negative), and future arrearages, will be generated for the affected employees. The most important idea to keep in mind when using this tool is to always remember to enter the values that you "wish" you had in the first place and let Greenshades do the rest.

- Key Feature Information:
  - Employees who were **NOT** included in the original pay run that you have chosen to adjust, cannot be added to the adjustment run (refer to What this tool is not).
  - Tax overrides will **NOT** be pulled from the original pay run into an *Adjustment Pay Run*.
  - YTD tax auto adjustments are calculated at the time that this amendment pay run is started. This means that if the tax auto adjust may be triggered from amounts that were 'accrued' on pay runs that took place *after* the pay run that is being adjusted. The resulting Auto Adjustment will appear on the *Adjustment Pay run*.
  - It is not advisable to pull employees into an *Adjustment Pay Run* if they do not actually require an adjustment be made. This can cause unintended consequences from recalculations (i.e. Tax override will not be accounted for, tax auto adjustments may trigger, accidental edits could be performed, etc.). Even if there were no resulting changes, and no other issues occurred, those employees would still be distributed a \$0 check, which will inevitably confusion Employees and potentially lead to inconsistent reporting.
  - Garnishments cannot be "edited" in an Adjustment Pay Run, just as they cannot be in the standard pay run wizard. They will still recalculate based on changes to earnings or employee disposable income.

- Pay Runs or checks that were voided cannot be adjusted
- Adjustments can be made up to the start of the current calendar year. You may not adjust pay runs from prior years.
- What this tool is: The tool is best positioned to amend the following mistakes (as well as some others not mentioned):
  - Employee(s) was overpaid
  - Employee(s)was paid in the wrong location
  - Employee(s) was paid via incorrect earning codes
  - Employee(s) were paid, and therefore taxed, against the wrong location
  - Employee(s) were assigned incorrect deduction / benefit codes or deduction / benefit amounts
  - Employee(s) were included in a pay run that should not have been
- What this tool is not: This tool is incredibly useful to remediate individual pay run based errors. However, it does not meet every use case. Consider the below as situations where this tool may not be the correct solution alongside the options to consider:
  - **Scenario:** Employee(s) were underpaid or not included in a prior pay run
    - Proposed Solution: Create a Special Pay Run and include the missed employees or add the additional earnings that were not included in prior runs
  - **Scenario:** Looking to edit, remove, or add a tax that was not pulled in the original run and is NOT a result of other changes in the adjustments (i.e. location changes)
    - Proposed Solution: This tool should not be used to adjust specific taxes or tax amounts. Taxes can and will change based on resulting input changes, but the tool is not meant to edit the resulting taxes into the numbers the user desired. This practice is typically advised against, but in rare scenarios the client should contact support for assistance via the *Manual Transactions Tool*
  - Scenario: Making subject wage adjustments at quarter end
    - Proposed Solution: Contact Support for assistance. The representatives can utilize the *Manual Transactions Tool* or request next level support assistance.

#### • Will I, as the reader, benefit from this feature?

- If you have a business that often receives last minute, or post pay run timesheet submissions (i.e. staffing)
- If you have complicated benefits or deductions and / or tiered models that require great attention (these setups are more prone to mistakes)

- If you have a commission-based businesses or sales models that will pay monies in advance and need to remediate later
- Who can use this feature? This will be rolled out to pilot clients for a short period. The full rollout will be dependent on received feedback or required changes. Upon request, this feature can be turned on for your workspace at any time.

| neck Date: 08/23/2022 Pay Per                                            | iod: 08/08/2022 - 08/12/2022                    | Continue Pay Run                     |               |           |                            |                                                     |                                    |                       |
|--------------------------------------------------------------------------|-------------------------------------------------|--------------------------------------|---------------|-----------|----------------------------|-----------------------------------------------------|------------------------------------|-----------------------|
| Progress: MONTHLY 08/31/2022 - Adjustme<br>heck Date: 08/24/2022 Pay Per | nt (Adjustment)<br>iod: 07/14/2022 - 08/14/2022 | Continue Pay Run                     | Last Payroll  |           |                            |                                                     |                                    |                       |
| Jpcoming Pay Runs                                                        |                                                 |                                      |               |           | Check Date:<br>Pay Period: | 09/01/2022<br>08/21/2022 - 08/27/2022               |                                    |                       |
| WEEKLY                                                                   | Check Date: 08/25/2022                          | Pay Period: 08/14/2022<br>08/20/2022 |               | \$ 3,938. | 78                         | vyee Net Pay:<br>vyee Taxes:<br>vyer Taxes:<br>ite: | \$ 1.19<br>\$ 71<br>\$ 28<br>\$ 15 | 1.55<br>1.48<br>99.74 |
| BIWEEKLY                                                                 | Check Date: 08/25/2022                          | Pay Period: 08/07/2022<br>08/20/2022 |               |           | Dedus                      | itions:                                             | \$ 1.19                            | 3.51<br>Viev          |
| Other Payroll Actions                                                    |                                                 |                                      | Recent Pay Ru | ins       |                            |                                                     |                                    |                       |
| Run Special Payroll                                                      |                                                 | Reports                              | Check Date    | Туре      | Name                       | Cost                                                |                                    |                       |
| Calculators                                                              |                                                 | Void Charles                         | 09/01/2022    | Scheduled | WEEKLY 09/01/2022          | \$ 3.938.78                                         | Adjust                             | v                     |
| Concentrations                                                           |                                                 | Cond Schedula                        | 08/31/2022    | Scheduled | MONTHLY 08/31/2022         | \$ 143.145.13                                       | Adjust                             | v                     |
| 0                                                                        |                                                 |                                      | 08/27/2022    | Special   | Second LM Adj Test         | \$ 33,112.48                                        | Adjust                             | V                     |
| Generate ACH Prenote                                                     |                                                 |                                      |               |           |                            |                                                     |                                    | 4                     |

#### Starting an Adjustment Pay Run:

The Adjustment Triage Step:

| u selected MONTHLY 08/31/2022 (Scheduled) for adjustment.           |  |
|---------------------------------------------------------------------|--|
| 'hat do you need to change?                                         |  |
| I Underpaid wages                                                   |  |
| (Overpaid wages                                                     |  |
| i Void or cancel a check                                            |  |
| , Employee paid in wrong location (affecting minimum wage or taxes) |  |
| ) Adjust benefit or deduction code                                  |  |
| s Specific manual adjustment (potentially affecting taxes)          |  |
|                                                                     |  |
| Adjust Payrun                                                       |  |

# Selecting the Employees to include in the Adjustment:

| Filter Table   |                    |               | .,       |             |  |
|----------------|--------------------|---------------|----------|-------------|--|
| Employee ID 11 | Employee Name ==   | Department 11 | Class 11 | Division 14 |  |
| ANHDF001       | DEBBIE FOLKS       | Department A  | CLASSA   |             |  |
| ANHDW001       | DAGOBERT WIECZOREK | Department A  | CLASSA   |             |  |
| AFSFM001       | FALLON MESSICK     | Department A  | CLASSA   |             |  |
| AFSPO001       | PICERIOUS OGREN    | Department A  | CLASSA   |             |  |
| AFSTW001       | TIRION WESTBROOKS  | Department B  | CLASSB   |             |  |
|                |                    |               |          |             |  |
|                |                    |               |          |             |  |
|                |                    |               |          |             |  |
|                |                    |               |          |             |  |

Adjustment Pay Run - Hours & Earnings Step:

|               | EKLY 09/01/2022         | 2 - Adjustment (A | Adjustment)      | Check Date: 0       | 0/01/2022 Edit inf                              | o Pay Per          | iod: 08/21/2022 - 08/2             | 7/2022          | Original Pay F        | un: WEEKLY 09/0          | 1/2022 (Scheduled)         |                                       | Cancel Pay Ru |
|---------------|-------------------------|-------------------|------------------|---------------------|-------------------------------------------------|--------------------|------------------------------------|-----------------|-----------------------|--------------------------|----------------------------|---------------------------------------|---------------|
| Emp           | loyees                  | ⊘                 | lours & Earnings | 2                   | Deduction                                       | 15 (3              | ) Benefits                         | 5               | 4                     | Arrears                  | 5                          | Review Adjustments                    | 6             |
| Pay field.    | ives nouis and pay rate | + Add Ho          | urs & Earnings   | Refresh             | Total Hours: 40.00<br>Last Pay Run: 40.00 hours | Compare            | or owney invegration, you can buik | uplide nours or | manuary and employees | o complete una payrun. n | ou can overnue any employe | es earnings by envening the outariear |               |
|               | Employee ID 11          | Employee Name     | Earning Code 11  | Position 11         | Department II                                   | Location 11        | Work Period =                      | Hours 11        | Minutes 11            | Pay Rate =               |                            | Gross Pay 11                          |               |
|               | ANHDF001                | DEBBIE FOLKS      | BONUS            | Position A •        | Department A 🔹                                  | Alaska Work Loca 💌 | 08/20/2022 - 08/27/2022 -          | 0               |                       |                          | \$ 1.500.00 fixed          | \$ 1.500.00                           | 8             |
| 0             | AFSFM001                | FALLON MESSICK    | SALARY 2         | Position A part 2 • | Department A 💌                                  | Massachusetts W 💌  | 08/20/2022 - 08/27/2022 -          | 40              | 0                     |                          | \$ 50.000.00 per year      | \$ 961.54                             | 8             |
|               |                         |                   |                  |                     |                                                 |                    |                                    |                 |                       |                          |                            |                                       |               |
|               |                         |                   |                  |                     |                                                 |                    |                                    |                 |                       |                          |                            |                                       |               |
|               |                         |                   |                  |                     |                                                 |                    |                                    |                 |                       |                          |                            |                                       |               |
| al Entries: 2 |                         |                   |                  |                     |                                                 |                    |                                    |                 |                       |                          |                            |                                       |               |

# <u> Adjustment Pay Run – Review:</u>

| and submit your payroll for this period. If any changes are required to properly calculate this payrun, you may go back to any prior step and update any necessary fields. To override any calculated values for submission on this payrun, click edit  I Employees: 1  Fitter Table  Adjustments: 1   Paper Paycheck: 0 Direct Deposit: 1 Change | it to enter the desired final values. Please note th | at once you have clicked Submit, you will |
|----------------------------------------------------------------------------------------------------|------------------------------------------------------|-------------------------------------------|
| I Employees: 1 Total Wage Repayment Arrearrs: -204.01 Filter Toble Adjustments: 1   Paper Psycheck: 0 Direct Deposit: 1 Change                                                                                                    |                                                      |                                           |
| Fiber Table Adjustments: 1   Paper Paycheck: 0 Direct Deposit: 1 Change                                                                                                    |                                                      |                                           |
| Filter Table Adjustments: 1   Paper Paycheck: 0 Direct Deposit: 1 Change                                                                                                    |                                                      |                                           |
| Filter Table Adjustments: 1   Paper Paycheck: 0 Direct Deposit: 1 Change                                                                                                    |                                                      |                                           |
|                                                                                                    |                                                      |                                           |
| Result Type II Employee ID II Employee Name II Hours II Minutes II Gross Pay II Taxable Wages II Standard Deductions Wage Repayment Employee Ta     Deduction II                                                                                                    | axes 🕖 🗉 Net Pay 🗉 🛛 Benefits Te                     | otal 🗉 Employer Taxes 🕖 🗉 V               |
| Adjustment         ANHDF001         DEBBIE FOLKS         25         0         \$ 850.00         \$ 0.00         \$ 204.01         \$ 225.32                                                                                                    | \$ 420.67 \$ 0.00                                    | \$ 65.02 V                                |
| Desired ANHDF001 DEBBIE FOLKS 50 0 \$ 2,625.00 \$ 2,000 \$ 0.00 \$ 60.00 \$ 697.13                                                                                                    | \$ 1,907.87 \$ 0.00                                  | \$ 199.28                                 |
| Original         ANHDP001         DEBBIE FOLKS         25         0         \$ 2,062.50         \$ 2,000         \$ 0.00         \$ 555.30                                                                                                    | \$ 1,487.20 \$ 0.00                                  | \$ 156.26                                 |
| Prior Adjustment ANHDF001 DEBBIE FOLKS 0 0 -\$ 37.50 -\$ 37.50 \$ 0.00 -\$ 28.06 -\$ 9.44                                                                                                    | \$ 0.00 \$ 0.00                                      | -\$ 2.88                                  |
| Prior Adjustment ANHDF001 DEBBIE FOLKS 0 0 -\$ 250.00 -\$ 250.00 \$ 0.00 -\$ 175.95 -\$ 74.05                                                                                                    | \$ 0.00 \$ 0.00                                      | -\$ 19.12                                 |

# Navigation:

Adjustment Pay Run: Greenshadesonline.com > Payroll Tab >Recent Pay Runs >Adjust

# Enhanced Feature - Pay Run Wizard: Combined Hours & Earnings (Initial Rollout)

- Feature Description: With the goal of creating a more fluid and comprehensive Pay Run Experience, Greenshades has combined the Hours and Earnings stages of the Pay Run Wizard. The user interface and imports have all been updated to operate via a single page or import respectively
- Key Feature Information: This combined view will be the new standard for the product moving forward. That said, for the coming months, Greenshades will continue to support the ability to import this data in the historical format of Hours and Earnings as separate files. Once the change has gone live, if this separation is required to maintain smooth operation for your business, you may request to keep the separated import option. In addition, this change has added some other improvements found below
  - Active clients that receive this combined functionality will be provided both separated and combined import options at first
  - All newly onboarded clients will be provided the combined Hours & Earnings functionality / import only
  - One row in the interface no longer implies one employee. Each row in the new wizard will indicate a single work week (7 days)
  - The Hours compare tool has been visually reworked
- Will I, as the reader, benefit from this feature?
  - All clients should benefit from this change as the new functionality will present a more fluid and straightforward management of employee hours / earnings.
  - This change is specifically impactful for users looking to import a single file for Hours & Earnings or clients that are accustomed to managing this data in one place or table (common in many other HCM systems)
- Who can use this feature? This will be rolled out to pilot clients for a short period. The full
  rollout will be dependent on received feedback or required changes. Upon request, this feature
  can be turned on for your workspace at any time.

Standard Hours Step (separated from earnings):

| y Run: BIWEE                                          | EKLY 08/26/2022 (Se               | cheduled)                                                                               | Check Date: 08                              | 8/26/2022                             | Pa                                     | y Period: 08/07/2022          | 08/20/2022                     |         |          |               | Cancel Pay Ru        |
|-------------------------------------------------------|-----------------------------------|-----------------------------------------------------------------------------------------|---------------------------------------------|---------------------------------------|----------------------------------------|-------------------------------|--------------------------------|---------|----------|---------------|----------------------|
| Employee                                              | n 🖌                               | Hours                                                                                   | Earnings                                    | O                                     | eductions (4)                          | Benefits                      | (5)                            | Arrears | 6        | Review & Subn | nit 7                |
| iew your employees'                                   | hours for this pay period. If you | ar employees' hours have not been imported via                                          | a the Greenshades Timesheets module or othe | er integration, you can bulk upload I | nours or manually add employees to cor | mplete this payrun.           |                                |         |          |               |                      |
|                                                       | <b>7</b><br>Total Employees       |                                                                                         | <b>3</b><br>Unique Ho                       | ours Codes                            |                                        | 385.00 Last Pa<br>Total Hours | Run: 0.00 (+385.00 hours)      |         |          | Com           | pare to Last Payroll |
|                                                       |                                   |                                                                                         |                                             |                                       |                                        |                               |                                |         |          |               |                      |
| Q Filter Table                                        | +                                 | Add Hours C <sup>4</sup> Refresh Timesh                                                 | eets O                                      |                                       |                                        |                               |                                |         |          |               | B                    |
| Filter Table                                          | +<br>Employee ID =                | Add Hours C Refresh Timesh                                                              | eets  Earning Code =                        | Pay Stub Name 🕫                       | Position 11                            | Department =                  | Location                       |         | Hours 11 | Minutes 11    | ŀ                    |
| <ul> <li>Filter Table</li> </ul>                      | Employee ID = 41742               | Add Hours      C Refresh Timesh      Employee Name 1      Wort change                   | eets •<br>Earning Code =                    | Pay Stub Name III                     | Position #<br>0109                     | Department =                  | Location                       |         | Hours II | Minutes H     | B                    |
| <ul> <li>Fiter Table</li> <li>O</li> <li>O</li> </ul> | Employee ID =<br>41742<br>41742   | Add Hours      C* Refresh Timesh      Employee Name #      Wort change      Wort change | eets  Earning Code # INCN HOURLY            | Pay Stub Name III<br>DICN<br>MOURLY   | Position #<br>0109<br>0109             | Department =                  | Location<br>v test1<br>v test1 |         | Hours 14 | Minutes H     | B 8                  |

New Hours & Earnings combination:

| Payroll           |                             |                                   |                               |                           |                            |                                    |                                  |                                  |                                     |                                              |                                    |                |
|-------------------|-----------------------------|-----------------------------------|-------------------------------|---------------------------|----------------------------|------------------------------------|----------------------------------|----------------------------------|-------------------------------------|----------------------------------------------|------------------------------------|----------------|
| Pay Run: Bl       | WEEKLY 09/08/20             | 22 (Scheduled)                    |                               | Che                       | eck Date: 09/08/2          | 022                                | Paj                              | Period: 08/21/2022               | 09/03/2022                          |                                              |                                    | Cancel Pay Run |
| Em                | ployees                     | $\odot$                           | Hours & Earnings              | 2                         | Deductio                   | ons 3                              | Benefit                          | • (4)                            | Arrears                             | 5                                            | Review & Submit                    | 6              |
| Review your emplo | yees' hours and pay rate fo | r all earnings in this pay perior | d. If your employees' hours h | ave not been imported via | a the Greenshades Timeshee | ts module or other integration, ye | ou can bulk upload hours or man. | ally add employees to complete t | his payrun. You can override any en | ployee's earnings by entering the total earn | ing amount in the Gross Pay field. |                |
| Q Filter Tabl     | £                           | + Add Hours & E                   | arnings 🗸 🗸 Refr              | esh Last Pay Run          | n: 80.00 hours Compar      | e                                  |                                  |                                  |                                     |                                              |                                    | Ð              |
|                   | Employee ID #               | Employee Name 11                  | Earning Code #                | Position #                | Department #               | Location 11                        | Work Period 11                   | Hours # Mir                      | nutes II Pay Rate II                | G                                            | ross Pay 11                        |                |
| Θ                 | ANHKR001                    | KADIJA RUTKOWSKI                  | SALARY                        | Position A                | ▼ Department A             | ♥ Wisconsin Work Locz ♥            | 08/16/2022 - 08/23/2022 -        | 13                               | 20                                  | \$ 52,000.00 per year                        | \$ 333.33                          | 8              |
| •                 | ANHKR001                    | KADIJA RUTKOWSKI                  | SALARY                        | Position A                | ▼ Department A             | ▼ Wisconsin Work Locz ▼            | 08/23/2022 - 08/30/2022 -        | 40                               | 0                                   | \$ 52,000.00 per year                        | \$ 1,000.00                        |                |
| Θ                 | ANHKR001                    | KADIJA RUTKOWSKI                  | SALARY                        | Position A                | ♥ Department A             | ♥ Wisconsin Work Loc₂ ♥            | 08/30/2022 - 09/06/2022 -        | 26                               | 40                                  | \$ 52,000.00 per year                        | \$ 666.67                          | 8              |
|                   |                             |                                   |                               |                           |                            |                                    |                                  |                                  |                                     |                                              |                                    |                |
|                   |                             |                                   |                               |                           |                            |                                    |                                  |                                  |                                     |                                              |                                    |                |

#### Adding earnings via the new Hours & Earnings combination:

| 3/2022 (Scheduled)                                                                     | Check D                                                                     | ate: 09/08/2022         |                                        | Pay Pe                     | eriod: 08/21/2022 - 09           | /03/2022                            |                                     |                             |
|----------------------------------------------------------------------------------------|-----------------------------------------------------------------------------|-------------------------|----------------------------------------|----------------------------|----------------------------------|-------------------------------------|-------------------------------------|-----------------------------|
| Hours & Earnings                                                                       | 2                                                                           | Deductions              | 3                                      | Benefits                   | 4                                | Arrears                             | 5                                   | Review & Sub                |
| ate for all earnings in this pay period. If your employees' hours have<br>Add Earnings | a not been imported via the Gre<br>Add Details<br>Add details to the select | enshades Timesheets mod | ule or other integration, you can buik | upload hours or manually a | add employees to complete this p | yrun. You can override any employee | is earnings by entering the total e | earning amount in the Gross |
| Add Employees                                                                          | Employee ID ==                                                              | Employee Name II        | Earning Code II Position II            | Department II L            | ocation II Work Period I         | Hours II Minutes II                 | Pay Rate 11                         |                             |
| Select Codes                                                                           | AFSNY001                                                                    | Nancy Yeaker            | HIGHER HOUR - Position A               | Department D               | Alabama Wo - 08/23/2022          | 40 0                                | \$ 50.00 per hour                   | ×                           |
| Add Details                                                                            | Apply this earning o                                                        | ode to current and fut  | ure payruns? (active employees)        | only)                      |                                  |                                     |                                     |                             |
|                                                                                        |                                                                             |                         |                                        |                            |                                  |                                     |                                     |                             |
|                                                                                        |                                                                             |                         |                                        |                            |                                  |                                     |                                     |                             |
|                                                                                        |                                                                             |                         |                                        |                            |                                  |                                     |                                     |                             |
|                                                                                        |                                                                             |                         |                                        |                            |                                  |                                     |                                     |                             |
|                                                                                        |                                                                             |                         |                                        |                            |                                  |                                     |                                     |                             |
|                                                                                        |                                                                             |                         |                                        |                            |                                  |                                     |                                     |                             |
|                                                                                        |                                                                             |                         |                                        |                            |                                  |                                     |                                     |                             |
|                                                                                        | Previous Cancel                                                             |                         |                                        |                            |                                  |                                     |                                     | Save                        |
|                                                                                        |                                                                             | _                       |                                        | _                          | _                                |                                     | _                                   | _                           |
|                                                                                        |                                                                             |                         |                                        |                            |                                  |                                     |                                     |                             |
|                                                                                        |                                                                             |                         |                                        |                            |                                  |                                     |                                     |                             |
|                                                                                        |                                                                             |                         |                                        |                            |                                  |                                     |                                     |                             |

# Navigation: Combined Hours & Earnings Step: Payroll Tab > Open Pay Run > Hours & Earnings

# New Page - Employee Information: Payroll Arrears Page (Initial Rollout)

- **Feature Description:** A new page has been added to the employee card to view arrears balances and their history of changes. This page is for informational and viewing purposes only. Its need is primarily a result of the Wage Repayment Arrears that will surface via negative net earnings submitted by an *Adjustment Pay Run*.
- **Key Feature Information:** This page accessible at a per employee view. As a result, this page will not replace arrears reports for the purpose of reviewing arrears across the entire Workspace / Company.

- Will I, as the reader, benefit from this feature? All clients can benefit from this page since it is not a change to functionality, but a new page that will assist in making arrear information more visible and well understood
- Who can use this feature? This will be rolled out to pilot clients for a short period. The full rollout will be dependent on received feedback or required changes. Upon request, this feature can be turned on for your workspace at any time.

#### New Arrears Page:

|              | DEBBIE FOLKS<br>Digital Employee Folder | + Back to Employe                             | e list                                                     |                                                      |                                |                                     |                              |                                 |       |
|--------------|-----------------------------------------|-----------------------------------------------|------------------------------------------------------------|------------------------------------------------------|--------------------------------|-------------------------------------|------------------------------|---------------------------------|-------|
|              | This screen shows current b             | palance and history for Emp<br>alance arrears | sloyee Arrears, which are amounts owed to an employer as a | result of a pay run miscalculation. To change that w | ay that arrears are generated, | edit the configuration of the under | lying deduction, benefit, or | tax code from the Payroll Codes | page. |
|              | Q Filter Table                          |                                               |                                                            |                                                      |                                |                                     |                              |                                 |       |
| mployment    | :: Code                                 | ⇒Туре                                         | Repayment Option                                           | u Date                                               | Source                         | = Check Number                      | 1: Change                    | :: Balance                      |       |
| Personal     | Wage Repayment 🗿                        | Deduction                                     | Full                                                       | 08/24/2022                                           | Payrun                         | 1634                                | -\$ 73.87                    | \$ 73.87                        |       |
|              |                                         |                                               |                                                            | 08/22/2022                                           | Payrun                         | 1633                                | \$ 121.61                    | 5 82.40                         |       |
| ayroll       |                                         |                                               |                                                            | 08/22/2022                                           | Payrun                         | 1631                                | \$ 100.00                    | \$ 104.01                       |       |
| x Parameters |                                         |                                               |                                                            | 08/22/2022                                           | Payrun                         | 1626                                | -\$ 204.01                   | \$ 204.01                       |       |
| rrears       |                                         |                                               |                                                            | 08/22/2022                                           | Payrun                         | 1625                                | -\$ 28.06                    | \$ 28.06                        |       |
| an Ellasar   | Fixed                                   | Deduction                                     | Full                                                       | 08/22/2022                                           | Payrup                         | 1633                                | \$ 20.00                     | \$ 0.00                         |       |

#### Wage Repayment Help Text:

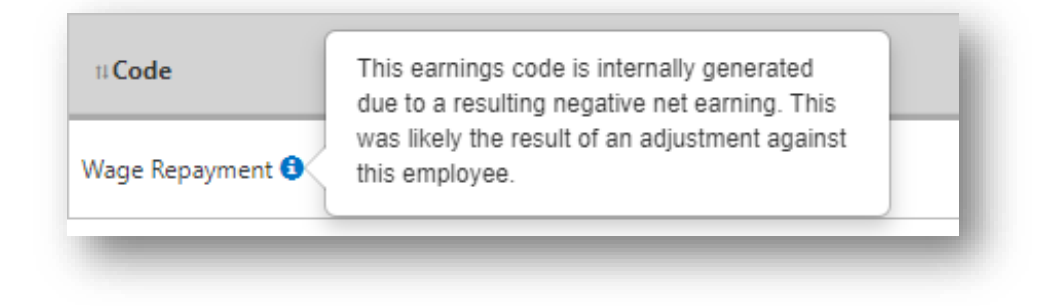

Navigation:

Payroll Arrears Page: Greenshadesonline.com > Employees Tab > Select an Employee > Payroll > Arrears

#### New Feature - Pay Run Wizard: Show GL Preview at the Review and Submit step

• Feature Description: A new option has been added to the *Review and Submit* step of the Pay Run wizard to allow users to see the GL transactions that will be produced from completing the current Pay Run. Clicking the link Labeled "Preview General Ledger" will present users with all pending GL transactions so that they can review and confirm that the transactions data, as well as their current account mappings, are correct before submitting the Pay Run.

- **Key Feature Information:** Note that there is intentionally no ability to download or export this information since these transactions have NOT actually occurred until after payroll submission. Exporting this data before actual creation would lead to falsified and incorrect accounting.
- Will I, as the reader, benefit from this feature? All clients that Utilize the Greenshades General Ledger post pay run can and should benefit from this feature. It is advised for your practitioner to review these transactions before the submission of every pay run
- Who can use this feature? This feature is live for all clients

#### Employees $\checkmark$ $\checkmark$ Earnings Deductio Hours Review and submit your payroll for this period. If any changes are required to properly calculate this pay run, you may go back to any prior step and update any necessary field undo or cancel this pay run. Total Employees: 14 Estimated Total Cost: \$ 13,216.11 Earnings BONUS: \$ 125.00 FFCRA SICK: \$ 0.00 HOURLY 2: \$ 0.00 OT: \$ 0.00 SALARY: \$ 12,000.00 SALARY PTO: \$ 0.00 Deductions Banks: \$ 48.63 401K: \$ 0.00 HEALTH EF: \$ 0.00 HEALTH EO: \$ 25.00 HSA Deduction Catchup: \$ 0.00 HSA FAMILY: \$ 50.00 Standard Deduction: \$ 0.00 Benefits HEALTH EO: \$ 25.00 HSA Benefit: \$ 0.00 HSA FAMILY: \$ 25.00 Standard Benefit: \$ 25.00 Other Taxes Q Filter Table... Total Employees: 14 | Paper Paycheck: 11 Direct Deposit: 3 Change Preview General Ledger

#### Accessing the General Ledger Preview:

The General Ledger Preview:

| Employees                           | The data shown is for    | informational purposes | only and cannot be expo | rted as these transactions | are not generated until | payroll is submitted. | Name          | Value            | 21                               | wiew 82   | Submit 6              |    |
|-------------------------------------|--------------------------|------------------------|-------------------------|----------------------------|-------------------------|-----------------------|---------------|------------------|----------------------------------|-----------|-----------------------|----|
|                                     | Account Number 10        | Account Name III       | Debit n                 | Credit #                   | Employee ID II          | Check Date II         | Associat Tuno | Evenena          | -14                              |           |                       | ×  |
| ind submit your payroll for this pe | 10009                    | Benefit 5              | \$ 0.00                 | \$ 15.00                   | AFHEW001                | 07/17/2022            | Account type  | Experise         | View Details                     | Cicked Su | amit, you will be una |    |
| cancel this pay run.                | 10009                    | Benefit 5              | \$ 15.00                | \$ 0.00                    | AFHEW001                | 07/17/2022            | Employee Name | Ezes Test 232323 | View Details                     |           |                       |    |
|                                     | 10009                    | Benefit 5              | \$ 0.00                 | \$ 1.00                    | AFHEW001                | 07/17/2022            | Check Number  |                  | View Details                     |           |                       |    |
| Info: 91 employees in this pay n    | 10009                    | Benefit 5              | \$ 1.00                 | \$ 0.00                    | AFHEW001                | 07/17/2022            | Code Name     | GTL              | View Details                     |           |                       |    |
|                                     | 10009                    | Benefit 5              | \$ 0.00                 | \$ 52.00                   | AFHEW001                | 07/17/2022            | Code Type     | Benefit          | View Details                     |           |                       |    |
| molowees 107                        | 10009                    | Benefit 5              | \$ 52.00                | \$ 0.00                    | AFHEW001                | 07/17/2022            | P-10.0.2.     |                  | <ul> <li>View Details</li> </ul> |           |                       |    |
| de                                  | 10009                    | Benefit 5              | \$ 0.00                 | 5 48.08                    | AFHEW001                | 07/17/2022            |               |                  | View Details                     |           |                       |    |
| IUS: \$ 40.00                       | 10009                    | Benefit 5              | \$ 48.08                | \$ 0.00                    | AFHEW001                | 07/17/2022            | Benefit       | View Dimensions  | View Details                     |           |                       |    |
| G SALARY: \$ 1,442.31               | 10009                    | Benefit 5              | \$ 0.00                 | \$ 5.00                    | AFHEW001                | 07/17/2022            | Benefit       | View Dimensions  | View Details                     |           |                       |    |
| JRLY SHIFT DIF: \$ 0.00             | 10009                    | Benefit 5              | \$ 5.00                 | \$ 0.00                    | AFHEW001                | 07/17/2022            | Benefit       | View Dimensions  | View Details                     |           |                       |    |
| ARY (FFCRA DEP CARE): \$ 0.00       | 10009                    | Benefit 5              | \$ 0.00                 | \$ 10.00                   | AFHEW001                | 07/17/2022            | Benefit       | View Dimensions  | View Details                     |           |                       |    |
| plemental Example: 5 0.00           | 10009                    | Benefit 5              | \$ 10.00                | \$ 0.00                    | AFHEW001                | 07/17/2022            | Benefit       | View Dimensions  | View Details                     |           |                       |    |
| tions                               | 10009                    | Benefit 5              | \$ 0.00                 | \$ 31.20                   | AFHKE001                | 07/17/2022            | Benefit       | View Dimensions  | View Details                     |           |                       |    |
| \$ 50.00                            | 10009                    | Benefit 5              | \$ 31.20                | \$ 0.00                    | AFHKE001                | 07/17/2022            | Benefit       | View Dimensions  | View Details                     |           |                       |    |
|                                     | 10009                    | Benefit 5              | \$ 0.00                 | \$ 20.80                   | AFHKE001                | 07/17/2022            | Benefit       | View Dimensions  | View Details                     |           |                       |    |
| Number: \$ 12.00                    | 10009                    | Benefit 5              | \$ 20.80                | \$ 0.00                    | AFHKE001                | 07/17/2022            | Benefit       | View Dimensions  | View Details                     |           |                       |    |
| nn Fam EF: \$ 5.00                  | 10009                    | Benefit 5              | \$ 0.00                 | \$ 5.00                    | AFSAE001                | 07/17/2022            | Benefit       | View Dimensions  | View Details                     |           |                       |    |
|                                     | 10009                    | Benefit 5              | \$ 5.00                 | \$ 0.00                    | AFSAE001                | 07/17/2022            | Benefit       | View Dimensions  | View Details                     |           |                       |    |
|                                     | 10009                    | Benefit 5              | \$ 0.00                 | \$ 10.00                   | AFSAE001                | 07/17/2022            | Benefit       | View Dimensions  | View Details                     |           |                       |    |
|                                     | 10009                    | Benefit 5              | \$ 10.00                | \$ 0.00                    | AFSAE001                | 07/17/2022            | Benefit       | View Dimensions  | View Details                     |           |                       |    |
|                                     | 10009                    | Benefit 5              | \$ 0.00                 | \$ 52.00                   | AFSBK001                | 07/17/2022            | Senefit       | View Dimensions  | View Details                     |           | ±                     | B  |
|                                     | 10009                    | Benefit 5              | \$ 52.00                | \$ 0.00                    | AFSBK001                | 07/17/2022            | Benefit       | View Dimensions  | View Details                     |           |                       |    |
| Employee ID                         | *****                    | a                      |                         | * ** **                    |                         | *****                 |               | 640              | 10                               | wes a     | View Payste           | ub |
| AFHEW001                            |                          |                        |                         |                            |                         |                       |               |                  |                                  |           |                       |    |
| AFHKE001                            |                          |                        |                         |                            |                         |                       |               |                  |                                  | Close     |                       |    |
|                                     |                          |                        |                         |                            |                         |                       |               |                  | -                                |           |                       |    |
| AFSAEDOT                            | AVeryl onglastNameThatiH | 20 0                   | \$ 1,090.00             | \$ 1,090.00                | \$ 902.00               | \$ 115.               | 44 \$         | 72.56 5-1        | 5.00                             | \$ 71.38  | View Paystuk          | 12 |

**General Ledger Preview:** Greenshadesonline.com > Payroll > Open Pay Run > Review & Submit > Preview General Ledger

# Recent Updates 8/3/2022 GREENSHADES ONLINE PAYROLL

# New Feature - New Employee Fields: Custom Fields

- Feature Description: The list of standard employment information is important for all Greenshades clients; however, these fields do not provide any flexibility in the form of custom identification to meet client specific business needs. Many clients require information such as: Company specific IDs, noteworthy dates, operational qualifiers, and more that are very specific to their own operations that would not be useful to other Greenshades clients. To provide these clients a more personalized employee set up experience that can solve this explained pain point, we are introducing Custom Fields. These fields will provide clients the ability to define their own list of identifiers that directly relate to all, or even a subset, of their employees. The fields will serve as way for our clients to define a level of employee identification beyond standard HCM qualifiers.
- Additional Information: Custom Fields, by nature of them being client specific, are used as identifiers for informational purposes only. These fields are not meant to be controllers or

inputs for Greenshades products. Moreover, this feature should **not** be thought of as a "one size fits all" solution for adding to the data types that Greenshades maintains and supports. The below pieces of information will assist in creating a better definition of what these fields are used for:

- Common use cases for Custom Fields:
  - Maintaining Unique company IDs
  - Tracking important employee level dates (i.e. tenure)
  - Adding additional contact information (i.e. phone numbers or addresses)
  - Assigning business specific notations for employee achievements, operations, or feats
- How Custom Fields are managed:
  - Custom Fields are a function of Greenshades Online (GO) and are controlled at the client Administrator level
  - Custom Fields are not controlled by or viewable at the employee level or via Green Employee (GE)
  - The Custom Field's value assigned against their employees can be managed in bulk or one at a time through the Custom Fields settings or in the employee profile
- Reporting on Custom Fields:
  - HR or Payroll level Reports will NOT automatically pull in Custom Fields as additional columns
  - Reporting will be expanded on a one-by-one basis, or as requested, to have these new fields as an included set of data points
- Who will benefit from this feature? Any client, payroll or not, that is looking to expand their employee information with additional dates, IDs, or other piece of information about the EEs employment
- Who can use this feature? This will be rolled out to early access clients for a short period. The full rollout will be dependent on received feedback or required changes. Upon request, this feature can be turned on for your workspace at any time.

New Custom Fields Page:

| Custom Fields M         | anagement                                         |                        |                       |
|-------------------------|---------------------------------------------------|------------------------|-----------------------|
|                         | Custom Fields                                     |                        |                       |
| Company Info            | Like custom fields to supplement data in profile. |                        |                       |
| Access Settings         | Fiter Table Q + Add Custom Field                  |                        | 🕒 Manage employee dat |
| Payroll                 | Field name 11                                     | Type [What's this?] II |                       |
|                         | Age                                               | integer                | 0                     |
| Employee Services       | Graduation Date                                   | date                   | 0                     |
| employee services       | Anniversary                                       | date                   | 0                     |
| Welcome and Home        | boolean                                           | boolean                | 0                     |
|                         | date                                              | date                   | <b>1</b>              |
| New Hire Onboarding     | date and time                                     | dateTime               | <u> </u>              |
| Timesheets              | decimal                                           | decimal                | <u> </u>              |
|                         | dolar                                             | dollar                 | 0                     |
| Benefits                | whole number int                                  | integer                | 0                     |
| and the second          | percent                                           | percentage             | 0                     |
| ay History              | text                                              | text                   | 0                     |
| Evaluation              | multine                                           | textMultine            |                       |
|                         | ls Smoker                                         | boolean                |                       |
| -9                      | enum                                              | enum                   |                       |
| vnense Renorts          | KIZ Internet                                      | boolean                |                       |
| openae neporta          | Lat or items                                      | enum                   | •                     |
| ertification Management |                                                   |                        |                       |
| HR Document Library     |                                                   |                        |                       |
| Direct Deposit          |                                                   |                        |                       |
| N-4                     |                                                   |                        |                       |
| Profile                 |                                                   |                        |                       |
| Custom Fields           | 1                                                 |                        |                       |
| Organization Chart      | <b>a</b> 1                                        |                        |                       |
| ime Clock Kiosk         |                                                   |                        |                       |
| Time Off Policies       |                                                   |                        |                       |
|                         |                                                   |                        |                       |

## Setting up a new custom field:

| ield name                                   |        |
|---------------------------------------------|--------|
| Age                                         |        |
| ype                                         |        |
| Whole number [Integer]                      | $\sim$ |
| A decimal that ends with a percent (%) sign | •      |
| Whole number [Integer]                      |        |
| Any whole number                            |        |
| List items (Enum)                           | ۰.     |
| List items [Linuin]                         |        |

Managing Assignments:

| r Table         | Q + Add Outtom Field      |                                                                                                    | D. Managa amplayaa data |
|-----------------|---------------------------|----------------------------------------------------------------------------------------------------|-------------------------|
|                 | 4 PAGE COSTON THEIR       |                                                                                                    | Ge manage employee data |
| eld name 11     |                           | Type [What's this?] 11                                                                                                    |                         |
| pe              |                           | integer                                                                                                    | <b>a</b>                |
| raduation Date  |                           | date                                                                                                    | 1 E                     |
| niversary       |                           | date                                                                                                    | <b>İ</b>                |
| Jolean          |                           |                                                                                                    | <b>1</b>                |
| te              | Bulk manage               | Export Custom Fields data ×                                                                                                    | <b>1</b>                |
| te and time     | Custom Fields             |                                                                                                    | <u> </u>                |
| cimal           |                           | Use this wizard to export data for all employees, make your updates, and then import back in to Greenshades. We<br>recommend you do this all in the same session so you avoid arcidentally overwriting any data newer than your | <b>(</b>                |
| ilar            | Export Custom Fields data | download.                                                                                                    | 0                       |
| hole number int | Caport Caston ricks data  | ( Doumland                                                                                                    | <u> </u>                |
| ircent          | Import updated data       | C Download                                                                                                    | 0                       |
| xt              |                           |                                                                                                    | 0                       |
| ultiline        |                           | <ul> <li>Info: Custom Heids data downloaded. Update custom-heids-template.xisx with your changes and then<br/>select "Next".</li> </ul>                                                                                         | 0                       |
| Smoker          |                           |                                                                                                    | 0                       |
| um              |                           |                                                                                                    | 0                       |
| itz             |                           |                                                                                                    | 0                       |
| st of items     |                           |                                                                                                    | 0                       |
|                 |                           |                                                                                                    |                         |
|                 |                           | Cancel Next                                                                                                    |                         |
|                 |                           |                                                                                                    |                         |
|                 |                           |                                                                                                    |                         |

| Employee Id | Age | Graduation Date       | Anniversary           | boolean | date                  | date and time         | decimal  | dollar    | whole number int | percent | text           |
|-------------|-----|-----------------------|-----------------------|---------|-----------------------|-----------------------|----------|-----------|------------------|---------|----------------|
| AFHEW001    | 24  | 6/8/2022 12:00:00 AM  | 6/17/2022 12:00:00 AN | True    | 6/2/2022 12:00:00 AM  | 4/15/2021 08:00:00 AN | 1.258757 | \$2432.56 | 515              | 22.84%  | some text      |
| AFHKE001    | 20  | 6/15/2022 12:00:00 AN | 1/23/2020 12:00:00 AN | True    | 6/24/2022 12:00:00 AN | 3/24/2022 09:09:00 AN | 2.545754 | \$2845.43 | 567              | 22.8%   | words are real |
| AFSBA001    | 7   | 3/22/2022 12:00:00 AN | 6/15/2022 12:00:00 AN |         | 6/15/2022 12:00:00 AN | 3/22/2022 12:00:00 AN |          |           |                  |         |                |
| ANHCB001    | 24  |                       | 6/17/2022 12:00:00 AN | True    | 6/2/2022 12:00:00 AM  |                       | 1.258757 | \$2432.56 |                  | 22.84%  | some text      |
|             |     |                       |                       |         |                       |                       |          |           |                  |         |                |

Custom Fields inside the Employee Information section:

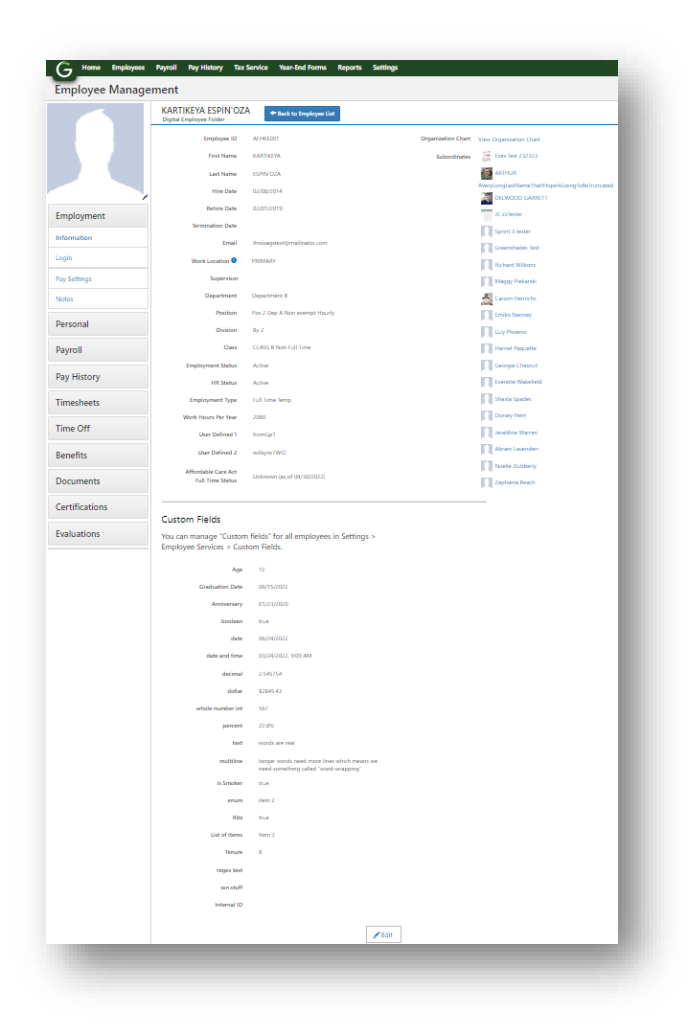

**Custom Fields Setup / Settings:** Greenshadesonline.com > Settings Tab > Employee Services > Custom Fields

**Custom Fields Individual Employee Management:** Greenshadesonline.com > Employees Tab > Employment > Information

#### Enhanced Feature - New Payroll Settings: Expanded Garnishments Options

- **Background:** Payroll client's required additional qualifiers and rules to properly handle Garnishment orders. Up until now the Greenshades solution supported basic functionality but could benefit from additional fields to control the way clients can start, stop, and identify Garnishment orders against their EEs.
- What's new? The below fields have been added to expand our Garnishment functionality:
  - **Start Date (Required):** This date will be used to determine when payrolls will start to include the Garnishment against the EE.

- **End date of Garnishment (Optional):** New option to stop the Garnishment after a desired point in time (day).
- Agency Name (Required): Identifier to track the federal agency who issued the Garnishment.
- **Total Amount (Optional):** The summed amount to collect before the Garnishment is stopped. This halt will take priority over end date.
- Note: The above options have been added to **all** Garnishment types. The one exception is that Total Amount has not added to Child Support as it is not applicable.

**Previously:** Bankruptcy Garnishments Setup:

| Order Date              | MM/DD 0000                        |  |
|-------------------------|-----------------------------------|--|
| Order Date              |                                   |  |
| Case Number             |                                   |  |
| State                   | •                                 |  |
|                         |                                   |  |
| Paystub Name            |                                   |  |
| Withholding Calculation | Percentage of Disposable Income 3 |  |
|                         | ○ Fixed Amount                    |  |
| Amount to Withhold      | per Pay Period                    |  |
|                         |                                   |  |
|                         |                                   |  |

**Now:** Bankruptcy Garnishments Setup:

| Bankruptcy Garnishme    | ent                             |                                                                                                    |                 |                    |
|-------------------------|---------------------------------|----------------------------------------------------------------------------------------------------|-----------------|--------------------|
| Order Date              | MM/DD/YYYY                      | e de la company de la company de |                 |                    |
| Start Date              | MM/DD/YYYY up until<br>this dat | this date including any run the in its Pay Period range.                                                                                                    | at has          |                    |
| End Date                | MM/DD/YYYY                      | . 0                                                                                                    | _               |                    |
| Agency Name             |                                 |                                                                                                    |                 |                    |
| Case Number             |                                 |                                                                                                    |                 |                    |
| State                   |                                 | •                                                                                                    | - 81            |                    |
| Paystub Name            |                                 |                                                                                                    | - 81            |                    |
| Withholding Calculation | Percentage of Disposable        | le Income 🟮                                                                                                    | - 81            |                    |
|                         | O Fixed Amount                  |                                                                                                    |                 |                    |
| Amount to Withhold      |                                 | per Pay Period                                                                                                    |                 |                    |
| Total Amount            |                                 |                                                                                                    |                 |                    |
|                         |                                 |                                                                                                    | _               |                    |
| Previous                |                                 |                                                                                                    | Save            |                    |
| Trendus                 |                                 |                                                                                                    | Save            |                    |
|                         |                                 |                                                                                                    |                 |                    |
|                         |                                 |                                                                                                    |                 |                    |
|                         |                                 |                                                                                                    |                 |                    |
| Urger Late              |                                 |                                                                                                    |                 | _                  |
|                         | , ,                             | The Garnishm                                                                                                    | ent will be wit | hheld in pay run/s |
|                         |                                 | up until this da                                                                                                    | te including a  | ny run that has    |
| Start Date              | MM/DD/YYYY                      | this date in its                                                                                                    | Pay Period ra   | nge.               |
|                         |                                 |                                                                                                    |                 |                    |
| 5 1 D 1                 |                                 |                                                                                                    |                 |                    |

**Garnishment Assignments:** Greenshadesonline.com > Employees > Select an Employee > Payroll Section > Codes > Garnishments Section > Add Garnishment or Edit existing Garnishment

#### Enhanced Feature - New Garnishments Details and Updated Summary Reports

- **Background:** Garnishments maintained very minimal reporting information against them and the options to view their data was limited. The Garnishment withholding themselves could be tracked on a transactional basis, but not at a summary level across all Employees. Importantly, users did not have a summary level of data to show requesting parties the targeted totals and remaining amounts of the Garnishment.
- What's new? With the addition of the new Garnishment fields, new and updated reports have been made available for all users. The product now supports a detailed report to show Garnishments at a transactional level (Details Report) and to show them a summary of their current state across all their EEs in the system ("Summary Report"). Lastly, the employee code setup view will show the remaining balance for Garnishments with targeted "Total amounts".

#### Garnishments Details Report (UPDATED):

| Last 30 Days      | The Garnishm      | ent Details Report shi | ons your gamishments fo | or the selected time | period or pay run. |                       |                      |                      |          |           |                  |                         |   |
|-------------------|-------------------|------------------------|-------------------------|----------------------|--------------------|-----------------------|----------------------|----------------------|----------|-----------|------------------|-------------------------|---|
| ) Year to Date    | Date Range:       | 06/29/2022 - 07/29/2   | 022                     |                      |                    |                       |                      |                      |          |           |                  |                         |   |
| ) Select Quarter  |                   |                        |                         |                      |                    |                       |                      |                      |          |           |                  |                         |   |
| Custom Date Range | The second second |                        |                         |                      |                    |                       |                      |                      |          |           |                  |                         |   |
| ) Select Pay Run  | Q. Filter Table   |                        |                         |                      |                    |                       |                      |                      |          |           |                  |                         | 0 |
|                   | Check Date =      | Employee ID 11         | Employee Name           | Case Number 9        | Agency Name 👘      | Order Date =          | Start Date 🗉         | End Date =           | State 11 | Amount u  | Starting Balance | Remaining<br>Balance II |   |
|                   | 07/29/2022        | AFHEW001               | Ezes Test 232323        | CASE A2824           |                    | Fri Jan 01 2021 00:00 | Fri Jan 01 2021 00:0 | ( Sun Dec 31 0000 23 | AK       | \$ 268.34 | 0                | 0                       |   |
|                   | 07/29/2022        | AFSAE001               | ARTHUR AVeryLangL       | 1985                 |                    | Wed Mar 11 2020 00    | Wed Mar 11 2020 0    | Sun Dec 31 0000 23   | FED      | \$ 16.00  | 0                | 0                       |   |
|                   | 07/29/2022        | AFSAE001               | ARTHUR AVeryLongL       | FED                  |                    | Fri May 01 2020 00.0  | Fri May 01 2020 004  | 5 Sun Dec 31 0000 23 | FED      | \$ 40.00  | :0               | 0                       |   |
|                   | 07/29/2022        | AFSAE001               | ARTHUR AVeryLong        | FED not Tax          |                    | Wed Jan 01 2020 00:   | Wed Jan 01 2020 00   | Sun Dec 31 0000 23   | FED      | \$ 50.00  | 0                | 0                       |   |
|                   | 07/28/2022        | AF58K001               | BOWMANE ABCDE           | BANKS                |                    | Fri Oct 02 2020 00:00 | Fri Oct 02 2020 00:0 | Sun Dec 31 0000 23   | DE       | \$ 0.00   | 0                | 0                       |   |
|                   | 07/28/2022        | AFS8K001               | BOWMANE ABCDE           | CHILD GARNs          |                    | Thu Feb 11 2021 00/   | Thu Feb 11 2021 00   | 1 Sun Dec 31 0000 23 | CA       | \$ 0.00   | 0                | 0                       |   |
|                   | 07/28/2022        | AFSFM001               | FALLON MESSICK          | CHILD SUPP           |                    | Sat Aug 01 2020 006   | Sat Aug 01 2020 00:  | Sun Dec 31 0000 23   | FL.      | \$ 300.00 | .0               | 0                       |   |
|                   | 07/28/2022        | AFSGF001               | GIUSEPPINA FONT         | A123                 |                    | Sat May 01 2021 00:   | Set May 01 2021 00   | 1 Sun Dec 31 0000 23 | AX       | \$ 0.00   | 0                | 0                       |   |
|                   | 07/28/2022        | AFSGF001               | GIUSEPPINA FONT         | A234                 |                    | Tue Jun 01 2021 00:0  | Tue Jun 01 2021 00:  | Sun Dec 31 0000 23   | AL,      | \$ 0.00   | 0                | 0                       |   |
|                   | 07/28/2022        | AFSGF001               | GIUSEPPINA FONT         | FED TAX              |                    | Sat Aug 01 2020 005   | Sat Aug 01 2020 00:  | Sun Dec 31 0000 23   | FED      | \$ 0.00   | 0                | 0                       |   |
|                   | 07/28/2022        | AFSH001                | HARLEIGH SPOPHN         | STUD LOAN            |                    | Sat Aug 01 2020 001   | Sat Aug 01 2020 00:  | ( Sun Dec 31 0000 23 | FED      | \$ 285.92 | 0                | 0                       |   |
|                   | 07/28/2022        | AFSHF001               | HOLDA FEKETE            | STATE FL             |                    | Set Aug 01 2020 005   | Sat Aug 01 2020 00:  | ( Sun Dec 31 0000 23 | - FL     | \$ 0.00   | 0                | 0                       |   |
|                   | 07/28/2022        | AFSHT001               | HARTWIN TERRONE         | OTHER FED            |                    | Sat Aug 01 2020 005   | Sat Aug 01 2020 00:  | Sun Dec 31 0000 23   | FED      | \$ 0.00   | 0                | 0                       |   |
|                   | 07/28/2022        | AF5KS001               | KEMBLE STEFFEY          | StwithCSPercent      |                    | Wed Jan 01 2020 00:   | Wed Jan 01 2020 00   | : Sun Dec 31 6000 23 | FED      | \$ 0.00   | 0                | 0                       |   |
|                   | 06/30/2022        | AFSWJ001               | WYBER JASPER            | ChildGam             |                    | Tue May 31 2022 00:   | Tue May 31 2022 00   | 5 Sun Dec 31 0000 23 | AL       | \$ 0.04   | 0                | 0                       |   |
|                   | 05/30/2022        | AFSWJ001               | WYBER JASPER            | Bankrupt             |                    | Tue May 31 2022 00    | Tue May 31 2022 00   | Sun Dec 31 0000 23   | AL       | \$ 1.00   | 0                | 0                       |   |
|                   | 06/30/2022        | AF5WJ001               | WYBER JASPER            | ChildGam             |                    | Tue May 31 2022 00:   | Tue May 31 2022 00   | t Sun Dec 31 0000 23 | AL       | \$ 1.00   | 0                | 0                       |   |
|                   | 06/30/2022        | AFSWJ001               | WYBER JASPER            | TaxLevy              |                    | Tue May 31 2022 00.   | Tue May 31 2022 00   | 1 Sun Dec 31 0000 23 | FED      | \$ 1.00   | 0                | 0                       |   |
|                   | 06/30/2022        | AFSWJ001               | WYBER JASPER            | OtherFed             |                    | Tue May 31 2022 00    | Tue May 31 2022 00   | t Sun Dec 31 0000 23 | FED      | \$ 1.00   | 0                | 0                       |   |
|                   | 06/30/2022        | AFSWJ001               | WYBER JASPER            | StateGam             |                    | Tue May 31 2022 00.   | Tue May 31 2022 00   | 5un Dec 31 0000 23   | AL       | \$ 1.00   | 0                | 0                       |   |
|                   | 06/30/2022        | AFSWJ001               | WYBER JASPER            | Student              |                    | Tue May 31 2022 00:   | Tue May 31 2022 00   | t Sun Dec 31 0000 23 | FED      | \$ 1.00   | 0                | 0                       |   |
|                   | 06/30/2022        | APSWJ001               | WYBER JASPER            | ChildGam             |                    | Tue May 31 2022 00    | Tue May 31 2022 00   | 5un Dec 31 0000 23   | AL       | \$ 4.08   | 0                | 0                       |   |
|                   |                   | APPEARIANS             | HANNER LANDER           | PE 1.14              |                    | P. 11 31.5555.86      | * 14 SA ADARA        | A                    |          | 4.4.10    |                  | A                       |   |

# Garnishments Summary Report (NEW):

| Q Filter Table |                            |                        |                |                |          |                     |                   | ₿ |
|----------------|----------------------------|------------------------|----------------|----------------|----------|---------------------|-------------------|---|
| Employee ID 11 | Employee Name              | Case Number II         | Agency Name II | Туре 🗉         | State 11 | Starting Balance II | Remaining Balance |   |
| AFHEW001       | Ezes Test 232323           | CASE A2824             |                | ChildSupport   | AK       | 0                   | 0                 | - |
| AFSAE001       | ARTHUR AVeryLongLastNameTh | atiHopelsC 1985        |                | StudentLoan    | FED      | 0                   | 0                 |   |
| AFSAE001       | ARTHUR AVeryLongLastNameTh | atlHopeIsG FED         |                | FederalTaxLevy | FED      | 0                   | 0                 | _ |
| AFSAE001       | ARTHUR AVeryLongLastNameTh | atiHopels© FED not Tax |                | StudentLoan    | FED      | 0                   | 0                 |   |
| AFSBK001       | BOWMANE ABCDE              | CHILD GARNs            |                | ChildSupport   | CA       | 0                   | 0                 | _ |
| AFSBK001       | BOWMANE ABCDE              | BANKS                  |                | Bankruptcy     | DE       | 0                   | 0                 |   |
| AFSES001       | Potaeto STURDIVANT         | CHILDSUPPORTFL         |                | ChildSupport   | FL.      | 0                   | 0                 | _ |
| AFSES001       | Potaeto STURDIVANT         | FEDERALTAXLEVY         |                | FederalTaxLevy | FED      | 0                   | 0                 |   |
| AFSES001       | Potaeto STURDIVANT         | STUDENTLOAN            |                | StudentLoan    | FED      | 0                   | 0                 | _ |
| AFSFM001       | FALLON MESSICK             | CHILD SUPP             |                | ChildSupport   | FL.      | 0                   | 0                 |   |
| AFSGF001       | GIUSEPPINA FONT            | FED TAX                |                | FederalTaxLevy | FED      | 0                   | 0                 | _ |
| AFSGF001       | GIUSEPPINA FONT            | A123                   |                | ChildSupport   | AK       | 0                   | 0                 |   |
| AFSGF001       | GIUSEPPINA FONT            | A234                   |                | ChildSupport   | AL       | 0                   | 0                 | _ |
| AFSH001        | HARLEIGH SPOPHN            | STUD LOAN              |                | StudentLoan    | FED      | 0                   | 0                 |   |
| AFSHF001       | HOLDA FEKETE               | STATE FL               |                | StateWage      | FL.      | 0                   | 0                 | _ |
| AFSHT001       | HARTWIN TERRONES           | OTHER FED              |                | OtherFederal   | FED      | 0                   | 0                 |   |
| AFSKS001       | KEMBLE STEFFEY             | SLwithCSPercent        |                | StudentLoan    | FED      | 0                   | 0                 | _ |
| AFSWJ001       | WYBER JASPER               | ChildGarn              |                | ChildSupport   | AL       | 0                   | 0                 |   |
| AFSWJ001       | WYBER JASPER               | Bankrupt               |                | Bankruptcy     | AL       | 0                   | 0                 | _ |
| AFSWJ001       | WYBER JASPER               | TaxLevy                |                | FederalTaxLevy | FED      | 0                   | 0                 |   |
| AFSWJ001       | WYBER JASPER               | Student                |                | StudentLoan    | FED      | 0                   | 0                 |   |
| AFSWJ001       | WYBER JASPER               | StateGarn              |                | StateWage      | AL       | 0                   | 0                 |   |
|                | 1110000 1100000            | 600 C 1                |                | A              |          | ^                   |                   |   |

## Navigation:

**View the Garnishment Reports:** Greenshadesonline.com > Reports > Garnishment Details Report or Garnishments Summary Report

# Recent Updates 7/27/2022

# **GREENSHADES ONLINE PAYROLL**

# New Feature - New Admin Access Level: Limited Payroll Admins

- Feature Description: A new admin level, known as a Limited Payroll Admin, will provide the user the ability to manage and run payroll in a restricted format for only their assigned subset of employees. These Admins are limited, which by Greenshades definition, indicates that they will not have access to change larger workspace level settings or view the information of employees outside of their assignment. The assignment of specific employees will be at a group level, which is defined by a variety of category options (i.e. department, position, location, etc.).
- Limited Payroll Admin access to each module of Greenshades Online:
  - Setting controls:
    - Will **not** have access to workspace level control settings (i.e. *Company information* and *Access Settings*)
    - Will **not** be able to change workspace level Payroll settings (i.e. code settings, GL mappings, Schedule settings)
    - Will be able to configure certain employee settings for employees that they manage
    - Will be able to manage notifications
  - Employee controls:
    - Will be able to edit personal and employment information about employees that they have been given access to
    - Will **not** be able to add or remove employees
    - Will be able to manage employee level code controls for employees that they have access to
    - Will be able to manage other HR functions, however these modules access can be refined during the admin setup
  - Payroll controls:
    - Will be able to create *scheduled*, *special* or *adjustment level* pay runs for all employees that they have been given access to
    - Will **not** be able to create pay runs for employees outside of their access
    - Will only possess the ability to operate current and / or completed pay runs where they have access to all the employee groups in the run at minimum
    - Will **not** possess the ability to operate current and / or completed pay runs where they have access to only specific employees from that run
    - Will only possess the ability to void checks for employees that their employee group has given them access to
    - Will only possess the ability to Generate ACH files, print pay registers, and perform other post pay run actions for employees that their employee group has given them access to
    - Will only see payroll errors in the "Warnings Requiring Your Attention" widget for employees that their employee group has given them access to
  - Reporting controls:
    - Will be able to run payroll reporting for all employees that they have access to, even if they did not personally run the pay run that produced those results

- Will **not** be able to report on, or see the data, of employees that they do not have access to, even if their employees shared a run with other employees outside of their control
- Who will benefit from this feature?
  - Payroll clients that need split their pay runs across multiple practitioners.
  - Payroll clients that want to run confidential payrolls.
  - Payroll clients that would like to restrict their payroll practitioners from accessing higher level functions (i.e. settings, quarterly reports, and more)
- Who can use this feature? This will be rolled out to early access clients for a short period. The full rollout will be dependent on received feedback or required changes. Upon request, this feature can be turned on for your workspace at any time.

#### **Defining Limited Payroll Admins:**

| Providing this user the Limited Payro<br>In addition to a standard Limited Ad                                     | II Admin access level will grant them the same basic functionality as a Limited Administrator by allowing access only to specifi<br>Imin, these users will be able to: | ic sets of employees |
|----------------------------------------------------------------------------------------------------|----------------------------------------------------------------------------------------------------|----------------------|
| <ul> <li>Kun payroll for their assigned em</li> <li>View limited payroll reports for their assigned em</li> </ul> | pioyee groups<br>heir assigned employee groups                                                                                                    |                      |
| Review active and prior payroll da                                                                                | ata only for the employee in their assigned employee groups                                                                                                    |                      |
|                                                                                                    |                                                                                                    |                      |
|                                                                                                    |                                                                                                    |                      |
|                                                                                                    |                                                                                                    |                      |

| reenshades Online Access for Te                                                                                                    | ist                                                                                                    |
|----------------------------------------------------------------------------------------------------|----------------------------------------------------------------------------------------------------|
| e this section to configure Greenshades Online e a<br>submistratoror. Use this tas to add administrator<br>exemplades Online Role •<br>Super Administrator<br>Umited Administrator<br>Exes to Modules<br>All Modules<br>Specific Modules<br>Specific Modules<br>Specific Modules                                                                                                    | Immigration rights for file. Generalized Drille administrations may log into GreenmadesDrille.com to perform a variety of HR management tasks and to configure how the'r employees will be able to use GreentEmployee.com. Companies often choose members of their payool, HR, and/or IT start is, remoine administrator, or edit administrator cocces rights. |
| Certification Management Const Deposit Nonex Deposit Nonex Second Second Secon | Konson of Encourse:     The administrator may length access rules will acould be supplements and Rayroll Tax Service.     Access will be retroficed by department. Change     Clance     DrBA     DrBA     DrBA     DrBA     DrBA     This administrator may impersonate emptyees.                                                                             |
| = Back                                                                                                    | As a second second second second second second second second second second second second second second second s                                                                                                    |

Creating a Pay Run as a Limited Payroll Admin:

| t the employee group to include in the payrun. |                      |                |
|------------------------------------------------|----------------------|----------------|
| Employee Group(s) to Include                   | Status               |                |
| Location FLORIDA                               | Not in Active Payrun |                |
| Location NEWYORK                               | Not in Active Payrun |                |
| Location WISCONSIN                             | Not in Active Payrun |                |
| ancel                                          |                      | Create Pay Run |

#### Comparing limited and non-limited admins:

|                                                                                                    | Payroll Administrator             | Limited Payroll<br>Administrator                                                                                                    |
|----------------------------------------------------------------------------------------------------|-----------------------------------|----------------------------------------------------------------------------------------------------|
| <b>Payroll:</b> Active / completed Pay<br>Runs and Reports                                                                              | Full access to all Employees      | Granted full access for associated groups                                                                                           |
| <b>Payroll:</b> Process, submit, review,<br>report on, file ACH, deposit<br>checks against, and maintain the<br>general ledger pay runs | Full access to all Employees      | Limited access to managed<br>Employees                                                                                              |
| Employee Tab: Payroll Codes<br>and Tax Parameters                                                                                       | Full access to all Employees      | Limited access to managed<br>Employees                                                                                              |
| Workspace Settings: Company<br>Info                                                                                                    | Full Access                       | Not Applicable                                                                                                    |
| Workspace Settings: Employee,<br>Tax, and Notification options                                                                          | Changes affect all employees      | Settings options will be determined<br>by the enabled modules<br>Limited access to managed<br>Employees when module is<br>available |
| Workspace Settings: Payroll<br>Settings (i.e. code management,<br>general ledger mapping, and<br>schedule management)                   | All HR and Payroll level settings | Not Applicable                                                                                                    |

#### Navigation:

Admin Access Settings: Greenshadesonline.com > Settings > Access Settings > Administrator Access > Access Control > Add / Edit Administrator

# New Feature – General Ledger: Suspense Accounts

• **Feature Description:** As a payroll practitioner or accountant, setting up your General Ledger to be correctly mapped and balanced is an incredibly important function. When a payroll is completed, and it's generated General Ledger batch reveals an unbalance set of transactions

between debits and credits, it is very likely that something is wrong with your GL setup / mapping assignments. Previously, in the Greenshades GL functionality, there was no clear way to understand which transactions caused this to happen. To assist clients that run into these scenarios, a new General Ledger Feature and account type known as a "Suspense Account" has been added to the GL offering. This account works essentially as a **"lost transactions"** bin. It will be used to collect all GL transactions that did not fall into another account as defined by the users GL mappings. This new account will also be accompanied by the new "Suspense Transactions Details" report that will show the users each of the transactions that fell into the Suspense account and therefore were not for in other mappings.

- Key Takeaways:
  - 1. Moving forward your general ledger will *never* have a batch that results in different Debits and Credits since all unmapped transactions will now fall into the suspense account.
  - 2. You will now have a standard function and reviewable reported of all unmapped transactions through their Suspense Account.
  - 3. You will **not** be required to assign an actual ledger account against the new suspense account. However, completing this process is highly recommended. If utilizing our syncing products, you will not be able to "Sync" transactions that fell into the Suspense account unless you have assigned a ledger Account. Failing to do so will restrict syncing as long as these unmapped transactions exist.

#### Suspense Account – Account assignment:

| Q Filter Table                                                                                                    |                                                                                                    | B                                                                                                    |
|----------------------------------------------------------------------------------------------------|----------------------------------------------------------------------------------------------------|----------------------------------------------------------------------------------------------------|
|                                                                                                    | Credit Entity Code                                                                                                    | Credit Account Number                                                                                    |
| io Not Split                                                                                                    | 10                                                                                                    | None                                                                                                    |
|                                                                                                    |                                                                                                    |                                                                                                    |
| gg Edit Mappings<br>General Ledger Mapping: Suspense                                                                                            | Accounts                                                                                                    |                                                                                                    |
| 27 Edit Mappings<br>General Ledger Mapping: Suspens<br>is account will be used to capture any and all<br>quieted Hyou plan by not these entires | Accounts<br>unmapped transactions. If transactions fall into this account, a report will be or<br>accounting package. | ted after GL Batch creation for you to review the items yet to be mapped. Choosing a specific account is |

| Edit Suspense Account   |                             |             | X      |
|-------------------------|-----------------------------|-------------|--------|
| Choose Suspense Account | Search                      | Q           |        |
|                         | Federal Tax Levy   000004   | Liability 🔒 |        |
|                         | Federal Tax Levy Garn       |             | Submit |
|                         | 00-1220-00   00-1220-00     | Income      | _      |
|                         | Deduction Withholding (CR2) |             |        |
|                         | 00-1235-00   00-1235-00     | Income      |        |
|                         | Deduction Withholding (CR)  | <b>•</b>    |        |

Reviewing Suspense Account transactions in Post Pay Batch review:

| Batch Name: 9/2/<br>Batch Status: Pend<br>Submit Date:<br>Credits: \$78,<br>Debits: \$78 | 2022, 12:00:00 AM<br>ding<br>307.70<br>307.70                                                                                                    |                                                                                                    |                                                                                                    |                                                                                |
|------------------------------------------------------------------------------------------|----------------------------------------------------------------------------------------------------|----------------------------------------------------------------------------------------------------|----------------------------------------------------------------------------------------------------|--------------------------------------------------------------------------------|
| ecalculate Batch                                                                         |                                                                                                    |                                                                                                    |                                                                                                    |                                                                                |
| Warning! You have 78 transact                                                            | ions not mapped to an account which are currently held in a Susper                                                                                                    | ise Account. Click here to review.                                                                                                    |                                                                                                    |                                                                                |
|                                                                                          |                                                                                                    |                                                                                                    |                                                                                                    |                                                                                |
|                                                                                          |                                                                                                    |                                                                                                    |                                                                                                    |                                                                                |
|                                                                                          |                                                                                                    |                                                                                                    |                                                                                                    |                                                                                |
| Warning! You have transaction                                                            | s in Suspense with no Account mapped. As a result your GL is not bi                                                                                                    | alanced. You must assign a Suspense account here in order to syno                                                                                                    | c these transactions                                                                                                    |                                                                                |
| Warning! You have transaction                                                            | s in Suspense with no Account mapped. As a result your GL is not be<br>Submit Batch                                                                                         | aaneed. You must assign a Suspense account here in order to syno                                                                                                    | these transactions                                                                                                    | Contil                                                                         |
| Warning! You have transaction Filter Table tity Code                                     | s in Suspense with no Account mapped. As a result your GL is not bi<br>Submit Batch<br>Account Number<br>10029                                                              | lanced. You must assign a Suspense account here in order to syno<br>Account Name<br>Enring 5                                                                                                    | Account Type<br>Exempt                                                                                                    | Credit<br>5.000                                                                |
| Warning! You have transaction Filter Table  tity Code                                    | s in Suppense with no Account mapped. As a result your GL is not bi<br>Submit Batch<br>Account Number<br>10029<br>10029                                                     | lanced. You must assign a Suspense account here in order to syno<br>Account Name<br>Earning 5<br>Earning 5                                                                                                    | Account Type<br>Expense<br>Expense                                                                                                    | Credit<br>5 0.00<br>5 0.00                                                     |
| Warning! You have transaction  Filter Table  Hity Code                                   | s in Suspense with no Account mapped. As a result your GL is not bi<br>Submit Batch<br>Account Number<br>10029<br>10029<br>10029                                            | lanced. You must assign a Suspense account here in order to syno<br>Account Name<br>Earring 5<br>Earring 5<br>Earring 5                                                                                                    | Account Type<br>Expense<br>Expense<br>Expense                                                                                                    | Credit<br>\$ 0.00<br>\$ 0.00<br>\$ 0.00                                        |
| Warning! You have transaction  Filter Table  Sty Code                                    | s in Suspense with no Account mapped. As a result your GL is not bi<br>Submit Batch<br>10029<br>10029<br>10029<br>10029                                                     | Anced. You must assign a Suspense account here in order to syne<br>Account Name<br>Earning 5<br>Earning 5<br>Earning 5<br>Earning 5                                                                                                    | these transactions  Account Type Expense Expense Expen | Credit<br>\$ 0.00<br>\$ 0.00<br>\$ 0.00<br>\$ 0.00                             |
| Warning! You have transaction  Filter Table  tity Code                                   | s in Suspense with no Account mapped. As a result your GL is not be<br>Submit Batch<br>10029<br>10029<br>10029<br>10029<br>10029                                            | Anced. You must assign a Suspense account here in order to syns<br>Account Name<br>Earning 5<br>Earning 5<br>Earning 5<br>Earning 5<br>Earning 5<br>Earning 5                                                                                                    | Account Type<br>Expense<br>Expense<br>Expense<br>Expense<br>Expense<br>Expense                                                                                                    | Credit<br>\$ 0.00<br>\$ 0.00<br>\$ 0.00<br>\$ 0.00<br>\$ 0.00                  |
| Warning! You have transaction                                                            | s in Suspense with no Account mapped. As a result your GL is not be<br>Submit Batch<br>10029<br>10029<br>10029<br>10029<br>10029<br>10029<br>10029<br>10029                 | Anced. You must assign a Suspense account here in order to syno<br>Account Name<br>Earning 5<br>Earning 5<br>Earning 5<br>Earning 5<br>Earning 5<br>Earning 5<br>Earning 5                                                                                                    | Account Type<br>Expense<br>Expense<br>Expense<br>Expense<br>Expense<br>Expense<br>Expense<br>Expense                                                                                                    | Credit<br>\$ 0.00<br>\$ 0.00<br>\$ 0.00<br>\$ 0.00<br>\$ 0.00<br>\$ 0.00       |
| Warning! You have transaction                                                            | s in Suspense with no Account mapped. As a result your GL is not be<br>Submit Batch<br>10029<br>10029<br>10029<br>10029<br>10029<br>10029<br>10029<br>10029<br>10029        | Account Name Account Name Earning 5 Earning 5 Earning 5 Earning 5 Earning 5 Earning 5 Earning 5 Earning 5 Earning 5 Earning 5 Earning 5 Earning 5 Earning 5 Earning 5 Earning 5 Earning 5 Earning 5 Earning 5 Earning 5                                                                                                    | these transactions  Account Type Expense Expense Expen | Credit<br>\$ 000<br>\$ 000<br>\$ 000<br>\$ 000<br>\$ 000<br>\$ 000<br>\$ 000   |
| Warning! You have transaction  Filter Table  Itty Code                                   | s in Suspense with no Account mapped. As a result your GL is not but<br>Submit Batch 10029<br>10029<br>10029<br>10029<br>10029<br>10029<br>10029<br>10029<br>10029<br>10029 | Account Name Exming 5 Exming 5 | Account Type<br>Expense<br>Expense<br>Expense<br>Expense<br>Expense<br>Expense<br>Expense<br>Expense<br>Expense<br>Expense<br>Expense<br>Expense                                                                                                    | Credit<br>5.000<br>5.000<br>5.000<br>5.000<br>5.000<br>5.000<br>5.000<br>5.000 |

#### Suspense Account Transactions Details Report:

| Select the date range or pay run you would like to view<br>Select General Ledger Batch<br>Batch Name: 8/1/2022, 120000 AM<br>Batch Status: Pending<br>Change | ☆ General<br>The General<br>Click here to<br>Click here to | General Ledger Suspense Transaction Details Report The General Ledger Suspense Transaction Details Report report shows transactions that were sent to the Suspense Account for the current batch. Click here to or to the Batch Report. Click here to return to your General Ledger Batch Summary Report. |              |              |         |           |   |  |  |  |  |  |
|----------------------------------------------------------------------------------------------------|------------------------------------------------------------|----------------------------------------------------------------------------------------------------|--------------|--------------|---------|-----------|---|--|--|--|--|--|
|                                                                                                    | Q Filter Tab                                               | le                                                                                                    |              |              |         |           |   |  |  |  |  |  |
|                                                                                                    | Entity Code                                                | Account Number                                                                                                    | Account Name | Account Type | Credit  | Debit     |   |  |  |  |  |  |
|                                                                                                    | Unknown                                                    | Unknown                                                                                                    |              | Suspense     | \$ 0.00 | \$ 49.60  | A |  |  |  |  |  |
|                                                                                                    | Unknown                                                    | Unknown                                                                                                    |              | Suspense     | \$ 0.00 | \$ 11.60  |   |  |  |  |  |  |
|                                                                                                    | Unknown                                                    | 10003                                                                                                    | Deduction 4  | Income       | \$ 0.00 | \$ 407.43 |   |  |  |  |  |  |
|                                                                                                    | Unknown                                                    | Unknown                                                                                                    |              | Suspense     | \$ 0.00 | \$ 49.60  |   |  |  |  |  |  |
|                                                                                                    | Unknown                                                    | 10003                                                                                                    | Deduction 4  | Income       | \$ 0.00 | \$ 11.60  |   |  |  |  |  |  |
|                                                                                                    | Unknown                                                    | 10003                                                                                                    | Deduction 4  | Income       | \$ 0.00 | \$ 16.00  |   |  |  |  |  |  |
|                                                                                                    | Unknown                                                    | 10003                                                                                                    | Deduction 4  | Income       | \$ 0.00 | \$ 49.60  |   |  |  |  |  |  |
|                                                                                                    | Unknown                                                    | 10003                                                                                                    | Deduction 4  | Income       | \$ 0.00 | \$ 4.09   |   |  |  |  |  |  |
|                                                                                                    | Unknown                                                    | Unknown                                                                                                    |              | Suspense     | \$ 0.00 | \$ 11.60  |   |  |  |  |  |  |
|                                                                                                    | Unknown                                                    | 10003                                                                                                    | Deduction 4  | Income       | \$ 0.00 | \$ 49.60  |   |  |  |  |  |  |
|                                                                                                    | Unknown                                                    | Unknown                                                                                                    |              | Suspense     | \$ 0.00 | \$ 0.48   |   |  |  |  |  |  |
|                                                                                                    | Unknown                                                    | 10003                                                                                                    | Deduction 4  | Income       | \$ 0.00 | \$ 11.60  |   |  |  |  |  |  |
|                                                                                                    |                                                            |                                                                                                    |              |              |         |           |   |  |  |  |  |  |

#### Navigation:

**Suspense Account Assignment:** Greenshadesonline.com > Settings > Payroll > General Ledger > Accounts > General Ledger Mapping: Suspense Accounts

**General Ledger Batch Review:** Greenshadesonline.com > Payroll > View Prior Pay Run > Review Batch (under the General Ledger Section)

Suspense Account Report: Greenshadesonline.com > Reports > Suspense Account Transactions Details Report

Enhanced Feature - General Ledger: Improved Text

- **Background:** General Ledger setup can be a complicated process for clients. Knowing this, we stated looking for areas to improve the information we provide in the product. We understand that contextual descriptions and warnings are important and can help you through the process.
- What's new? Small information changes are being to the General Ledger screens to help better guide clients through the General Ledger mapping process. The released changes are as follows:
  - 1. The General Ledger informational banner has been revised to better explain the mapping process

| eneral Ledger                                             |                                                                                                    |
|-----------------------------------------------------------|----------------------------------------------------------------------------------------------------|
| eral Ledger Account Mapping is a process in which you ide | ntify accounts to match credits and debits from payroli runs. Careful use of mapping ensures a smooth pay run and accurate financial accounting for your company. |
|                                                           |                                                                                                    |
|                                                           |                                                                                                    |
|                                                           |                                                                                                    |

2. The "Edit Mappings" button will notify the user of its functionality upon hover over

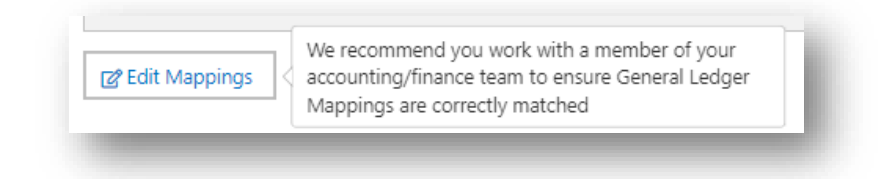

#### Navigation:

**General Ledger Mapping Screens:** Greenshadesonline.com > Settings > Payroll > General Ledger

# New Feature - Employee Direct Deposit: Branch On / Off Setting

• **Background:** All employees of clients that utilize our direct deposit module currently have access to our Branch integration. This enables an employee to instantly setup a Branch account and connect it as a Greenshades DD account through only a few clicks. Once the account is created the employee will have access to a free digital bank and the ability to receive funds up to 2 days faster than standard DD.

We understand that some of our clients would like to control their employee's access to the Branch integration. This could be due to other third party partnerships, misunderstanding of the Branch offering, or other unknown factors to Greenshades.

- What's new? To empower our employers with the desired control over the offerings presented to their employees, a workspace level setting has been added to the Employee Perks settings as a new tab called "Digital Banking". Here you will have the ability to:
  - 1. Turn the Branch integration on or off for all employees at anytime
  - 2. Clients can Learn More about Branch and what the integration can offer for your employees

#### New Digital Banking Settings:

| Home Employees Pay History Tax Service Year-End Forms Reports Settings <b>Points Points Digital Banking Points Points</b>                                                                                                    | Home       Employees       Pay History       Tax Service       Year-End Forms       Reports       Settings                                                                                                    | ,                 | ard 🗸              |                    |                      |                         |                  | QA Legacy User (impersonated by: LPADRON) Account Settings Sign Out       |
|----------------------------------------------------------------------------------------------------|----------------------------------------------------------------------------------------------------|-------------------|--------------------|--------------------|----------------------|-------------------------|------------------|---------------------------------------------------------------------------|
| Inployee Perks te tabs below to configure Employee Perks   Imployee Discounts Digital Banking   Info: Digital Banking is available when client has Pay History and Direct Deposit modules. Tenshades partners with a Digital Banking provider. This service lets employees easily set up a free digital wallet and bank account to use as their primary form of direct deposit. Learn more. Leable Digital Banking for employees Tent Digital Banking offer: Of pigit two days faster! Sign up of direct deposit and fee-free banking with the Branch Card. Det Started Today »                                                                                                    | mployee Decks         te tass below to configure Employee Perks         Imployee Discounts       Digital Banking         Info: Digital Banking is available when client has Pay History and Direct Deposit modules.         reenshades partners with a Digital Banking provider. This service lets employees easily set up a free digital wallet and bank account to use as their primary form of direct deposit.         reenshades partners with a Digital Banking provider. This service lets employees easily set up a free digital wallet and bank account to use as their primary form of direct deposit.         reenshades partners       Imployee Digital Banking for employees         urrent Digital Banking for employees       Imployee Digital Banking offer         Imployee Digital Banking offer       Imployee Digital Banking offer         Imployee Digital Banking offer       Imployee Digital Banking offer         Imployee Digital Banking offer       Imployee Digital Banking offer         Imployee Digital Banking offer       Imployee Digital Banking offer         Imployee Digital Banking offer       Imployee Digital Banking offer         Imployee Digital Banking offer       Imployee Digital Banking offer         Imployee Digital Banking offer       Imployee Digital Banking offer         Imployee Digital Banking offer       Imployee Digital Banking to the Banch Card.         Imployee Digital Banking to the Banch Card.       Imployee Digital Digital Digital Digital Digital Digital Digital                                                                                                    | Home              | Employees          | Pay History        | Tax Service          | Year-End Forms          | Reports          | Settings                                                                  |
| the tabs below to configure Employee Perks           Employee Discounts         Digital Banking           Info: Digital Banking is available when client has Pay History and Direct Deposit modules.           reenshades partners with a Digital Banking provider. This service lets employees easily set up a free digital wallet and bank account to use as their primary form of direct deposit.           text No employer support is needed; when the employee completes setup, the new bank account will automatically be set as their form of direct deposit.           Leable Digital Banking for employees           urrent Digital Banking offer:           Get paid two days faster! Sign up<br>for direct deposit and fee-free<br>banking with the Branch Card.           Get Started Today »                                                                                                    | the tabs below to configure Employee Perks           Employee Discounts         Digital Banking           Info: Digital Banking is available when client has Pay History and Direct Deposit modules.           reenshades partners with a Digital Banking provider. This service lets employees easily set up a free digital wallet and bank account to use as their primary form of direct deposit.           to employer support is needed; when the employee completes setup, the new bank account will automatically be set as their form of direct deposit.           Learn more >           Enable Digital Banking offer:           Image: Set paid two days faster! Sign up for direct deposit and fee-free banking with the Branch Card.           Image: Set Started Today >                                                                                                    | mployor           | Dorks              |                    |                      |                         |                  |                                                                           |
| the tabs below to configure Employee Perks  Employee Discounts Digital Banking Info: Digital Banking is available when client has Pay History and Direct Deposit modules.  reenshades partners with a Digital Banking provider. This service lets employees easily set up a free digital wallet and bank account to use as their primary form of direct deposit.  tote: No employer support is needed; when the employee completes setup, the new bank account will automatically be set as their form of direct deposit. Learn more >  Learn more >  Learn to Digital Banking of employees  rrent Digital Banking offer:  Get paid two days faster! Sign up for direct deposit and fee-free banking with the Branch Card. Get Started Today >>                                                                                                    | the tabs below to configure Employee Perks           Employee Discounts         Digital Banking           Info: Digital Banking is available when client has Pay History and Direct Deposit modules.           reenshades partners with a Digital Banking provider. This service lets employees easily set up a free digital wallet and bank account to use as their primary form of direct deposit.           tex: No employer support is needed; when the employee completes setup, the new bank account will automatically be set as their form of direct deposit.           terent Digital Banking for employees           urrent Digital Banking offer:           Set paid two days faster! Sign up for direct deposit and fee-free banking with the Branch Card.           Get Started Today »                                                                                                    | inployee          | FEIKS              |                    |                      |                         |                  |                                                                           |
| Employee Discounts       Digital Banking         Info: Digital Banking is available when client has Pay History and Direct Deposit modules.         reenshades partners with a Digital Banking provider. This service lets employees easily set up a free digital wallet and bank account to use as their primary form of direct deposit.         te: No employer support is needed; when the employee completes setup, the new bank account will automatically be set as their form of direct deposit.         Leanble Digital Banking for employees         urrent Digital Banking offer:         Set paid two days faster! Sign up for direct deposit and fee-free banking with the Branch Card.         Get Started Today »                                                                                                    | Employee Discounts       Digital Banking         Info: Digital Banking is available when client has Pay History and Direct Deposit modules.         reenshades partners with a Digital Banking provider. This service lets employees easily set up a free digital wallet and bank account to use as their primary form of direct deposit.         ot: No employer support is needed; when the employee completes setup, the new bank account will automatically be set as their form of direct deposit.         Image: Complete Banking for employees         urrent Digital Banking offer:         Image: Complete Banking with the Branch Card.         Image: Complete Banking with the Branch Card.         Image: Complete Banking withthe Branch Card.                                                                                                    | the tabs below t  | o configure Emplo  | oyee Perks         |                      |                         |                  |                                                                           |
| <ul> <li>Info: Digital Banking is available when client has Pay History and Direct Deposit modules.</li> <li>reenshades partners with a Digital Banking provider. This service lets employees easily set up a free digital wallet and bank account to use as their primary form of direct deposit.</li> <li>see No employer support is needed; when the employee completes setup, the new bank account will automatically be set as their form of direct deposit. Learn more &gt;</li> <li>Enable Digital Banking for employees</li> <li>rrrent Digital Banking offer:</li> <li>Get paid two days faster! Sign up for direct deposit and fee-free banking with the Branch Card.</li> <li>Get Started Today &gt;&gt;</li> </ul>                                                                                                    | <ul> <li>Info: Digital Banking is available when client has Pay History and Direct Deposit modules.</li> <li>reenshades partners with a Digital Banking provider. This service lets employees easily set up a free digital wallet and bank account to use as their primary form of direct deposit.</li> <li>to employer support is needed; when the employee completes setup, the new bank account will automatically be set as their form of direct deposit. Learn more &gt;</li> <li>Inable Digital Banking for employees</li> <li>urrent Digital Banking offer:</li> <li>Get paid two days faster! Sign up for direct deposit and fee-free banking with the Branch Card.</li> <li>Get Started Today &gt;&gt;</li> </ul>                                                                                                    | Employee Di       | scounts            | Digital Banking    | 3                    |                         |                  |                                                                           |
| <ul> <li>Info: Digital Banking is available when client has Pay History and Direct Deposit modules.</li> <li>reenshades partners with a Digital Banking provider. This service lets employees easily set up a free digital wallet and bank account to use as their primary form of direct deposit.</li> <li>the employer support is needed; when the employee completes setup, the new bank account will automatically be set as their form of direct deposit. Learn more &gt;</li> <li>I cable Digital Banking for employees</li> <li>arrent Digital Banking offer:</li> <li>Set paid two days faster! Sign up for direct deposit and fee-free banking with the Branch Card.</li> <li>Get Started Today &gt;&gt;</li> </ul>                                                                                                    | Info: Digital Banking is available when client has Pay History and Direct Deposit modules. reenshades partners with a Digital Banking provider. This service lets employees easily set up a free digital wallet and bank account to use as their primary form of direct deposit. Learn more > Inable Digital Banking for employees urrent Digital Banking offer: Set paid two days faster! Sign up for direct deposit and fee-free banking with the Branch Card. Get Started Today >                                                                                                    |                   | _                  |                    |                      |                         |                  |                                                                           |
| reenshades partners with a Digital Banking provider. This service lets employees easily set up a free digital wallet and bank account to use as their primary form of direct deposit.<br>The service lets employees easily set up a free digital wallet and bank account to use as their primary form of direct deposit.<br>The service lets employees easily set up a free digital wallet and bank account to use as their primary form of direct deposit.<br>The service lets employees easily set up a free digital wallet and bank account will automatically be set as their form of direct deposit.<br>The service lets employees easily set up a free digital Banking offer:<br>The prime of the service lets employees easily set up a free digital Banking offer:<br>The service lets employees easily set up a free digital Banking with the Branch Card.<br>The service lets employee banking with the Branch Card.<br>The service lets employee banking with the Branch Card.<br>The service lets employee banking with the Branch Card.<br>The service lets employee banking with the Branch Card.<br>The service lets employee bank account will automatically be set as the service lets employees are service lets employees are ser | reenshades partners with a Digital Banking provider. This service lets employees easily set up a free digital wallet and bank account to use as their primary form of direct deposit.<br>iote: No employer support is needed; when the employee completes setup, the new bank account will automatically be set as their form of direct deposit. Learn more ><br>Enable Digital Banking for employees<br>urrent Digital Banking offer:<br>Set paid two days faster! Sign up for direct deposit and fee-free banking with the Branch Card.<br>Get Started Today >><br>Save                                                                                                    | Info: [           | Digital Banking in | s available when   | client has Pay H     | istory and Direct Dep   | osit modules.    |                                                                           |
| reenshades partners with a Digital Banking provider. This service lets employees easily set up a free digital wallet and bank account to use as their primary form of direct deposit. Learn more ><br>I chable Digital Banking for employees<br>I rrent Digital Banking offer:<br>Set paid two days faster! Sign up for direct deposit and fee-free banking with the Branch Card.<br>Get Started Today »                                                                                                    | reenshades partners with a Digital Banking provider. This service lets employees easily set up a free digital wallet and bank account to use as their primary form of direct deposit.<br>let: No employer support is needed; when the employee completes setup, the new bank account will automatically be set as their form of direct deposit. Learn more><br>lenable Digital Banking for employees<br>urrent Digital Banking offer:<br>Set paid two days faster! Sign up<br>for direct deposit and fee-free<br>banking with the Branch Card.<br>Get Started Today »<br>Save                                                                                                    |                   |                    |                    |                      |                         |                  |                                                                           |
| ote: No employer support is needed; when the employee completes setup, the new bank account will automatically be set as their form of direct deposit. Learn more > I chable Digital Banking for employees Irrent Digital Banking offer:   Get paid two days faster! Sign up for direct deposit and fee-free banking with the Branch Card.  Get Started Today >                                                                                                    | lote: No employer support is needed; when the employee completes setup, the new bank account will automatically be set as their form of direct deposit. Learn more ><br>Enable Digital Banking for employees<br>urrent Digital Banking offer:<br>Cet paid two days faster! Sign up for direct deposit and fee-free banking with the Branch Card.<br>Get Started Today ><br>Save                                                                                                    | reenshades par    | tners with a Digit | al Banking provide | er. This service let | ts employees easily set | up a free digita | I wallet and bank account to use as their primary form of direct deposit. |
| ote: No employer support is needed; when the employee completes setup, the new bank account will automatically be set as their form of direct deposit. Learn more > I Enable Digital Banking offer:  Cet paid two days faster! Sign up for direct deposit and fee-free banking with the Branch Card.  Get Started Today >                                                                                                    | ote: No employer support is needed; when the employee completes setup, the new bank account will automatically be set as their form of direct deposit. Learn more ><br>carent Digital Banking offer:<br>Cet paid two days faster! Sign up for direct deposit and fee-free banking with the Branch Card.<br>Get Started Today ><br>Save                                                                                                    |                   |                    | 0.                 |                      |                         |                  |                                                                           |
| Enable Digital Banking for employees         urrent Digital Banking offer:         Image: Constraint of the provided states of the provided states                                                                                                    | Enable Digital Banking for employees         urrent Digital Banking offer:         Image: Comparison of the state of the state of                                                                                       | ote: No employ    | er support is need | ded; when the emp  | oloyee completes     | setup, the new bank a   | ccount will aut  | omatically be set as their form of direct deposit. <u>Learn more</u> >    |
| Imable Digital Banking for employees         urrent Digital Banking offer:         Image: Set paid two days faster! Sign up for direct deposit and fee-free banking with the Branch Card.         Get Started Today >>                                                                                                    | Inable Digital Banking for employees         urrent Digital Banking offer:         Image: Construct of the state of the state of t                                                                                      |                   |                    |                    |                      |                         |                  |                                                                           |
| arrent Digital Banking offer:         Image: Constraint of the start of the start of the st                                                                                | urrent Digital Banking offer:<br>Certification of the started start of the started started start | Enable Digital    | . Banking for emp  | loyees             |                      |                         |                  |                                                                           |
| Get paid two days faster! Sign up<br>for direct deposit and fee-free<br>banking with the Branch Card.<br>Get Started Today »                                                                                                    | Get paid two days faster! Sign up<br>for direct deposit and fee-free<br>banking with the Branch Card.<br>Get Started Today »                                                                                                    |                   |                    |                    |                      |                         |                  |                                                                           |
| Get paid two days faster! Sign up<br>for direct deposit and fee-free<br>banking with the Branch Card.<br>Get Started Today »                                                                                                    | Get paid two days faster! Sign up for direct deposit and fee-free banking with the Branch Card.         Get Started Today >>                                                                                                    | urrent Digital Ba | anking offer:      |                    |                      |                         |                  |                                                                           |
| Get Plat two days laster Sign dp<br>for direct deposit and fee-free<br>banking with the Branch Card.<br>Get Started Today »                                                                                                    | Get Started Today >                                                                                                    |                   | ot poid two do     | us factori Sign u  | _                    |                         |                  |                                                                           |
| Get Started Today »                                                                                                    | Bonking with the Branch Card.<br>Get Started Today » Save                                                                                                    | 8 GC              | et paiù two uas    | it and foo froo    | þ                    |                         |                  |                                                                           |
| Get Started Today »                                                                                                    | Get Started Today »                                                                                                    | 10                | n ullect deposi    | a Branch Card      |                      |                         |                  |                                                                           |
| Get Started Today »                                                                                                    | Get Started Today »                                                                                                    |                   | anking with the    | e branch Caru.     |                      |                         |                  |                                                                           |
| Get Started Today »                                                                                                    | Get Started Ioday »                                                                                                    |                   |                    |                    |                      |                         |                  |                                                                           |
|                                                                                                    | Save                                                                                                    |                   | Get Starte         | d Today »          |                      |                         |                  |                                                                           |
|                                                                                                    | Save                                                                                                    |                   |                    |                    |                      |                         |                  |                                                                           |
|                                                                                                    | Save                                                                                                    |                   |                    |                    |                      |                         |                  |                                                                           |
|                                                                                                    | Save                                                                                                    |                   |                    |                    |                      |                         |                  | _                                                                         |
| Sav                                                                                                    |                                                                                                    |                   |                    |                    |                      |                         |                  | Savo                                                                      |
|                                                                                                    |                                                                                                    |                   |                    |                    |                      |                         |                  | Save                                                                      |
|                                                                                                    |                                                                                                    |                   |                    |                    |                      |                         |                  | Save                                                                      |

#### Navigation:

**Setting to turn Branch on or off:** Greenshadesonline.com > Settings > Employee Service > Employee Perks > Digital Banking

# Changed Feature – Code Transitions: Locking down the ability to change "Tax Types" and "Wage Types"

- Background: At any time, in the code settings for creation or edits of a code, as an admin you
  may choose the taxation rules for that code via the "Tax Type" and "Wage Type" options. These
  options will control the taxation methods for Deductions / Benefits or Earnings codes
  respectively. After initial creation and actual use of those codes, that setting could be edited at
  any time. Unfortunately, making that change after prior payrolls have been executed could
  cause a variety of unintended issues, such as:
  - For new payrolls, this changed tax or wage type could affect resulting withholdings or subject wages
  - For historical reporting, the changed types will create strange totals at the code level, especially when filing tax forms such as 941s
- What Changed? To protect clients from creating unintended historical taxation confusion, both the "Tax Type" and "Wage Type" options will be restricted from editing after that code has been utilized in a submitted payroll.
  - Key things to note:

- Codes, and therefore the use of them as they pertain to employees, will always maintain their history
- You may freely edit wage or tax types on a code until a payroll has been ran that utilized said code
- If you require different taxations or code setups, it is advised to create or remove codes to fit the requirements instead of editing current code taxation related settings. This is the best practice to avoid the aforementioned issues.

Earnings Code Wage Type (restricted from edit):

| alt Earning Code           | Code Details  |                                                                                                    |     | ~ |
|----------------------------|---------------|----------------------------------------------------------------------------------------------------|-----|---|
| Code Details               | Code Name     | HOURLY                                                                                                  |     |   |
| Calculation Details        | Pay Stub Name | HOURLY                                                                                                  | Ø   |   |
| Maximums                   | Description   | Add a description or additional information you may need to reference later.                            |     |   |
| Scheduling                 |               |                                                                                                    | 1.  |   |
| Year-End Forms             | Wage Type     | Regular                                                                                                 | • 0 |   |
| Related Earning Codes      |               | Reported Earnings (Usually used for Tips) <table-cell> Subject to SUTA 🕢 Subject to FUTA 🌚</table-cell> |     |   |
| Save All Changes<br>Cancel |               |                                                                                                    |     |   |

#### Navigation:

**Code Setup Screens:** Greenshadesonline.com > Settings > Payroll > Codes > Earnings / Deductions / Benefits Tabs > Add / Edit Code

# Changed Feature – Pay Run Results Report: Changed to a download only report

- **Background:** The Pay Run results contains all data at a detailed level for a single pay run or collection of pay runs over the chosen period. This report generated all this data into a navigable table in the product. You could review the information in the product or choose to download it and analyze separately. Unfortunately, the functionality of allowing this data to be displayed in the product was very slow and would occasionally fail to ever produce the results, especially for very large sets of data.
- What Changed? Due to performance concerns, we will be changing this report to be a download only version and it will no longer show the data in the product. This change facilitates the ability for all payroll clients to properly utilize the Pay Run Results report whenever required.

Old Pay Run Results Report:

| ay Run Results Report                                                                                                   |                                             |                        |                   |               |                 |             |           |                |                  |                    |                  |                   |                            |    |
|----------------------------------------------------------------------------------------------------|---------------------------------------------|------------------------|-------------------|---------------|-----------------|-------------|-----------|----------------|------------------|--------------------|------------------|-------------------|----------------------------|----|
| is report shows the earnings, taxes, deductions and benefits that are in the checks in the<br>een date range or payrun. | Pay Run Results Repo<br>Date Range: 05/31/2 | rt<br>022 - 06/30/2022 |                   |               |                 |             |           |                |                  |                    |                  |                   |                            |    |
| Select the date range or pay run you would like to view<br>Let 30 Days<br>O wer to Date<br>O Sect Outer                 | Earnings                                    | Taxes                  | Deductions        | Benefits      |                 |             |           |                |                  |                    |                  |                   |                            |    |
|                                                                                                    | Q Filter Table                              |                        |                   |               |                 |             |           |                |                  |                    |                  |                   |                            | ₽  |
| O Select Quarter O Custom Date Range                                                                                    | Employee ID ==                              | Employee Name          | Pay Run Name =    | Check Date II | Check Number II | Name =      | Amount :: | Hours Worked = | Base Pay Rate == | Effective Pay Rate | Location Code II | Location State II | Work Period                |    |
| ⊖ Select Pay Run                                                                                                    | AFSBK001                                    | BOWMANE<br>ABCDEFGH    | Test Live June 20 | 06/22/2022    | 11              | GREG SALARY | \$ 684.93 | 40h 0m         | \$ 50,000.00     | \$ 17.12           | CALIFORNIA       | CA                | 06/05/2022 -<br>06/12/2022 | 1  |
|                                                                                                    | AFSDM001                                    | DOREEN<br>MCSWEENEY    | Test Live June 20 | 06/22/2022    | 12              | GREG SALARY | \$ 684.93 | 40h Om         | \$ 50,000.00     | \$ 17.12           | CALIFORNIA       | CA                | 06/05/2022 - 06/12/2022    | Ξ. |

#### New Pay Run Results Report:

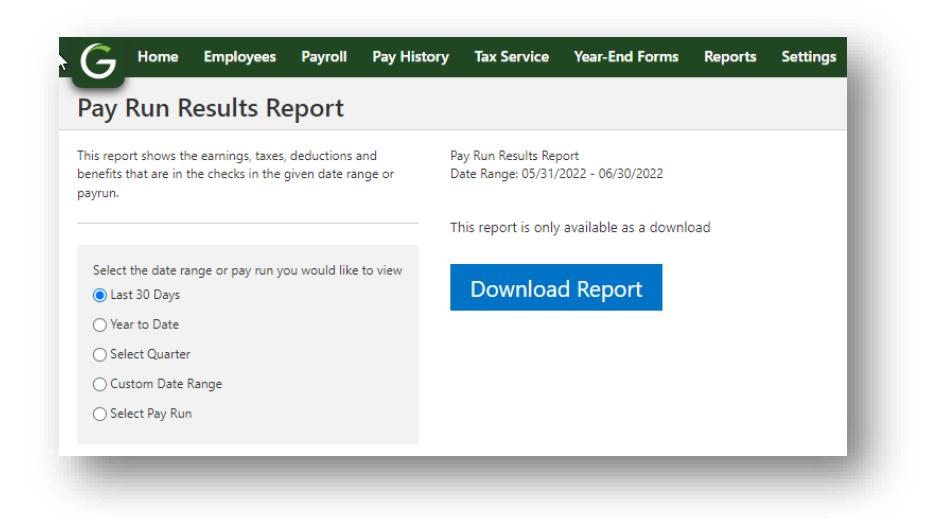

#### Navigation:

**Code Setup Screens:** Greenshadesonline.com > Settings > Payroll > Codes > Earnings / Deductions / Benefits Tabs > Add / Edit Code
## Recent Updates 6/1/2022

# **GREENSHADES ONLINE PAYROLL**

## Enhanced Feature - General Ledger: Recalculate GL batch improvements

- **Summary:** The recalculate General Ledger functionality was not shown in enough areas of the UI. Moreover, it's functionality was not well enough articulated to users.
- Changed items in the User Interface:
  - Add the feature to the Batch Review Page
  - Add info text next to the feature's action button
  - A warning pop-up is shown to users after clicking the function to ensure they understand how this could impact transactions that were already imported or synced prior

#### Post Pay Run Screen (updated Recalculate batch function):

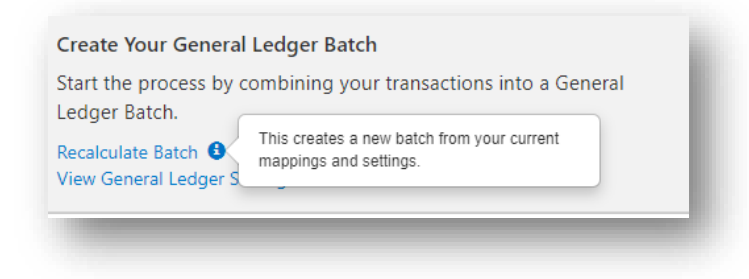

#### Batch Review Screen (newly added Recalculate batch function):

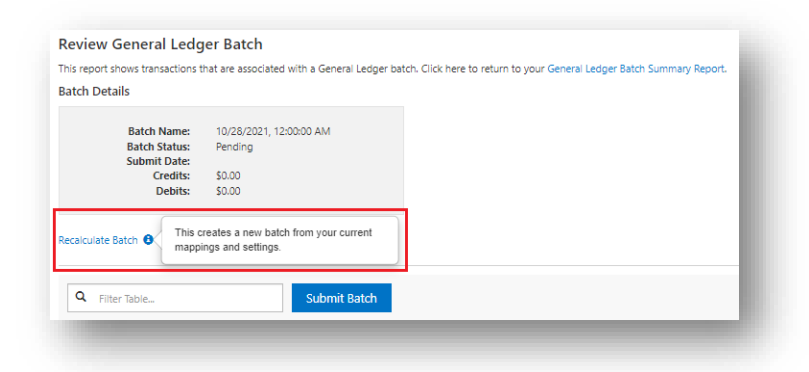

Informational Warning before submitting a recalculate:

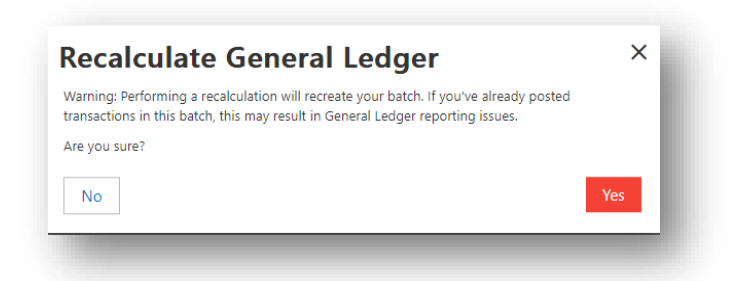

## Navigation:

**General Ledger Post Pay Run Screen:** Greenshadesonline.com > View Pay Run > (scroll) "Submit Transactions to the General Ledger" section

**General Ledger Batch Review Screen:** Greenshadesonline.com > View Pay Run > (scroll) "Submit Transactions to the General Ledger" section > Review Batch

# New Feature – Benefit / Deduction Code Setup: Catch-up Support

- **Previously:** Greenshades payroll did not formally support catch-up contributions with proper tax shielding via a standard in product code setup for benefits or deduction codes.
- **Today:** The product now fully supports the process to add and apply catch-up codes for all relevant Tax Types (see list below):
  - Traditional 401k
  - Roth 401k
  - HSA (single and family)
  - 403(b)
  - Roth 403(b)
  - Simple IRA

Catch-up code checkbox in code setup:

| ew Benefit Code               | Employer Contribution | Details                                                                         |             | ×    |
|-------------------------------|-----------------------|---------------------------------------------------------------------------------|-------------|------|
| Code Details                  | Rate Type             | Fixed Amount                                                                    | •           |      |
| Employer Contribution Details | Тах Туре              | Traditional 401(k)                                                              | •           |      |
| Maximums & Arrears            | Catch Up              |                                                                                 |             |      |
|                               | Employer Contribution | \$ 20.00                                                                        | Biweekly 💌  |      |
|                               | Scheduling Method     | Split Evenly on All Pay Checks ( Pay All on First Pay Check of M Imputed Income | 9<br>onth 9 |      |
|                               |                       |                                                                                 |             | Next |

# Setting up Catch-up Maximum:

| dit Deduction Code                            | Maximums & Arrears               |
|-----------------------------------------------|----------------------------------|
| Code Details<br>Employee Contribution Details | Maximums<br>\$ 6,500.00 per Year |
| Maximums & Arrears                            | + Add Maximum                    |
| Year End Forms                                | Arrears                          |
| Effective Dates                               | Allow and track Arrears          |
| Related Benefit Codes                         |                                  |
| Save All Changes<br>Cancel                    |                                  |

Assigning Employees to the Catch-up codes:

| Employee ID 14                                     | Employee Name 14   | Department 11 | Location 14             | Employer Contribution 14     |
|----------------------------------------------------|--------------------|---------------|-------------------------|------------------------------|
| ANHAB001                                           | ASHFORD BEACHAM    | Department B  | Wisconsin Work Location | \$ 2,000.00                  |
| ANHDF001                                           | DEBORAH FOLKS      | Department A  | Georgia Work Location   | \$ 2,000.00                  |
| ANHAC001                                           | AMAL CRANFORD      | Department A  | New York Work Location  | \$ 2,000.00                  |
| ANHDW001                                           | DAGOBERT WIECZOREK | Department A  | Arkansas Work Location  | \$ 2,000.00                  |
| ANHDS001                                           | DYANI SQUIER       | Department A  | Arizona Work Location   | \$ 2,000.00                  |
| Employees Selected: 1<br>pply change(s) to in-prog | gress pay run(s) 😮 |               |                         | Cours Areisonad Courstanaous |

#### Navigation:

**Build Catch-up Codes:** Greenshadesonline.com > Settings > Payroll > Deduction / Benefit Codes > New / Edit Code

## Enhanced Feature - Benefit / Deduction Code Setup: New Shared Code Group functionality

- **Previously:** Shared Code Groups were a rarely used and misunderstood feature that supported a small selection of use cases. The most important of these, was to combine maximum amount limits on a selection of different retirement codes to ensure employees did not exceed the IRS limits when contributing to multiple plan types.
- **Today:** With the addition of catch-up codes, the use cases for these groups, as well as their necessity to be utilized, grew greatly. The above use case is still valid, but more importantly these groups are REQUIRED for users to facilitate automatic transitioning of employees from their base retirement or HSA codes to their catch-up contribution codes after reaching base limits.
- The below images portray great examples of how you may want to utilize these setups for your employees
- <u>Terminology Reference:</u>
  - Group Name: This is just an identifier for the user to reference. Nothing downstream will be impacted by this name.
  - Group Type: Use this to select the types of codes that can be applied to this group. The list includes the option of Benefit, Deductions, custom, or HSA. The HSA option is used to allow limits to be equally shared between benefits and deduction types.

- Plan Type: This selection will choose the focus of the group, essentially as "Retirement", "HSA", or a custom type called "Other"
- Group Description: This description is a way for the user to recall the specific purpose of that group. As an example, "This group will create the shared limit for employee deductions of Roth and standard 401k plans"
- Code selections: Apply the relevant Deduction and Benefit codes to the group. Consider that these selectable codes will be filtered based on your above setup selections. Only codes related to the selected Group Type and Plan Type will be shown in the creation process.
- Catch-up Code selections: Catch-ups will appear separately in the Catch-ups menu of the Shared Code Group window only when they are applicable.
- Shared Maximums: This is where your combined maximum between the codes in the group will be defined. For something like retirement contributions, these are often straightforward as defined by the IRS that year. In the case of a Retirement deduction group setup, it would almost always simply be the employee contribution limit for that year (Ex. \$20,500 in 2022).
- Please consult with Greenshades support for additional details or questions on how to properly setup and manage Shared Code Groups

Shared Code Groups (Retirement Example):

| Edit Test Deduct  | tion                                                                                                  | ×        |
|-------------------|----------------------------------------------------------------------------------------------------|----------|
| Group Name        | 401k Deductions                                                                                       |          |
| Group Type        | Deduction 👻                                                                                           |          |
| Plan Type         | Retirement                                                                                            |          |
| Group Description | This group will create the shared limit for<br>employee deductions of 403b and standard<br>401k plans |          |
| Deduction         | 401K <b>~</b>                                                                                         |          |
| Deduction         | 403B PPP - ×                                                                                          |          |
|                   | + Add Code + Add Catch-Up                                                                             |          |
| Shared Maximum    | \$ 20,500.00                                                                                          | Per Year |
|                   |                                                                                                    | Save     |
| -                 |                                                                                                    | _        |

| Edit Test Benefi  | it                                                                           | ×        |
|-------------------|------------------------------------------------------------------------------|----------|
| Group Name        | 401k Benefit                                                                 |          |
| Group Type        | Benefit 💌                                                                    |          |
| Plan Type         | Retirement                                                                   |          |
| Group Description | Add a description or additional information you may need to reference later. |          |
| Benefit           | 401K <b>~ X</b>                                                              |          |
| Benefit           | 403B PPP     •     ×       + Add Code     + Add Catch-Up                     |          |
| Shared Maximum    | \$ 58,000.00                                                                 | Per Year |
|                   |                                                                              | Save     |

Shared Code Groups (HSA Examples):

| Group Name        | HSA Group                                                 |                            |          |
|-------------------|-----------------------------------------------------------|----------------------------|----------|
| Group Type        | HSA                                                       | -                          | ]        |
| Plan Type         | HSA                                                       | -                          |          |
| Group Description | Add a description or addition may need to reference later | onal information you<br>r. | *        |
| Deduction         | HSA Family                                                | <del>.</del> )             | ×        |
| Benefit           | HSA FAMILY                                                | - )                        | ×        |
|                   | + Add Code +                                              | Add Catch-Up               |          |
| Shared Maximum    | \$ 500.00                                                 |                            | Per Year |
|                   |                                                           |                            |          |

| Edit HSA Catch                     | up                                                                                             | ×        |
|------------------------------------|------------------------------------------------------------------------------------------------|----------|
| Group Name                         | HSA Catchup                                                                                    | ^        |
| Group Type                         | HSA                                                                                            |          |
| Plan Type                          | HSA                                                                                            | 1        |
| Group Description                  | This group captures HSA single codes limits<br>for both employee and employer<br>contributions | 2        |
| Benefit                            | Test Single HSA 💌                                                                              | ×        |
| Deduction                          | HSA SINGLE 👻                                                                                   | ×        |
|                                    | + Add Code + Add Catch-Up                                                                      |          |
| Benefit (Catch-up)                 | HSA Single Catchup 🔻                                                                           | ×        |
| Shared Maximum<br>(Non Catch-up) 🚱 | \$ 3,650.00                                                                                    | Per Year |
|                                    |                                                                                                | Save     |
|                                    |                                                                                                | Save     |

# Navigation:

**Build Shared Code Groups:** Greenshadesonline.com > Settings > Payroll > Shared Code Groups

## Enhanced Feature – Pay Run Wizard: Visual improvements to the Pay Stub review screen

- **Previously:** The "Benefit" and "Deduction" sections of the Pay Stub review were lacking YTD accrued amounts. Moreover, the way information was displayed in the "Taxes" section was hard to properly read the column totals and YTD amounts.
- **Today:** These issues have been addressed in two ways. First, YTD accrued amounts have been added to the "Benefit" and "Deduction" sections. Secondarily, the "Taxes" section UI has been reimagined to read more clearly to the user.

#### New Pay Stub Review Screen:

| KARTIKEY<br>Employee ID: APH<br>Department: Depa<br>Work Location: PR<br>Position: Poo 2 Dep<br>Hire Date OutD'<br>HR Status: Active | KEODI<br>Informent 8<br>UNARY<br>p A Non exempt Hourly<br>014 | <b>A</b>                           |                    |               | Net Pay: \$ 1,1<br>Total Hours: 120 H<br>Greas Pay: \$ 1,946<br>Total Deductions:<br>Total Imployee Ta<br>Payment Method: | 55.57<br>lour(s) 0 Minute(s)<br>73<br>5 338.75<br>sees: \$ 454.41<br>Direct Deposit | Payer      | neck Summ      | ary          |   |       |
|----------------------------------------------------------------------------------------------------|---------------------------------------------------------------|------------------------------------|--------------------|---------------|----------------------------------------------------------------------------------------------------|-------------------------------------------------------------------------------------|------------|----------------|--------------|---|-------|
| Code Name II                                                                                                    | Pay Stub Name                                                 | B Position II                      | Department II      | Location 1    | Hours                                                                                                    | Minutes II                                                                          | Amount :   |                | Year To Date |   |       |
|                                                                                                    |                                                               |                                    |                    |               |                                                                                                    |                                                                                     |            |                |              |   |       |
| SALARY                                                                                                    | Salary                                                        | POS2A                              | DEPA               | PRIMARY       | 40                                                                                                    | 0                                                                                   |            | \$ 006.67      | \$ 666.67    |   | Ciear |
| GREG SALARY                                                                                                    | GREG SALARY                                                   | POSZA                              | Adam Department    | CALIFORNIA    | 40                                                                                                    | a                                                                                   |            | \$ 641.03      | \$ 5,288.47  |   | Clear |
| GREG SALARY                                                                                                    | GREG SALARY                                                   | PO52A                              | Adam Department    | CALIFORNIA    | 40                                                                                                    | 0                                                                                   |            | \$ 641.03      | \$ 5,288.47  | 1 | Clear |
| IOTAIS                                                                                                    |                                                               |                                    |                    |               | 120 110                                                                                                    | Ir(s, 0 Minute(s)                                                                   | 5 1,948.73 |                |              |   |       |
| Benefits                                                                                                    |                                                               |                                    |                    |               |                                                                                                    |                                                                                     |            |                |              |   |       |
| Code Name II                                                                                                    |                                                               | Pay Stub Name II                   | Arrears Balance =  |               | Amount =                                                                                                    |                                                                                     |            | fear To Date 🗉 | 1            |   |       |
| asdf EO                                                                                                    |                                                               | asdf Employee Only                 | \$ 0.00            |               |                                                                                                    |                                                                                     | \$ 52.00   | \$ 156.00      |              |   | Cear  |
| 401                                                                                                    |                                                               | 401                                | \$ 0.00            |               |                                                                                                    |                                                                                     | \$ 0.00    | 0.00           |              |   | Cear  |
| Health EO                                                                                                    |                                                               | HEALTH Employee Only               | \$ 0.00            |               |                                                                                                    |                                                                                     | \$ 0.00    | 5 0.00         |              |   | Cear  |
| 401K                                                                                                    |                                                               | 401K                               | \$ 0.00            |               |                                                                                                    |                                                                                     | \$ 0.00    | \$ 0.00        |              |   | Clear |
| Dmann Fam Efam                                                                                                    |                                                               | Fam Employee Family                | \$ 0.00            |               |                                                                                                    |                                                                                     | \$ 0.00    | 5 0.00         |              |   | Cear  |
| Totals                                                                                                    |                                                               |                                    | \$ 0.00            |               | \$ 52.00                                                                                                    |                                                                                     |            |                |              |   |       |
| Deductions                                                                                                    |                                                               |                                    |                    |               |                                                                                                    |                                                                                     |            |                |              |   |       |
| Deductions                                                                                                    |                                                               |                                    |                    |               |                                                                                                    |                                                                                     |            |                |              |   |       |
| Code Name =                                                                                                    |                                                               | Pay Stub Name II                   | Arrears Balance II |               | Amount =                                                                                                    |                                                                                     |            | Year To Date   |              |   |       |
|                                                                                                    |                                                               |                                    |                    |               |                                                                                                    |                                                                                     | \$ 0.00    |                |              |   |       |
| Dmann Fam EF                                                                                                    |                                                               | Fam Employee Family                | \$ 0.00            |               |                                                                                                    |                                                                                     | \$ 10.00   | \$ 30.00       |              |   | Ciear |
| OTHER FEDS                                                                                                    |                                                               | Other Federal Gamishment: OTHER FE | DS \$ 0.00         |               |                                                                                                    |                                                                                     | \$ 328.75  | \$ 1,003.84    |              |   | Clear |
| 401K                                                                                                    |                                                               | 401K                               | \$ 0.00            |               |                                                                                                    |                                                                                     | \$ 0.00    | \$ 0.00        |              |   | Clear |
| 401                                                                                                    |                                                               | 401                                | \$ 0.00            |               |                                                                                                    |                                                                                     | \$ 0.00    | \$ 0.00        |              |   | Clear |
| Totals                                                                                                    |                                                               |                                    | \$ 0.00            |               | \$ 338.75                                                                                                    |                                                                                     |            |                |              |   |       |
| Taxes                                                                                                    |                                                               |                                    |                    |               |                                                                                                    |                                                                                     |            |                |              |   |       |
| Tax Name                                                                                                    |                                                               | Arre                               | Pars Balance II    | Taxable Wages |                                                                                                    | Amount =                                                                            |            | Year To F      | ate =        |   |       |
| Employer Medicare                                                                                                    | Tex                                                           | \$ 01                              | 00                 | \$ 1.935.73   |                                                                                                    | \$ 28.11                                                                            |            | \$ 55.99       | ur .         |   | Clear |
| Employer Social Sec                                                                                                    | curity Tax                                                    | \$ 0.1                             | 00                 | \$ 1,938.73   |                                                                                                    | \$ 120.20                                                                           |            | \$ 367.67      |              |   | Clear |
| Federal Unemploym                                                                                                    | nent Tax                                                      | \$ 0.1                             | 00                 | \$ 1,938.73   |                                                                                                    | \$ 11.63                                                                            |            | \$ 35.58       |              |   | Clear |
| North Dakota State                                                                                                    | Unemployment Tax                                              | \$ 0.1                             | 00                 | \$ 1,948.73   |                                                                                                    | \$ 38.97                                                                            |            | \$ 119.10      |              |   | Clear |
| Employer Taxes                                                                                                    |                                                               | S 0.                               | 00                 |               |                                                                                                    | \$ 198.91                                                                           |            | \$ 608.34      |              |   |       |
| Additional Medicare                                                                                                    | e                                                             | \$ 0.1                             | 00                 | \$ 0.00       |                                                                                                    | \$ 0.00                                                                             |            | \$ 0.00        |              |   | Clear |
| Arizona State Tax                                                                                                    |                                                               | \$ 0.1                             | 00                 | \$ 0.00       |                                                                                                    | \$ 0.00                                                                             |            | \$ 0.00        | _            |   | Clear |
| California Employm                                                                                                    | ient training fax                                             | \$ 0.1                             | 00                 | 5 0.00        |                                                                                                    | \$ 0.00                                                                             |            | \$ 0.00        |              |   | Ciear |
| California State Ter                                                                                                    |                                                               | 501                                | 00                 | \$ 1,729-12   |                                                                                                    | \$ 111.96                                                                           |            | \$ 365.00      |              |   | Cerr  |
| California State Une                                                                                                    | employment Tax                                                | \$ 01                              | 00                 | \$ 0.00       |                                                                                                    | \$ 0.00                                                                             |            | \$ 0.00        |              |   | Clear |
| Colorado State Tax                                                                                                    |                                                               | \$ 0.1                             | 00                 | \$ 0.00       |                                                                                                    | \$ 0.00                                                                             |            | \$ 0.00        |              |   | Clear |
| Federal Income Tax                                                                                                    |                                                               | \$ 0.1                             | 00                 | \$ 1,938.73   |                                                                                                    | \$ 168.82                                                                           |            | \$ 503.48      |              |   | Clear |
| Medicare                                                                                                    |                                                               | \$ 0.1                             | 00                 | \$ 1,938.73   |                                                                                                    | \$ 28.11                                                                            |            | \$ 85.99       |              |   | Clear |
| Minnesota State Tax                                                                                                    | x                                                             | \$ 0.1                             | 00                 | \$ 0.00       |                                                                                                    | \$ 0.00                                                                             |            | \$ 0.00        |              |   | Clear |
| Mississippi State Tax                                                                                                    | x                                                             | \$ 0.1                             | 00                 | \$ 0.00       |                                                                                                    | \$ 0.00                                                                             |            | \$ 0.00        |              |   | Ciear |
| North Dakota State                                                                                                    | Tax                                                           | \$ 0.1                             | 00                 | \$ 656.67     |                                                                                                    | \$ 4.00                                                                             |            | \$ 4.00        |              |   | Clear |
| Social Security                                                                                                    |                                                               | \$ 0.1                             | 00                 | \$ 1,938.73   |                                                                                                    | \$ 120.20                                                                           |            | \$ 367.67      |              |   | Clear |
| Warren County ITA                                                                                                    | menopelitik tala                                              | 501                                | aa                 | \$ 0.00       |                                                                                                    | \$ 0.00                                                                             |            | \$ 0.00        |              |   | Cer   |
| Employee Taxes                                                                                                    |                                                               | 50                                 | 00                 | 2.500         |                                                                                                    | \$ 454.41                                                                           |            | \$ 1,342 3     | 0            |   |       |
| and a second second                                                                                                    |                                                               | 100                                |                    |               |                                                                                                    |                                                                                     |            |                |              |   |       |

#### Navigation:

**Build Shared Code Groups:** Greenshadesonline.com > Payroll > Start / Continue Pay Run > Review and Submit Step > View pay stub

## Recent Updates 5/11/2022

# **GREENSHADES ONLINE PAYROLL**

## Improved Feature - General Ledger: Track voided flag against GL transactions

- **Problem:** Users did not have a clear and simple way to understand which of their General Ledger transactions were inside of a voided pay run or individual paycheck. Accounting teams will likely want to remove or ignore these transactions since monies weren't moved in these scenarios.
- **Solution:** The <u>General Ledger Transaction Details Report</u> will now clearly identify, via an added column of data, whether or not each individual transaction has been voided

New flag in the report's "View Details" preview:

| Q Filter Table |              |          |          |             |            | Transaction Details           | Malara       |              | Ð |
|----------------|--------------|----------|----------|-------------|------------|-------------------------------|--------------|--------------|---|
| ccount Number  | Account Name | Debit    | Credit   | Employee ID | Check Date | Name<br>Check Date            | 0.4/29/2022  |              |   |
| 0-1235-00      | 00-1235-00   | \$ 0.00  | \$ 15.00 | AFHKE001    | 04/29/202  | Check Date                    | 04/25/2022   | View Details |   |
| 0-1220-00      | 00-1220-00   | \$ 15.00 | \$ 0.00  | AFHKE001    | 04/29/202  | Check Number                  | 1001         | View Details |   |
| 0-1235-00      | 00-1235-00   | \$ 0.00  | \$ 10.00 | AFHKE001    | 04/29/202  | Code Name                     | HOURLY       | View Details |   |
| 0-1220-00      | 00-1220-00   | \$ 10.00 | \$ 0.00  | AFHKE001    | 04/29/202  | Entity Code                   | 3            | View Details |   |
| 0019           | Net 5        | \$ 0.00  | \$ 25.00 | AFHKE001    | 04/29/202  | Voided                        | false        | View Details |   |
| 9-1235-00      | 00-1235-00   | \$ 25.00 | \$ 0.00  | AFHKE001    | 04/29/20   | lest description<br>Dimension | Value Name 🗸 | View Details |   |

#### Navigation:

**General Ledger Transaction Details Report:** Greenshadesonline.com > Reports > General Ledger Transaction Details

## Improved Feature - Positive Pay File Customization: Chase Bank, PNC, and Huntington

- **Background:** Positive Pay Files are used to provide various banks with information about distributed checks. They use this data to confirm that the later cashed checks are indeed valid and can be pulled from the respective accounts.
- **Problem:** Each bank has its own format. Greenshades will need to support each individual format of the respective bank for the client.
- Solution: Greenshades has expanded the support for a variety of customers via creating custom positive pay file formats for the following banks as of 05/10/2022:
  - Chase Bank

- PNC Bank
- Huntington Bank
- US Bank

Note: Utilization of these file types must be requested from support or implementation reps

## Performance Improvement - Optimize calculation persistence in the Payroll Wizard

- What we heard: Changes or updates to information within the Pay Run wizard steps have been slow to save (i.e. location, departments, amounts, etc.).
- How we addressed it: Critical changes have been made to the way in which the product saves these inputs. As a result, users should expect to experience a "noticeable" decrease to the time it takes to save these changes in the UI and therefore the amount of time they must wait until they can make another edit. Expect at minimum a 20% decrease in wait times per change.

#### Navigation:

**Pay Run Wizard:** Greenshadesonline.com > Payroll > Continue / Run Payroll > Hours / Earnings / Deductions / Benefits / Arrears steps

Recent Updates 3/30/2022

**GREENSHADES ONLINE PAYROLL** 

Improved Feature - Import: Support custom rates for Bulk The Bulk Earnings code rate import has been expanded to handle Custom Rates

- A separate Sheet on the Code Export has been added for the user to specify Position based custom rates
- Important Note: Import documents in the old format will no longer be importable. Please ensure a new export is always downloaded before using the Bulk Manage feature.

New Custom Rates import sheet:

| A             | В           | с          | D           | E          | F       | G  | н |
|---------------|-------------|------------|-------------|------------|---------|----|---|
| 1 Employee ID | Code Name   | Position   | Custom Rate |            |         |    |   |
| 2 ANHDF001    | HOURLY      | POSA       | 20.000000   |            |         |    |   |
| 3 ANHDF001    | HOURLY      | POSB       | 25.000000   |            |         |    |   |
| 4 ANHDS001    | HOURLY      | POSA       | 20.000000   |            |         |    |   |
| 5 ANHDS001    | HOURLY      | POSB       | 30.000000   |            |         |    |   |
| 6 ANHDW001    | HOURLY      | POSB       | 35.000000   |            |         |    |   |
| 7             |             |            |             |            |         |    |   |
| 8             |             |            |             |            |         |    |   |
| 9             |             |            |             |            |         |    |   |
| 10            |             |            |             |            |         |    |   |
| 11            |             |            |             |            |         |    |   |
| 12            |             |            |             |            |         |    |   |
| 13            |             |            |             |            |         |    |   |
| 14            |             |            |             |            |         |    |   |
| 15            |             |            |             |            |         |    |   |
| 16            |             |            |             |            |         |    |   |
| 17            |             |            |             |            |         |    |   |
| 18            |             |            |             |            |         |    |   |
| 19            |             |            |             |            |         |    |   |
| 20            |             |            |             |            |         |    |   |
| 21            |             |            |             |            |         |    |   |
| 22            |             |            |             |            |         |    |   |
| 23            |             |            |             |            |         |    |   |
| 24            |             |            |             |            |         |    |   |
| 25            |             |            |             |            |         |    |   |
| 26            |             |            |             |            |         |    |   |
| 27            |             |            |             |            |         |    |   |
| 28            |             |            |             |            |         |    |   |
| 29            |             |            |             |            |         |    |   |
| 30            |             |            |             |            |         |    |   |
| 31            |             |            |             |            |         |    |   |
| 32            |             |            |             |            |         |    |   |
| 33            |             |            |             |            |         |    |   |
| 34            |             |            |             |            |         |    |   |
| 35            |             |            |             |            |         |    |   |
| 36            |             |            |             |            |         |    |   |
| 37            |             |            |             |            |         |    |   |
| 38            |             |            |             |            |         |    |   |
|               | Employee Ea | arning Cod | des Employ  | vee Custon | n Rates | ÷. |   |
|               | employee co | anning cot | pio         |            |         |    |   |

#### Navigation:

**Bulk Manage Earnings Codes:** Greenshadesonline.com > Settings > Payroll > Earnings Codes > Bulk Manage Codes

## New Feature - Reporting: Add new "Pay Run Results" report

A new report has been surfaced that provides clients with a comprehensive data set, at an itemized level, of all the earnings, deductions, taxes, and benefits of each employee per pay run.

#### The report will feature the following fields:

• All Tabs

•

•

- Employee ID
- Employee Name
- Pay Run Name
- Check Date
- Check Number
- Name
- Amount
- Earnings Tab Only
  - Hours Worked
  - Base Pay Rate
  - Effective Pay Rate
  - $\circ \quad \text{Location Code} \\$
  - Location State
  - Work Period
- Deductions Tab Only
  - Deduction Type
  - Tax Info
- Taxes Tab Only
  - Subject wages
  - Gross Subject Wages
  - Gross Wages
  - Rate
  - Employer Tax (Yes / No)
  - State
- Benefits Tab Only
  - Benefit Type
  - $\circ \quad {\rm Tax} \, {\rm Info}$

Pay Run Results Report:

| ort shows the earnings, taxes, deductions and benefits that are in the checks in the<br>ate range or payrur. | Pay Run Results Repo<br>Pay Run Name: BiWe<br>Pay Period: 09/11/20<br>Check Date: 10/01/21 | rt<br>tkly<br>21 - 09/24/2021<br>121 |                |              |                 |        |             |                |                  |                    |                  |                   |                            |   |
|----------------------------------------------------------------------------------------------------|--------------------------------------------------------------------------------------------|--------------------------------------|----------------|--------------|-----------------|--------|-------------|----------------|------------------|--------------------|------------------|-------------------|----------------------------|---|
| t the date range or pay run you would like to view<br>set 30 Days                                            | Posted Time: 09/09/2<br>Earrings                                                           | 021 09:37 AM<br>Taxes                | Deductions     | Benefits     |                 |        |             |                |                  |                    |                  |                   |                            |   |
| ar to Date<br>riect Quarter                                                                                  | Q. Filter Table.                                                                           |                                      |                |              |                 |        |             |                |                  |                    |                  |                   |                            | ₽ |
| eiect Pay Run                                                                                                | Employee ID ==                                                                             | Employee Name                        | Pay Run Name 🗉 | Check Date = | Check Number II | Name = | Amount ::   | Hours Worked = | Base Pay Rate II | Effective Pay Rate | Location Code II | Location State == | Work Period                |   |
| ny Run Name: BWeekly<br>ny Period: 09/11/2021 - 09/24/2021<br>heck Dete: 10/07/2021                          | AFSAE001                                                                                   | ARTHUR ESTATS                        | BIWEEKLY       | 10/01/2021   | 1564            | Salary | \$ 181.66   | 3h 38m         | \$ 52,000.00     | \$ 50.00           | TEXAS            | тх                | 09/06/2021 -<br>09/13/2021 |   |
| hange                                                                                                    | AFSAE001                                                                                   | ARTHUR ESTATS                        | BIWEEKLY       | 10/01/2021   | 1564            | Salary | \$ 1,090.84 | 21h 49m        | \$ 52,000.00     | \$ 50.00           | TEXAS            | ТХ                | 09/13/2021 -<br>09/20/2021 |   |
|                                                                                                    | AFSAE001                                                                                   | ARTHUR ESTATS                        | BIWEEKLY       | 10/01/2021   | 1564            | Salary | \$ 727.50   | 14h 33m        | \$ 52,000.00     | \$ 50.00           | TEXAS            | ТХ                | 09/20/2021 -<br>09/27/2021 |   |
|                                                                                                    | AFS8K001                                                                                   | BOWMANE<br>ABCDEFGH                  | BIWEEKLY       | 10/01/2021   | 1563            | HOURLY | \$ 600.00   | 40h Om         | \$ 15.00         | \$ 15.00           | NV               | NV                | 09/06/2021 -<br>09/13/2021 |   |
|                                                                                                    | AFSGT001                                                                                   | George Tuber                         | BIWEEKLY       | 10/01/2021   | 1566            | HOURLY | \$ 600.00   | 40h 0m         | \$ 15.00         | \$ 15.00           | NV               | NV                | 09/06/2021 -<br>09/13/2021 |   |
|                                                                                                    | ANHHL001                                                                                   | HIDI LAFFERTY                        | BIWEEKLY       | 10/01/2021   | 1565            | HOURLY | \$ 600.00   | 40h Om         | \$ 15.00         | \$ 15.00           | NEWYORK          | NY                | 09/06/2021 -<br>09/13/2021 |   |
|                                                                                                    |                                                                                            |                                      |                |              |                 |        |             |                |                  |                    |                  |                   |                            |   |

#### Navigation:

New Report: Greenshadesonline.com > Reports > Pay Run Results

## Improved Feature - Pay Run Wizard: Non-scheduled EEs should not be added to pay runs

- **Previously** Employees that are not assigned to a pay schedule and / or do not have a primary work location could be selected and visually added to a pay run. However, these EEs would never actually save or be ran in the payroll
- **Now** The User Interface will not allow you to add employees without one or both of the following qualifiers to be added:
  - No Pay Schedule is assigned to the employee
  - No Primary Work Location is assigned in the employee information section
- Warning Message (shown below) If an employee is missing the above data, the shown messages will be displayed.

#### Pay Run Wizard: Add Employees Window with Warnings:

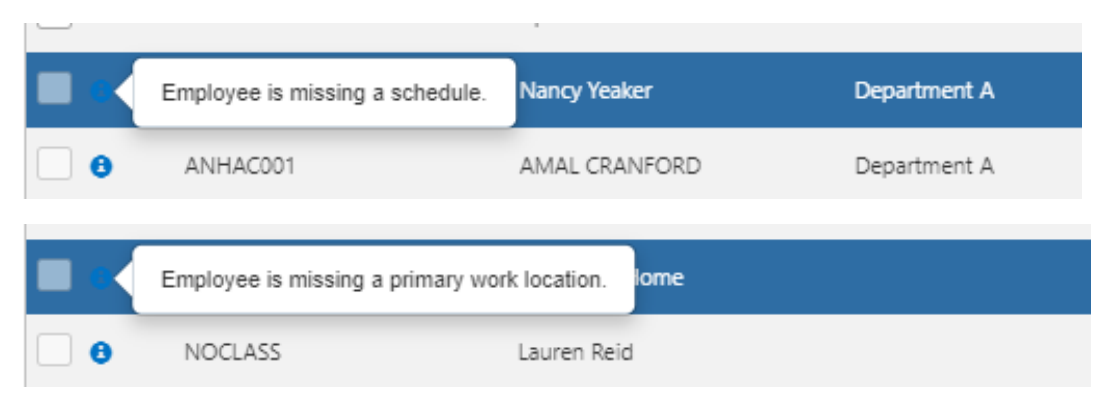

Navigation:

**Pay Run Wizard (Add Employees):** Greenshadesonline.com > Payroll > Run Payroll > Employees Tab > Add Employee

# **GREENSHADES ONLINE PAYROLL**

## Improved Feature - Reporting: General Reporting enhancements

The full collection of Payroll reports has been reviewed and refined via the following list of changes:

- Add the Check Date field to all reports where most appropriate
- Rename reports to be clearer in their intent (Summary vs. Details levels)
- The links from the "Payroll Reports section" match the date from the reports in the "Reports tab"

#### List of Reporting changes:

| Report Name                         | New Report Name                           | Data Changes                                                                                                    |
|-------------------------------------|-------------------------------------------|----------------------------------------------------------------------------------------------------|
| All Statements Report               | Pay Statements Details Report             | N/A                                                                                                    |
| Benefit and Deduction Report        | Benefit and Deduction Details Report      | N/A                                                                                                    |
| Employee Arrears Report             | Employee Arrears Summary Report           | N/A                                                                                                    |
| Garnishment Post Pay Run Report     | Garnishment Details Report                | Add Check Date Column                                                                                                    |
| General Ledger Report               | General Ledger Account Summary Report     | Remove Post Batch button                                                                                                    |
| General Ledger Breakdown Report     | General Ledger Transaction Details Report | Add Check Date Column                                                                                                    |
| Hours Breakdown Report              | Employee Hours Summary Report             | Add Check Date Column to Each Hours Popover                                                                                                    |
| Liability Details Report            | New Report                                | N/A                                                                                                    |
| Liability Report                    | Liability Summary Report                  | Add Group column to report. Add to Reports Dashboard in place of Pay History version if Payroll module is enabled. Add to Reports<br>Dashboard.          |
| Pay Run Register Details Report     | New                                       | Check Date Column, All Columns from Pay Run Register, Filtering Options for Check Date, Last 30 Days, Year to Date, Select Quarter,<br>Custom Date Range |
| Positive Pay File Report            | Positive Pay File Details Report          | Add All Filter Options                                                                                                    |
| Wage Breakdown Report               | Employee Wage Summary Report              | N/A                                                                                                    |
| FFCRA Liability Adjustment Report   | FFCRA Liability Adjustment Summary Report | N/A                                                                                                    |
| Form 941 Quarter End Report         | Form 941 Quarter End Summary Report       | N/A                                                                                                    |
| Form W-2 Annual Report              | Form W-2 Annual Summary Report            | N/A                                                                                                    |
| SUTA Report                         | Employee Quarterly SUTA Summary Report    | N/A                                                                                                    |
| Worker's Compensation Report        | Worker's Compensation Details Report      | N/A                                                                                                    |
| Retirement Report                   | Retirement Details Report                 | Add Check Date Column                                                                                                    |
| Employee Earnings Report            | Employee Earnings Summary Report          | N/A                                                                                                    |
| Benefit & Deduction Report          | Benefit and Deduction Details Report      | Add Check Date Filter Option.                                                                                                    |
| General Ledger Batch Summary Report | N/A                                       | Add to Reports Dashboard.                                                                                                    |
| Unlinked Transactions Report        | N/A                                       | Add to Reports Dashboard.                                                                                                    |
| Pay Run Summary Report              | N/A                                       | N/A                                                                                                    |

#### Navigation:

Reporting: Greenshadesonline.com > Reports

Payroll Reporting: Greenshadesonline.com > Payroll > Other Payroll Actions > Reports

## New Feature - Reporting: New Multiple Worksite (BLS) Report

A new report to capture the required data elements for the Multiple Worksite Reports has been added to the reporting section. The report will feature the following:

- Business Name (Worksite name)
- Address (Worksite location)
  - This is the employees primary work location that is shown on their "Employee Card"
  - **Note:** For WFH workers will show the location that is assigned, not the company default location
- Number of Employees (worked on the 12<sup>th</sup> of each month)
  - The counts are determined per month, as specified in the worksheet.

- If the worker did not work hours on the 12<sup>th</sup> exactly, they are not counted
- Wages of each Worksites (Quarterly)
  - This number is calculated as the subject wage for all checks in the selected date range (based on check dates)

#### New Multiple Worksite Report:

| Multiple Worksite Report                                                             | The Multiple Work                                                                                                    | site Report provides employee count         | and the wages for your work lo | cations according to the BLS 3020 f | orm.  |                    |   |
|--------------------------------------------------------------------------------------|----------------------------------------------------------------------------------------------------|---------------------------------------------|--------------------------------|-------------------------------------|-------|--------------------|---|
|                                                                                      |                                                                                                    |                                             |                                |                                     |       |                    |   |
| Home Employees Payroll Pay History Tax Service W                                     | ear-End Forms Reports Settings                                                                                                    |                                             |                                |                                     |       |                    |   |
| ultiple Worksite Report                                                              |                                                                                                    |                                             |                                |                                     |       |                    |   |
| Jple Worksite Report provides you with information on employee's work location and f | their Multiple Worksite Report                                                                                                    |                                             |                                |                                     |       |                    |   |
| t, useful for filling in the BLS 3020 forms                                          |                                                                                                    |                                             |                                |                                     |       |                    |   |
| lart the risks range or new non-secold files to view                                 | Q Filter Table                                                                                                    |                                             |                                |                                     |       |                    | ₿ |
| ) Last 30 Days                                                                       |                                                                                                    |                                             |                                | Number of Employees                 |       |                    |   |
| ) Year to Date                                                                       | Business Name                                                                                                    | Address                                     | January                        | February                            | March | Wages of Worksites |   |
| Select Quarter                                                                       | PRIMARY                                                                                                    | 2014 10th Ave E #202<br>Williston, ND 58801 | 1                              | 2                                   |       | \$ 17,723.42       | ^ |
| 2000                                                                                 | SECONDARY                                                                                                    | 405 Beeland St<br>Greenville, AL 36037      | 3                              | 7                                   | 1     | \$ 18,307.64       |   |
| Quarter January - March 👻                                                            |                                                                                                    | null, null null                             |                                | 1                                   |       | \$ 785.00          |   |
|                                                                                      | MO and St.Louis Tax                                                                                                    | 2014 10th Ave E #202<br>Williston, ND 58801 |                                | 2                                   |       | \$ 4,711.55        |   |
| ) Custom Date Range                                                                  | No. of Concession, No. of Concession, No. of Conces | 2102 Columbine Ln<br>Filon NV 89801         |                                | 1                                   | 1     | \$ 583.54          |   |
| Custom Date Range                                                                    | Nevada                                                                                                    |                                             |                                |                                     |       |                    |   |

#### Navigation:

**Reporting:** Greenshadesonline.com > Reports > Multiple Worksite Report

# Improved Feature - Code Settings: Earnings Code export added alongside bulk management

As of the first release in 2022, the Earnings code section received a new Bulk Manage Codes feature that allows users to make mass assignments of rates for employees.

A new option to export the code information has been added alongside of the bulk assignment functionality.

New Earnings Code Export option:

|                       | Payroll Code Settings                           |                                                               |                                      |                    |              |                |                   |   |
|-----------------------|-------------------------------------------------|---------------------------------------------------------------|--------------------------------------|--------------------|--------------|----------------|-------------------|---|
| Company Info          | All master-level Payroll codes for Earnings, Bi | enefits. Deductions, and Time Off are created and managed fro | m each of their respective sections. |                    |              |                |                   |   |
| Access Settings       | Faming Codes Renefit Code                       | es Deduction Codes Time Off Codes                             | Shared Code Groups                   |                    |              |                |                   |   |
| Payroll               | Earning Codes                                   |                                                               |                                      |                    |              |                |                   |   |
| ichedules             | View, add, and modify the earning code          | es available for payroll.                                     |                                      |                    |              |                |                   |   |
| lodes                 |                                                 |                                                               |                                      |                    |              |                |                   | _ |
| General Ledger        | Q Filter Table                                  | + Create Code                                                 |                                      |                    |              |                | Bulk Manage Codes |   |
| axes                  | Earning Code II                                 | Pay Stub Name 11                                              | Rate Type II                         | Category II        | Wage Type II | Default Amount |                   |   |
|                       | Hourly 2                                        | Hourly 2                                                      | Per Hour                             | Other              | Regular      | \$ 20.00       | 명 🗘 🍵             |   |
| mployee Services      | Hourly 2 OT                                     | Hourly 2 OT                                                   | Per Hour                             | Overtime           | Regular      | \$ 0.00        | 18 () 😑           |   |
|                       | Hourly Buford                                   | Hourly Buford                                                 | Per Hour                             | Other              | Regular      | \$ 0.00        | 18 0 8            |   |
| ax Service            | HOURLY DT                                       | Hourly DT                                                     | Per Hour                             | Doubletime         | Regular      | \$ 0.00        | 왕 🗘 🍵             |   |
|                       | HOURLY OT                                       | Hourly OT                                                     | Per Hour                             | Overtime           | Regular      | \$ 0.00        | 18 () <b>e</b>    |   |
| latification Cattings | Hourly PTO                                      | Hourly PTO                                                    | Per Hour                             | Paid Time Off      | Regular      | \$ 15.00       | 왕 🗘 🍵             |   |
| vouncation settings   | HOURLY SHIFT DIF                                | HOURLY SHIFT DIF                                              | Per Hour                             | Shift Differential | Regular      | \$ 0.00        | 80                |   |
|                       | KITCH HOURLY                                    | Kitchen Hourly                                                | Per Hour                             | Other              | Regular      | \$ 22.00       | 18 🗘 🍵            |   |
| What's New!           | KITCH SHIFT DIF                                 | KITCH SHIFT DIF                                               | Per Hour                             | Shift Differential | Regular      | \$ 0.00        | 8 Ø 🕯             |   |
|                       | OTP                                             | OTP                                                           | Per Hour                             | Overtime Premium   | Regular      | \$ 0.00        | 瘤 🗘 🍵             |   |
|                       | Pridestaff test                                 | Regular Pay                                                   | Per Hour                             | Other              | Regular      | \$ 25.00       | 容 🖉 🍵             |   |
|                       | SALARY                                          | Salary                                                        | Per Year                             | Other              | Regular      | \$ 52,000.00   | 18 () 🛢           |   |
|                       | SALARY (FFCRA DEP CARE)                         | Salary (FFCRA DEP CARE)                                       | Per Year                             | Paid Time Off      | FFCRA Leave  | \$ 40,000.00   | 18 () 📋           |   |
|                       | SALARY (FFCRA FMLA)                             | Salary (FFCRA FMLA)                                           | Per Year                             | Paid Time Off      | FFCRA Leave  | \$ 40,000.00   | 容 🗘 🍵             |   |
|                       | SALARY (FFCRA SICK)                             | Salary (FFCRA SICK)                                           | Per Year                             | Paid Time Off      | FFCRA Leave  | \$ 40,000.00   | 18 () 🛢           |   |
|                       | SALARY DT                                       | SALARY DT                                                     | Per Year                             | Doubletime         | Regular      | \$ 0.00        | 容 () 會            |   |
|                       | SALARY OT                                       | Salary OT                                                     | Per Year                             | Overtime           | Regular      | \$ 0.00        | 19 Q B            |   |
|                       | SALARY PTO                                      | Salary PTO                                                    | Per Year                             | Paid Time Off      | Regular      | \$ 50,000.00   | 19 🕼 😫            |   |

#### Navigation:

Earnings Codes: Greenshadesonline.com > Settings > Payroll > Codes > Earnings Codes

# Improved Feature - General Ledger: Add GL Status / Timestamp

Multiple General Ledger screens have been updated to provide sync submission status information. See the below examples of the new "Current Status" field.

## Post Pay Run Review Screen:

| reate Your General Ledger Batch<br>tart the process by combining your transactions into a General Ledger<br>atch. | 11 General Ledger Account<br>\$ 13,024.49 Combined Total Amoun<br>Most recent submit: Jan 31, 2022 @ 12:34:00 PM<br>Current status: Submitter |
|----------------------------------------------------------------------------------------------------|----------------------------------------------------------------------------------------------------|
| ecalculate General Ledger                                                                                         | Post Batch Review Batch                                                                                                    |

#### General Ledger Batch Summary Report Screen

| General Ledger Batch !<br>This report shows all General Ledge | Summary Report<br>r batches. See more details a | about each batch by clicking the Review | link.                 |                         |              |                   |              |              |          |
|---------------------------------------------------------------|-------------------------------------------------|-----------------------------------------|-----------------------|-------------------------|--------------|-------------------|--------------|--------------|----------|
| Q Filter Table                                                | Batch Status *                                  |                                         |                       |                         |              |                   |              |              | Ð        |
| atch Name 11                                                  | Batch Status =                                  | Most recent submit =                    | Associated Pay Run II | Pay Period =            | Check Date u | Transaction Count | Credits =    | Debits =     |          |
| ayrun - 2019-10-21                                            | Completed                                       | 01/31/2022, 12:34:56 PM                 | Weekly                | 10/14/2019 - 10/20/2019 | 10/21/2019   | 10                | \$ 0.00      | \$ 203.06    | Review * |
| ayrun - 2021-01-22                                            | Completed.                                      | 01/31/2022, 12:34:56 PM                 | BiWeekly              | 01/02/2021 - 01/15/2021 | 01/22/2021   | 92                | \$ 4,906.33  | \$ 9,026.33  | Review   |
| ayrun - CORRECTION: SUTA Liabilities<br>2021-01-22            | Completed                                       | 01/31/2022, 12:34:56 PM                 |                       |                         |              | 2                 | \$ 50.00     | \$ 50.00     | Review   |
| EST                                                           | Pending                                         | 01/31/2022, 12:34:56 PM                 |                       |                         |              | 1                 | \$ 138.52    | \$ 0.00      | Review   |
| ayrun - Tip Testing - 2019-11-15                              | Completed                                       | 01/31/2022, 12:34:56 PM                 | Tip Testing           | 11/08/2019 - 11/08/2019 | 11/15/2019   | 6                 | \$ 3,477.39  | \$ 3,477.39  | Review   |
| esting Split DD                                               | Pending                                         | 01/31/2022, 12:34:56 PM                 | Testing Split DD      | 11/01/2021 - 11/12/2021 | 11/12/2021   | 19                | \$ 1,795.12  | \$ 3,461.79  | Review   |
| ayrun - 2020-09-18                                            | Completed                                       | 01/31/2022, 12:34:56 PM                 | BiWeekty              | 08/30/2020 - 09/12/2020 | 09/18/2020   | 1229              | \$ 11,147,43 | \$ 18,043.96 | Beview   |
| ayrun - CORRECTION: SUTA Liabilities<br>2021-02-19            | Completed                                       | 01/31/2022, 12:34:56 PM                 |                       |                         |              | 2                 | \$ 12.98     | \$ 12.98     | Review   |
| 0/29/2021, 12:00:00 AM                                        | Pending                                         | 01/31/2022, 12:34:56 PM                 | BiWeekly              | 10/09/2021 - 10/22/2021 | 10/29/2021   | 61                | \$ 4,469.87  | \$ 8,554.62  | Beview   |
| ayrun - CORRECTION: SUTA Liabilities<br>2021-08-13            | Completed                                       | 01/31/2022, 12:34:56 PM                 |                       |                         |              | 2                 | \$ 40.00     | \$ 40.00     | Review   |
| 0/1/2021, 12:00:00 AM                                         | Submitted                                       | 01/31/2022, 12:34:56 PM                 | BiWeekby              | 09/11/2021 - 09/24/2021 | 10/01/2021   | 88                | \$ 4,192.00  | \$ 7,992.00  | Review   |
| ayrun - 2020-06-05                                            | Completed                                       | 01/31/2022, 12:34:56 PM                 | Weekly                | 05/25/2020 - 05/31/2020 | 06/05/2020   | 308               | \$ 3,764.82  | \$ 3,518.71  | Review   |
| II the things                                                 | Submitted                                       | 01/31/2022, 12:34:56 PM                 |                       |                         |              | 155               | \$ 4,713.73  | \$ 9,252.25  | Review   |
| ayrun - 2021-07-23                                            | Completed                                       | 01/31/2022, 12:34:56 PM                 | BiWeekly              | 07/05/2021 - 07/18/2021 | 07/23/2021   | 46                | \$ 3,259.64  | \$ 3,259.64  | Review   |
| ayrun - Test Check Number - 2020-<br>2-28                     | Completed                                       | 01/31/2022, 12:34:56 PM                 | Test Check Number     | 02/06/2020 - 02/06/2020 | 02/28/2020   | 26                | \$ 0.00      | \$ 0.00      | Review   |
| ayrun - 2021-08-13                                            | Completed                                       | 01/31/2022, 12:34:56 PM                 | BiWeekby              | 07/25/2021 - 08/07/2021 | 08/13/2021   | 207               | \$ 12,951.02 | \$ 24,447.36 | Review   |

#### Navigation:

**Post Pay Run Review:** Greenshadesonline.com > Payroll > Last Payroll > View > Review Batch

**General Ledger Batch Summary Report:** Greenshadesonline.com > Payroll > Last Payroll > View > Review Batch > General Ledger Batch Summary Report

## New Feature – Pay Run Wizard: Benefits Import Enhancement

- Importing Benefits has been improved to produce an exported report of errors whenever an import fails
  - Initially you will be returned text will explain that errors were found on the import. Then the error report will automatically download for review.
  - This error report will be the same as the base import, but with an added column to describe the data issues found on the file
- Important Note: This functionality was added for the hours, earnings, and Deductions steps previously. To recap, it is now live for Hours, Earnings, Deductions, and Benefits steps of the Pay Run Wizard.

Error on Earnings import with new download:

| y Sched   | ule: MONTHLY C                       | heck Date: 08/31/2021             | Pay Per          | iod: 08/01/2021 -           | 08/31/2021           |                                                                                                    |                                         |                  |            |                                                                                                    |                                                                                                    |                                                                |              |
|-----------|--------------------------------------|-----------------------------------|------------------|-----------------------------|----------------------|----------------------------------------------------------------------------------------------------|-----------------------------------------|------------------|------------|----------------------------------------------------------------------------------------------------|----------------------------------------------------------------------------------------------------|----------------------------------------------------------------|--------------|
| Emple     | 2900 S 🖉                             | Hours                             | • >              | Earnings                    | •                    | Deductions                                                                                              | 0                                       | $\rangle$        | Benefits   | 0                                                                                                    | Arrears 🥝                                                                                                    | ) 👌 Review & Sube                                              | nit 🥝        |
| a jud en  | layeer pay into the all encourses in | the pay period. You can avende av | y amployees' amo | nga by entering the total e | arring present lists | the Ownede Nett                                                                                         |                                         | <i>.</i>         |            |                                                                                                    |                                                                                                    | <i>.</i>                                                       |              |
| 1. Harris |                                      | a Antipuna C                      |                  |                             |                      |                                                                                                    |                                         |                  |            |                                                                                                    |                                                                                                    |                                                                |              |
|           |                                      | in the second second              |                  |                             |                      |                                                                                                    |                                         |                  | 1          |                                                                                                    |                                                                                                    |                                                                | 1000         |
|           | Abericces                            | 19102 CORE                        | HOUR             | 2                           | Upload<br>the ter    | oad Earnings<br>I your employees' earnings I<br>splate provided to format yo<br>go Template EditedUstas | or this pay p<br>our data.              | eriod. Use       | n letter V | Seve As                                                                                              | Bis B' + Drambath                                                                                                    | B. Search Dourdeach                                            | 0] a 10<br>× |
|           |                                      |                                   |                  |                             |                      | Download Template                                                                                       | JUSX                                    |                  |            | Organice • New                                                                                       | folder<br>Name                                                                                                    | (11 •<br>Date modified                                         | 0            |
|           |                                      |                                   |                  |                             | ۲                    | Error: One or more errors<br>when processing your upl<br>downloaded errors file for                     | were encou<br>oad. Please i<br>details. | stered<br>en the |            | <ul> <li>ID Objects</li> <li>Desktop</li> <li>Documents</li> <li>Downloads</li> <li>Music</li> </ul> | <ul> <li>Today (3)</li> <li>(2) Earnings-Template (Edited)</li> <li>(2) Earnings-Template (2)</li> <li>(3) DirectDepositiveport (1)</li> <li>(4) Earnings (3)</li> </ul> | 1/24/2022 10/23 AM<br>1/24/2022 10/21 AM<br>1/24/2022 10 16 AM | M<br>M<br>M  |
|           |                                      |                                   |                  |                             |                      | _                                                                                                    |                                         | Upload           |            | Pictures                                                                                             | v «                                                                                                    | 5 1/19/2022 10:27 АМ                                           | 11 Y<br>2    |
|           |                                      |                                   |                  |                             |                      |                                                                                                    |                                         |                  |            | Save as type                                                                                         | ficresoft Excel Worksheet                                                                                                    |                                                                |              |
|           |                                      |                                   |                  |                             |                      |                                                                                                    |                                         |                  |            | a Mide Editor                                                                                        |                                                                                                    | Ser Caro                                                       | 211          |

#### Error Report Example:

| A                                   | В          | с            | D               | E             | F        | G          | н              | I                 |
|-------------------------------------|------------|--------------|-----------------|---------------|----------|------------|----------------|-------------------|
| 1 Errors                            | EmployeeID | Earning Code | Department Code | Position Code | Location | Start Date | Earning Amount | Adjustment Amount |
| Employee 'ANHYV001' not found in    |            |              |                 |               |          |            |                |                   |
| workspace                           |            |              |                 |               |          |            |                |                   |
| Location 'Empty' not found          |            |              |                 |               |          |            |                |                   |
| Department 'Department B' not found |            |              |                 |               |          |            |                |                   |
| 2 Position 'Deprm' not found        | ANHYV001   | HOURLY       | Department B    | Deprm         | Empty    | 07/22/2021 | 500            |                   |
|                                     |            |              |                 |               |          |            |                |                   |

#### Navigation:

**Benefits Import:** Greenshadesonline.com > Payroll > Run Payroll > Benefits Step > Add Benefits > Upload > Import

## Performance Improvements – Reduce UI load times and remove unused components

File sizes and dependencies for the user interface have been reduced, thus improving the load times and perceived responsiveness of the UI in a variety of payroll screens.

Navigation: Payroll: Greenshadesonline.com > Payroll

## Recent Updates 2/16/2022

#### Navigation:

Greenshadesonline.com > Setting > Payroll > General Ledger

Greenshadesonline.com > Payroll > Continue Pay Run > Calculator Icon

## Improved Feature - Pay Run Wizard: Gross-up calculator fixed

The Gross-up calculator in the Pay Run wizard has been enabled. The newly live version of this feature will:

- Re-enable the base feature functionality
- Provide minor changes to how the calculator is taxing
- The calculator will now allow any location to be applied to its setup

We encourage users to experiment with this feature in your payroll via the following navigation (Icon shown below).

<u>Gross-up navigation:</u> Greenshadesonline.com > Payroll > Continue Pay Run > Calculator Icon

| 2              | iome Employees I                                 | Payroll Pay History Tax                                                  | Service Year-End                                    | Forms Reports                              | Settings                                 |                                                   |                        |                                          |                                           |               |
|----------------|--------------------------------------------------|--------------------------------------------------------------------------|-----------------------------------------------------|--------------------------------------------|------------------------------------------|---------------------------------------------------|------------------------|------------------------------------------|-------------------------------------------|---------------|
| ayrol          | ll                                               |                                                                          |                                                     |                                            |                                          |                                                   |                        |                                          |                                           |               |
| ay Sch         | edule: BiWeekly                                  | Check Date: 07/30                                                        | /2021 Pay P                                         | Period: 07/11/2021                         | 1 - 07/24/2021                           |                                                   |                        |                                          | G                                         | ancel Pay Run |
| Emplo          | oyees 🕜                                          | Hours 🖌                                                                  | Earnings                                            | 3                                          | Deductions (4)                           | Benefits                                          | 5 Arr                  | rears 6                                  | Review &<br>Submit                        | 7             |
| ew your e      | employees' pay rate for all ea                   | arnings in this pay period. You can                                      | override any employees'                             | earnings by entering the t                 | total earning amount into the O          | verride field.                                    |                        |                                          |                                           |               |
|                |                                                  |                                                                          |                                                     |                                            |                                          |                                                   |                        |                                          |                                           |               |
| <b>Q</b> Filte | r Table                                          | + Add Earnings                                                           | C Refresh Ex                                        | pense Reimbursements                       | s                                        |                                                   |                        |                                          |                                           | <b>B</b> (-)  |
| <b>Q</b> Filte | r Table<br>Employee ID 11                        | + Add Earnings Employee Name #                                           | C <sup>d</sup> Refresh Exp                          | pense Reimbursements<br>Position #         | S Department 11                          | Location 11                                       | Pay Rate 14            |                                          | Gross Pay 11                              | •             |
| <b>Q</b> Filte | r Table<br>Employee ID 11<br>ANHAC001            | + Add Earnings<br>Employee Name #<br>AMAL CRANFORD                       | C Refresh Exp<br>Earning Code #<br>SALARY           | Pense Reimbursements Position # Position A | S Department 4 Tepartment A              | Location #                                        | Pay Rate #             | 52,000.00 per year                       | Gross Pay 11<br>\$ 2,000.00               |               |
| <b>Q</b> Filte | r Table<br>Employee ID #<br>ANHAC001<br>ANHDW001 | + Add Earnings<br>Employee Name #<br>AMAL CRANFORD<br>DAGOBERT WIECZOREK | C Refresh Exp<br>Earning Code #<br>SALARY<br>SALARY | Position #<br>Position A<br>Position A     | 5 Department # Cepartment A Department A | Location #  Alabama Work Loca  Arkansas Work Loca | Pay Rate II<br>tic V S | 52,000.00 per year<br>52,000.00 per year | Gross Pay #<br>\$ 2,000.00<br>\$ 2,000.00 | 2 C           |

#### Gross-up calculator in action:

| av Schedule: BIWEE          | Calculate the values needed to pay an employee in this pay run a fixed or pre-determined net wage. |                                                                       | Cancel Pay Ru                     |
|-----------------------------|----------------------------------------------------------------------------------------------------|-----------------------------------------------------------------------|-----------------------------------|
| ay schedule. Divite         | Select an Employee Search Q Cancel & Select New Employee                                           | Results                                                               | concertagina                      |
| Employees 🗸                 | General Information                                                                                | Gross Earnings -                                                      | Review & 7<br>Submit 7            |
| ew your employees' pay rate | Check Date 02/01/2022  Pay Frequency Biweeky                                                       | FICA -<br>Medicare -<br>Additional Medicare -<br>Federal Income Tax - |                                   |
| Employee ID                 | Work Location                                                                                      | Net Pay \$ 0.00                                                       | 1                                 |
| AFSAE001                    | Earnings                                                                                           |                                                                       | \$ 2,307.69 😆 🛍                   |
| AFSAE001<br>AFSAE001        | Earning Code Department Position Location Net Pay                                                  |                                                                       | \$ 0.00 😆 🛍<br>\$ 417.25 Undo 😆 🛍 |
| O AFSGT001                  | Voluntary Deductions                                                                               |                                                                       | \$ 2,000.00                       |
| AFSKM001                    | Deduction Code Amount Include in Gross Up?                                                         |                                                                       | \$ 1,923.08 😆 🛍                   |

# Improved Feature - General Ledger: Move Mapping default to top

General Ledger mapping previously would add new mappings to the bottom of the list instead of the top. With the new change, new mappings are added to the top.

- This is to better accommodate our users that start their mapping process with the most general cases covered first
- The more detailed mappings will be the latest considerations; therefore, they should be moved to the top of the mapping order when added

# General Ledger Mapping wizard:

| der matters. Use the ad | ction icons next to each mapp | ing to sh | ift that mapping's prior | rity. Gener | al Ledger activity will | be mapped | l using the first mapping | that applies | in priorit |
|-------------------------|-------------------------------|-----------|--------------------------|-------------|-------------------------|-----------|---------------------------|--------------|------------|
| ocation                 | Debit Entity Code             |           | Debit Account            |             | Credit Entity Code      |           | Credit Account            |              |            |
| Alabama Work Location   | ▼ None                        | Q         | Deduction 1              | Q           | None                    | Q         | Deduction 1               | Q            | +          |
| Alaska Work Location    | ▼ None                        | Q         | Deduction 2              | Q           | None                    | ٩         | Deduction 2               | Q            | +          |
| Arizona Work Location   | ▼ None                        | ۹         | Deduction 3              | Q           | None                    | ۹         | Deduction 3               | Q            | +          |
| Arkansas Work Location  | ▼ None                        | Q         | Deduction 4              | Q           | None                    | ۹         | Deduction 4               | Q            | +          |
| Florida Work Location   | ▼ None                        | Q         | Deduction 5              | Q           | None                    | Q         | Deduction 5               | Q            | +          |

## Recent Updates 1/26/2022

## Navigation:

Greenshadesonline.com > Employees > Selected Employee > Pay Settings

Greenshadesonline.com > Setting > Payroll > Codes

Greenshadesonline.com > Payroll > Continue Pay Run

## New Feature - Pay Settings: New HSA Direct Deposit setup

- Newly added functionality to deposit HSA allocated funds directly into specified accounts
  - Any benefits or deductions marked as HSA will be deposited into the specified account for the chosen employee
- This account setup is separated from the standard Direct Deposit setup as the allocation has no dependency on the standard Direct Deposit allocation splits
  - Only 1 HSA account can be set up and assigned per employee
  - The account type can be selected as a checking or savings

#### HSA Deposits Setup Page:

|           | DEBORAH FOLKS<br>Digital Employee Folder • Back to Employee Lise                                 |                                                                                                    |                                             |                             |                                                                |   |
|-----------|--------------------------------------------------------------------------------------------------|----------------------------------------------------------------------------------------------------|---------------------------------------------|-----------------------------|----------------------------------------------------------------|---|
|           | Payment Method                                                                                   |                                                                                                    |                                             |                             |                                                                |   |
|           | Here you can modify how the amplity as is currently being paid. If you w                         | ion to make any changes, simply enter in new information below and clock laws' at the bottom of                      | this section.                               |                             |                                                                |   |
|           | Tay to devolution     Cartay to page check                                                       |                                                                                                    |                                             |                             |                                                                |   |
| ~         | + Add Account                                                                                    | Afocation Type: Percentage                                                                                           |                                             |                             |                                                                |   |
| loyment   |                                                                                                  |                                                                                                    |                                             |                             |                                                                |   |
| ation     | Account 1 ×                                                                                      |                                                                                                    |                                             | Account 2 ×                 |                                                                |   |
|           |                                                                                                  |                                                                                                    |                                             |                             |                                                                |   |
| rooq.     | Routing Number                                                                                   |                                                                                                    |                                             | Routing Number:             |                                                                |   |
|           | ACCOUNT NUMBER                                                                                   |                                                                                                    |                                             | Account number              |                                                                |   |
| mail      | tion for                                                                                         | Larrage                                                                                                    |                                             | 104                         | Large •                                                        |   |
| al .      | Annual of the                                                                                    | among wears                                                                                                    |                                             | Andread and a second        | news a second                                                  |   |
| fistory   |                                                                                                  | <ul> <li>Add direct deposit account as a 'over-de'.</li> </ul>                                                       |                                             | A1007 A1071                 | <ul> <li>Add drivet deposit account as a "prenche".</li> </ul> |   |
| sheets    |                                                                                                  |                                                                                                    |                                             |                             | 0                                                              |   |
| 01        |                                                                                                  |                                                                                                    |                                             |                             |                                                                |   |
| 1011      | 107.4 August                                                                                     |                                                                                                    |                                             |                             |                                                                | _ |
| fits      | PISA Account                                                                                     | n densit of Lash direct ins the ensurement of a                                                                      |                                             |                             |                                                                |   |
| aments    | + All Account                                                                                    |                                                                                                    |                                             |                             |                                                                |   |
| fications |                                                                                                  |                                                                                                    |                                             |                             |                                                                |   |
| ations    |                                                                                                  |                                                                                                    |                                             |                             |                                                                | _ |
|           | Pay Schedule                                                                                     |                                                                                                    |                                             |                             |                                                                |   |
|           | Norge this employee to a pay schedule. Choose hisned for employees in<br>Ney Schedule. Brittonic | <ul> <li>And are not paid by this company, if you are changing the pay schedule of an employee in the mis</li> </ul> | aze or pay period, you may need to record a | ne while the pay fun weard. |                                                                |   |
|           |                                                                                                  |                                                                                                    |                                             |                             |                                                                |   |

HSA Deposits Account Setup:

| SA Account                                    |                                                              |                                               |                                                                                                    |        |
|-----------------------------------------------|--------------------------------------------------------------|-----------------------------------------------|----------------------------------------------------------------------------------------------------|--------|
| ere you can setup this employee's HSA Account | information in order to deposit HSA funds directly into      | their account post payrun.                    |                                                                                                    |        |
| Account ×                                     |                                                              |                                               |                                                                                                    |        |
| Routing Number:                               | 051808031                                                    |                                               |                                                                                                    |        |
| Account Number:                               | 4044555547885622                                             | Ø                                             |                                                                                                    |        |
| Туре:                                         | Checking                                                     | -                                             |                                                                                                    |        |
|                                               | Savings                                                      |                                               |                                                                                                    |        |
| ay Schedule                                   |                                                              |                                               |                                                                                                    |        |
| sign this employee to a pay schedule. Choose  | None' for employees who are not paid by this company         | If you are changing the pay schedule of a     | employee in the middle of pay period, you may need to reconcile this within the pay run wizard.                                                                                              |        |
| y Schedule: MONTHLY                           | *                                                            |                                               |                                                                                                    |        |
| dvanced Settings                              |                                                              |                                               |                                                                                                    |        |
| By clicking save, this employer is authoriz   | ing the initiation of credit entries and adjustment debit er | tries to the account(s) listed above. This em | loyer has verified that the information above is accurate and the affected employee has agreed to release the employer from any liability<br>resulting from any incorrect information above. | H Save |
|                                               |                                                              |                                               |                                                                                                    |        |

## New Feature - Code Settings: Earnings codes import (Bulk Manage Fields)

- The Earnings codes import / export process has been enabled to allow for bulk operation of Employee earnings rates

#### New "Bulk Manage Fields" feature:

| . ajion cour settings                      |                                                                     |                                       |                    |              |                   |                 |       |
|--------------------------------------------|---------------------------------------------------------------------|---------------------------------------|--------------------|--------------|-------------------|-----------------|-------|
| All master-level Payroll codes for Earning | ngs, Benefits, Deductions, and Trime Off are created and managed fr | om each of their respective sections. |                    |              |                   |                 |       |
| fammelicies Benefi                         | t Codes Deduction Codes Time Off Code                               | s Shared Code Groups                  |                    |              |                   |                 |       |
| Earning Codes                              |                                                                     |                                       |                    |              |                   |                 |       |
| iew, add, and modify the earning           | codes available for payroll.                                        |                                       |                    |              |                   |                 |       |
| Q filter Table.                            | + Create Code                                                       |                                       |                    |              |                   | (]+ Bulk Manage | Codes |
| Earning Code 11                            | Pay Stub Name a                                                     | Rate Type 1                           | Category =         | Wage Type 🗉  | Default Amount II |                 |       |
| BONUS.                                     | BONUS                                                               | Fixed Amount                          | Other              | Supplemental | \$ 0.00           | 808             |       |
| COMMISSION                                 | COMMISSION                                                          | Fixed Amount                          | Bubiness Expense   | Regular      | \$ 0.00           | 8 0 S           |       |
| OL HOURLY                                  | Holiday Hourly                                                      | Per Hour                              | Holdey             | Regular      | \$ 0.00           | 808             |       |
| OURLY                                      | HOURLY                                                              | Fer Hour                              | Other              | Regular      | \$ 15.00          | 808             |       |
| HOURLY DT                                  | HOURLY DT                                                           | Per Hour                              | Doubletime         | Regular      | \$ 0.00           | 18 (P B         |       |
| HOURLY FFCRA SICK                          | HOURLY FFCRA SICK                                                   | Per Hour                              | Faid Time Off      | FFCRA Leave  | \$ 0.00           | 808             |       |
| HOURLY OT                                  | HOURLY OF                                                           | Per Hour                              | Overtime Premium   | Regular      | \$ 0.00           | 901             |       |
| HOURLY OT FREM                             | HOURLY OF PREM                                                      | Per Hour                              | Overtime Premium   | Regular      | \$ 0.00           | 808             |       |
| HOURLY FTO                                 | HOURLY PTO                                                          | Per Hour                              | Raid Time Off      | Regular      | \$ 20:00          | .0.8            |       |
| SALARY                                     | SALARY stuff                                                        | Per Year                              | Other              | Tegular      | \$ 52,000.00      | 908             |       |
| SALARY 2                                   | SALARY 2                                                            | Per Year                              | Other              | Regular      | \$ 52,000.00      | 19 0 8          |       |
| SALARY 2 OT                                | SALARY 2 OT                                                         | Per Vear                              | Overtime           | Regular      | \$ 0.00           | 808             |       |
| SALARY HOUDAY                              | SALARY HOUDAY                                                       | Per Year                              | Holiday            | Regular      | \$ 52,000.00      |                 |       |
| SALARY OT                                  | SALARY OT                                                           | Per Year                              | Overtime           | Regular      | \$ 0.00           | 808             |       |
| SALARY PTO                                 | SALARY PTO                                                          | Per Year                              | Paid Time Off      | Regular      | \$ 52,000.00      |                 |       |
| SD MUCTIPUER                               | SD MUCIPLER                                                         | Per Hour                              | Shift Differential | Regular      | \$ 0.00           | 008             |       |
| TIPS                                       | TIPS                                                                | Fixed Amount                          | Business Expense   | Tips         | \$ 0.00           |                 |       |

- Using the new "Bulk Manage Fields" wizard you may...
  - Export the full list of earnings data for all employees
  - Assign new rates and amounts at the individual employee level
  - Review an exported list of errors to determine the pieces of data that caused errors and why

• **Note:** The Export of current assignments is always required before the Import step to safeguard users from unintentionally overwriting with old data

Export current assignments:

| Bulk Manage                                         | Export Code Assi                                          | gnments                                       |                                      |                               | ×                       |                  |      |
|-----------------------------------------------------|-----------------------------------------------------------|-----------------------------------------------|--------------------------------------|-------------------------------|-------------------------|------------------|------|
| arning Codes                                        | Export existing employee earning                          | code assignments.                             |                                      |                               |                         |                  |      |
| -                                                   |                                                           |                                               |                                      |                               |                         | 🕒 Bulk Manage Co | odes |
| Export Code Assignments                             | Download                                                  |                                               |                                      |                               |                         |                  |      |
|                                                     |                                                           |                                               |                                      |                               |                         |                  |      |
|                                                     |                                                           |                                               |                                      |                               |                         | 8 0 8            |      |
|                                                     |                                                           |                                               |                                      |                               |                         | 10 B             |      |
|                                                     |                                                           |                                               |                                      |                               |                         | 왕 🖉 🍵            |      |
|                                                     |                                                           |                                               |                                      |                               |                         | 密 () 8           |      |
|                                                     |                                                           |                                               |                                      |                               |                         | 왕 🖟 🍵            |      |
|                                                     |                                                           |                                               |                                      |                               |                         | 容 () 🛢           |      |
|                                                     |                                                           |                                               |                                      |                               |                         | 18° 🖓 📋          |      |
|                                                     | Cancel                                                    |                                               |                                      |                               | Next                    | 答 () 🍵           |      |
|                                                     |                                                           |                                               |                                      |                               |                         | 18 () 8          |      |
| KY 2                                                | SALARY 2                                                  | Per Year                                      | Other                                | Kegular                       | \$ 52,000.00            | 왕 🗘 🍵            |      |
|                                                     |                                                           | Per Year                                      | Overtime                             | Regular                       |                         |                  |      |
|                                                     |                                                           |                                               |                                      | Regular                       |                         |                  |      |
| RY 2 OT<br>RY HOLIDAY                               | SALARY HOLIDAY                                            | Per Year                                      | Holiday                              |                               |                         | 100 O O          |      |
| RY 2 OT<br>RY HOLIDAY<br>RY OT                      | SALARY HOLIDAY<br>SALARY OT                               | Per Year<br>Per Year                          | Overtime                             | Regular                       | \$ 0.00                 | ~ 0 =            |      |
| RY 2 OT<br>RY HOUDAY<br>RY OT<br>RY PTO<br>NUTRE RE | SALARY HOLIDAY<br>SALARY OT<br>SALARY PTO<br>SD MULTIDUER | Per Year<br>Per Year<br>Per Year<br>Des House | Holiday<br>Overtime<br>Paid Time Off | Regular<br>Regular<br>Regular | \$ 0.00<br>\$ 52,000.00 | 803<br>803       |      |

Review exported data and adjust:

|    | А          | В         | С                 | D           | E          | F          | G             | Н            | I                     | J        |
|----|------------|-----------|-------------------|-------------|------------|------------|---------------|--------------|-----------------------|----------|
| 1  | First Name | Last Name | Name              | Employee ID | Department | Position   | Location Name | Amount       | Start Date            | End Date |
| 2  | AMAL       | CRANFORD  | SALARY            | ANHAC001    | DEPA       |            | ALABAMA       | 52000.000000 | 1/1/2020 12:00:00 AM  |          |
| 3  | DEBORAH    | FOLKS     | SALARY            | ANHDF001    | DEPA       |            | ALASKA        | 52000.000000 | 1/1/2020 12:00:00 AM  |          |
| 4  | DEBORAH    | FOLKS     | HOURLY            | ANHDF001    | DEPA       |            | ALASKA        | 20.000000    | 4/1/2021 12:00:00 AM  |          |
| 5  | DEBORAH    | FOLKS     | HOURLY OT         | ANHDF001    | DEPA       | Position A | ALASKA        | 0.000000     | 4/16/2021 12:00:00 AM |          |
| 6  | DYANI      | SQUIER    | SALARY            | ANHDS001    | DEPA       |            | ARIZONA       | 52000.000000 | 1/1/2020 12:00:00 AM  |          |
| 7  | DYANI      | SQUIER    | SALARY OT         | ANHDS001    | DEPA       |            | FLORIDA       | 0.000000     | 1/1/2020 12:00:00 AM  |          |
| 8  | DYANI      | SQUIER    | HOURLY            | ANHDS001    | DEPA       |            | ALABAMA       | 20.000000    | 1/1/2020 12:00:00 AM  |          |
| 9  | DYANI      | SQUIER    | HOURLY OT         | ANHDS001    | DEPA       |            | ALABAMA       | 0.000000     | 1/1/2020 12:00:00 AM  |          |
| 10 | DAGOBERT   | WIECZOREK | SALARY            | ANHDW001    | DEPA       |            | ARKANSAS      | 52000.000000 | 1/1/2020 12:00:00 AM  |          |
| 11 | DAGOBERT   | WIECZOREK | SALARY PTO        | ANHDW001    | DEPA       |            | FLORIDA       | 52000.000000 | 1/1/2020 12:00:00 AM  |          |
| 12 | DAGOBERT   | WIECZOREK | SALARY OT         | ANHDW001    | DEPA       |            | FLORIDA       | 0.000000     | 1/1/2020 12:00:00 AM  |          |
| 13 | ERNESTINE  | KIKER     | HOURLY            | ANHEK001    | DEPA       |            | CALIFORNIA    | 20.000000    | 1/1/2020 12:00:00 AM  |          |
| 14 | FINLAY     | KIKER     | HOURLY            | ANHFK001    | DEPA       |            | COLORADO      | 20.000000    | 1/1/2020 12:00:00 AM  |          |
| 15 | GALI       | MARRA     | HOURLY            | ANHGM001    | DEPA       |            | CONNECTICUT   | 20.000000    | 1/1/2020 12:00:00 AM  |          |
| 16 | HIDI       | LAFFERTY  | HOURLY            | ANHHL001    | DEPA       |            | DC            | 20.000000    | 1/1/2020 12:00:00 AM  |          |
| 17 | TAHNIA     | SPOHN     | HOURLY            | ANHTS001    | DEPA       |            | IOWA          | 20.000000    | 1/1/2020 12:00:00 AM  |          |
| 18 | TAHNIA     | SPOHN     | HOURLY FFCRA SICK | ANHTS001    | DEPA       |            | IOWA          | 25.000000    | 4/1/2021 12:00:00 AM  |          |
| 19 | YSEULT     | CORK      | HOURLY            | ANHYC001    | DEPB       |            | NEWJERSEY     | 30.000000    | 1/1/2020 12:00:00 AM  |          |
| 20 | YSEULT     | CORK      | SD MULTIPLIER     | ANHYC001    | DEPB       |            | NEWJERSEY     | 0.000000     | 4/1/2021 12:00:00 AM  |          |
| 21 |            |           |                   |             |            |            |               |              |                       |          |

Impot new assignments (with error):

| Earning Codes Repetit Codes   | Deduction Codes Time Off Co                  | der Shared Code Groups                 |                    |         |              |                |       |
|-------------------------------|----------------------------------------------|----------------------------------------|--------------------|---------|--------------|----------------|-------|
| arning Codes                  |                                              |                                        |                    |         |              |                |       |
| Bulk Manage                   | Import Code Assi                             | gnments                                |                    |         | ×            |                |       |
| Earning Codes                 | Import updated employee earning              | code assignments.                      |                    |         |              |                |       |
|                               |                                              |                                        |                    |         |              | 🕒 Bulk Manage  | Codes |
| Export Code Assignments       | GeneralLedgerBreakdownReport (2).x           | 5X                                     |                    |         | Q Browse     |                |       |
| Investor Contra Antipersonale |                                              |                                        |                    |         |              |                |       |
| import Code Assignments       | (*) Upload                                   |                                        |                    |         |              | 8 () 🔒         |       |
|                               |                                              |                                        |                    |         |              | 溜 () 🔋         |       |
|                               |                                              |                                        |                    |         |              | 谷 () 自         |       |
|                               |                                              |                                        |                    |         |              | 18 B 8         |       |
|                               | <ul> <li>Error: An error occurred</li> </ul> | Please contact support for assistance. |                    |         |              | 8 () 8         |       |
|                               |                                              |                                        |                    |         |              |                |       |
|                               |                                              |                                        |                    |         |              | 808            |       |
|                               |                                              |                                        |                    |         |              |                |       |
|                               | Previous Cancel                              |                                        |                    |         | Complete     | ~ U 8          |       |
| OKY /                         | Nalaky /                                     | Ver Yesr                               | Other              | Kemilar | 122000       | 形 (L 角         |       |
|                               |                                              | Per Year                               | Overtime           | Regular |              | 容良食            |       |
|                               | SALARY HOLIDAY                               | Per Year                               | Holiday            | Regular | \$ 52,000.00 | 18 () <b>8</b> |       |
| ARY OT                        | SALARY OT                                    | Per Year                               | Overtime           | Regular | \$ 0.00      | 容 🗘 🍵          |       |
|                               | SALARY PTO                                   | Per Year                               | Paid Time Off      | Regular | \$ 52,000.00 | 瘤 () 😑         |       |
| MULTIPLIER                    | SD MULTIPLIER                                | Per Hour                               | Shift Differential | Regular | \$ 0.00      | 종 🖟 🍵          |       |
|                               | TIPS                                         | Fixed Amount                           | Business Expense   | Tips    | \$ 0.00      | 啓 🗘 😫          |       |

## New Feature – Pay Run Wizard: Deductions and Earnings Import Enhancement

- Importing Earnings or Deductions has been improved to produce an exported report of errors whenever an import fails
  - Initially you will be returned text will explain that errors were found on the import. Then the error report will automatically download for review.
  - This error report will be the same as the base import, but with an added column to describe the data issues found on the file
- **Important Note:** This functionality was added for the hours import step last release. To recap, it is now live for Hours, Earnings, and Deductions steps of the Pay Run Wizard.

Error on Earnings import with new download:

| ay Schedule: MONTHLY                                                                                     | Check Date: 08/31/2021                 | Pay Period: 08/01/2021 -                                                       | 08/31/2021                                                                                                    |                                                                                                    |                                               |                                                                                                    |                                                                                                    |                  |                         |
|----------------------------------------------------------------------------------------------------|----------------------------------------|--------------------------------------------------------------------------------|----------------------------------------------------------------------------------------------------|----------------------------------------------------------------------------------------------------|-----------------------------------------------|----------------------------------------------------------------------------------------------------|----------------------------------------------------------------------------------------------------|------------------|-------------------------|
| Employees 🤗                                                                                              | Hours                                  | Earnings                                                                       | Deductions                                                                                                    | • >                                                                                                    | Benefits                                      | • >                                                                                                    | Arrears 🤗                                                                                                    | Review & Submit  | 0                       |
| <ul> <li>Your employees: pay less the all seconds</li> <li>Your Law,</li> <li>Temployee ID: n</li> </ul> | In the pay period. Yas see sweetle pay | employees assessed by entering the total of<br>Network Engenise Normbursements | And Unload Farnings                                                                                                    |                                                                                                    | × m :                                         | fay 1                                                                                                    | Later H :                                                                                                    | Const Fay 1      |                         |
| Alemicos)                                                                                                | 1990/0296                              | -cours                                                                         | Updad you employee reamong<br>the templotter provided to forward y<br>Tamong: Templot (Schetzlub)<br>Devretaer Templot<br>Emer: One or more users<br>downloaded errors file for<br>downloaded errors file for | ter this pay period. Un<br>our data.<br>Q Brown<br>n 3LSX<br>x were ancountered<br>load, Please see the<br>r details.<br>Uplow | <ul> <li>second diamond</li> <li>d</li> </ul> | Coganice - New Fi<br>Coganice - New Fi<br>Phas AC<br>Dispersive - New Fi<br>Phas AC<br>Dispersive - New Fi<br>Phase AC<br>Dispersive - New Fi<br>Dispersive - New Fi<br>Phase - New Fi<br>Phase - | State     w     0 <sup>-</sup> State     w     0 <sup>-</sup> * Today (1)     0 <sup>-</sup> 0 <sup>-</sup> * Today (1)     0 <sup>-</sup> * Today (1)< | Sach Desrivation | X 0 5 2 2 2 2 3 3 4 7 7 |

#### Error Report Example:

| A                                   | В          | с            | D               | E             | F        | G          | н              | I                 |
|-------------------------------------|------------|--------------|-----------------|---------------|----------|------------|----------------|-------------------|
| 1 Errors                            | EmployeeID | Earning Code | Department Code | Position Code | Location | Start Date | Earning Amount | Adjustment Amount |
| Employee 'ANHYV001' not found in    |            |              |                 |               |          |            | •              |                   |
| workspace                           |            |              |                 |               |          |            |                |                   |
| Location 'Empty' not found          |            |              |                 |               |          |            |                |                   |
| Department 'Department B' not found |            |              |                 |               |          |            |                |                   |
| 2 Position 'Deprm' not found        | ANHYV001   | HOURLY       | Department B    | Deprm         | Empty    | 07/22/2021 | 500            |                   |
|                                     |            |              |                 |               |          |            |                |                   |

## Improved Feature - Pay Run Wizard: Hours and Earnings import accepts Null Locations

- The Pay Run Hours / Earnings imports will no longer error when no location is specified. Now the process of populating the Work location from the import will populate based on the below criteria (in priority order):
  - 1. If a value is specifically entered in the import field, the location will populate with that chosen value.
  - 2. If the field is left blank, then the location will populate with the Employee's specific location for the chosen earnings code
  - 3. If there is no employee specific earnings code location, then the location will populate with the "Work Location" for that Employee found in their Employee Information section
  - 4. If no Employee work location, then error and explain that the employee does not have a location setup

## Example: Scenario 3 shown

Employee "Work Location" in the employee information section:

| VSEULT CORK<br>Digital Employee Folder | + Back to Employee List  |                    |                        |
|----------------------------------------|--------------------------|--------------------|------------------------|
| Employee ID                            | ANHYC001                 | Organization Chart | View Organization Char |
| First Name                             | YSEULT                   |                    |                        |
| Last Name                              | CORK                     |                    |                        |
| Hire Date                              | 12/01/2019               |                    |                        |
| Rehire Date                            |                          |                    |                        |
| Termination Date                       |                          |                    |                        |
| Email                                  |                          |                    |                        |
| Work Location 3                        | New Jersey Work Location |                    |                        |
| Supervisor                             |                          |                    |                        |
| Department                             | Department B             |                    |                        |
| Position                               | Position B               |                    |                        |
| Division                               |                          |                    |                        |

Earnings Import Example for the above employee with no location entered:

| F6 | 5 🔻        | : × •        | / fx            |               |          |            |                |                   |  |
|----|------------|--------------|-----------------|---------------|----------|------------|----------------|-------------------|--|
|    | A          | в            | с               | D             |          | F          |                | н                 |  |
| 1  | EmployeeID | Earning Code | Department Code | Position Code | Location | Start Date | Earning Amount | Adjustment Amount |  |
| 2  | ANHYC001   | HOURLY       |                 |               |          | 07/22/2021 | 500            |                   |  |
| 3  |            |              |                 |               |          |            |                |                   |  |
| 4  |            |              |                 |               |          |            |                |                   |  |
| 5  |            |              |                 |               |          |            |                |                   |  |

Employee earnings code is properly populated with the Employee "Work Location"

| lule: MONTHLY                     | Check Date: 08/31/2021                        | Pay Period: 08/01/2021                    | - 08/31/2021              |                |              |                    |          |         |                |
|-----------------------------------|-----------------------------------------------|-------------------------------------------|---------------------------|----------------|--------------|--------------------|----------|---------|----------------|
| oyees 🖌                           | Hours                                         | Earnings                                  | 3                         | Deductions     | $\mathbf{O}$ | Benefits           |          | Arrears | <b></b>        |
| ployees' pay rate for all earning | gs in this pay period. You can override any o | employees' earnings by entering the total | earning amount into the C | werride field. |              |                    | /        |         |                |
|                                   |                                               |                                           |                           |                |              |                    |          |         |                |
| ible                              | + Add Earnings C R                            | efresh Expense Reimbursements             |                           |                |              |                    |          |         |                |
| Employee ID 11                    | Employee Name                                 | Earning Code 🕫                            | Position 11               | Department     | 8            | Location 11        | Pa y Rat | te #    |                |
| ANHYC001                          | YSEULT CORK                                   | HOURLY                                    |                           | •              |              | New Jersey Work Lo | cation • | \$ 5    | 00.00 per hour |
|                                   |                                               |                                           |                           |                |              |                    |          |         |                |

# Recent Updates 12/22/2021

#### Improved Feature - Multi-State taxation:

- Payroll calculations for employees working across multiple jurisdictions were improved to ensure withholding accuracy for SIT, SUTA, SDI, and other taxes.
- SUTA withholdings will always be calculated against the Employee's set Work Location in their employee information
- Payrun Wizard Review step now contains "Earnings locations" and "Position" columns

| Pilarario Ackerma<br>Employee ID: ACK0001<br>Department: Support Services<br>Work Location: Louisinen<br>Position: Constant/Support<br>Hite Date: 08/03/2013<br>HR Status: Other | n              |             | <ul> <li>There was an error or<br/>payroll information f<br/>employee(i).</li> </ul> | Add 294<br>442.94<br>442.94<br>Green Pays 5 400<br>Total Employee Taxes 5 97.05<br>Payment Method: [Direct Depoid = | Paycheck Su             | mmary     |       |
|----------------------------------------------------------------------------------------------------|----------------|-------------|--------------------------------------------------------------------------------------|----------------------------------------------------------------------------------------------------|-------------------------|-----------|-------|
| arnings                                                                                                    | Pau Studi Name | Position 11 | Beostment =                                                                          | Invation a                                                                                                    | Hours - Minutes -       | Amount 11 |       |
| Hourly                                                                                                    | Hourly         | ATC         | ACCT                                                                                 | KENTUCKY                                                                                                    | 15 0                    | \$ 225.00 | Clear |
| Hourly                                                                                                    | Hourly         | ATC         | ADMN                                                                                 | OHIO                                                                                                    | 21 0                    | \$ 315.00 | Clear |
|                                                                                                    |                |             |                                                                                      |                                                                                                    | Millered A. B. Marsheld | \$ 540.00 |       |

• The Tax Parameters screen will also show warnings on said locations where no specific W-4 parameters are set for that employee

| Employer Medicare Tax        | ď 🔺                                                                                                    | Social Security     | <u> </u> |
|------------------------------|----------------------------------------------------------------------------------------------------|---------------------|----------|
| Exempt                       | No                                                                                                    | Exempt: No          |          |
| Medicare 🕜                   | ۵.                                                                                                    | Additional Medicare | ۵        |
| Exempt                       | No                                                                                                    | Exempt No           |          |
|                              |                                                                                                    |                     |          |
|                              |                                                                                                    |                     |          |
| Texas State Unemploym        | There are no specified tax parameters<br>chosen for this tax. Default values will be<br>used until edited. |                     |          |
| Texas State Unemployn<br>Tax | There are no specified tax parameters chosen for this tax. Default values will be used until edited.       |                     |          |

• Important Note: When no tax parameters are specified, defaults parameters will be utilized

## Improved Feature – Blended OT:

- Calculation changed for OVERTIME codes to adhere to proper FLSA OT standards
- Overtime Premium and standard Overtime codes will now produce the same resulting total earnings.
- For Payroll Frequencies of Bi-weekly, Twice a Month, Monthly, etc. Overtime is calculated on a weekly basis and the result of each week is summed together in the payrun

#### How to Calculate Blended OT:

**Step 1** – Calculate RROP as follows:

- 1. Multiply each earning code by its total hours
- 2. Add the resulting earnings totals together
- 3. Then divide by total hours worked
- Step 2 Determine the total base earnings amount (without Overtime):
  - 1. Multiply each earning code by its total hours
  - 2. Add the resulting earnings totals together
- **Step 3** Determine the Overtime earnings
  - 1. The determined RROP is multiplied by 0.5
  - 2. The result is multiplied by the total OT hours, which is determined as the total hours over 40 in that work week
- Step 4 Sum your Base Earnings with your Overtime earnings

#### Example:

- Hours and Rates:
  - 20 hours Code A at \$15/hr
  - o 20 hours Code B at \$25/hr
  - 10 hours total OT (on Code B base rate \$25 in this case)
  - [Step 1] RROP = (20 \* \$15 + 30 \* \$25) / 50 = \$21/hour
- **[Step 2]** Base Earnings = (20 \* \$15) + (20 \* \$25) + (10 \* 25) = (\$300) + (\$500) + (\$250) = \$1050
- **[Step 3]** Overtime = (0.5 \* \$21) \* 10 = \$10.5 \*10 = \$105
- [Step 4] \$1050 (Base Earnings) + \$105 (Overtime) = \$1155

**Note:** The above resulting pay will be the same no matter what codes are used as OT as long as it is the same total **OT** hours and total **Base Code** hours.

## New Feature - HAS Family Support

- HSA family plans for deductions and benefits have been added
- Validation in the code setup interface to ensure an Employee can only be applied either a family or single HSA plan (not both)

| Rate Type             | Fixed Amount                               |
|-----------------------|--------------------------------------------|
| Тах Туре              |                                            |
|                       | Section 125 Plan                           |
| Employee Contribution | Flexible Spending Account - Medical        |
|                       | Flexible Spending Account - Dependent Care |
| Colored March Markers | Health Savings Account - Single            |
| Scheduling Method     | Health Savings Account - Family            |
|                       | Traditional 401(k)                         |
|                       | 403(b)                                     |
|                       | 457                                        |
|                       | Roth 401(k)                                |
|                       | Roth 403(b)                                |
|                       | Roth 457                                   |
|                       | Simple IKA                                 |
|                       | Custom                                     |
|                       |                                            |
|                       |                                            |
|                       |                                            |
|                       |                                            |
|                       |                                            |
|                       |                                            |
|                       |                                            |
| and the second        |                                            |
| Cancel                |                                            |
|                       |                                            |

## New Feature - Payrun Wizard Hours Import Enhancement:

- The Hour import tool in the Payrun Wizard will produce an error report if issues are found on the imported file
- The report will explain the discrepancies or issues in each line of the import (example below)

| А                                                                                      | В          | С            | D               | E             | F          | G          | н            | 1              |
|----------------------------------------------------------------------------------------|------------|--------------|-----------------|---------------|------------|------------|--------------|----------------|
| Errors                                                                                 | EmployeeID | Earning Code | Department Code | Position Code | Location   | Start Time | Hours Worked | Minutes Worked |
| EarningCode 'Pots' not found                                                           | ANHEF001   | Pots         |                 |               | HAWAII     | 12/5/2021  | 40           |                |
| Employee 'Sandwich' not found in workspace                                             |            |              |                 |               |            |            |              |                |
| Employee Sandwich does not have a work period that satisfies the start date 11/29/2021 | Sandwich   | HOURLY       |                 |               | CALIFORNIA | 11/29/2021 | 40           |                |
| Employee ANHNN001 does not have a work period that satisfies the start date 12/15/2021 | ANHNN001   | HOURLY       |                 |               | OHIO       | 12/15/2021 | 40           |                |
| ANHSH001                                                                               | SALARY     |              |                 | INDIANA       | 12/01/2021 | 40         |              |                |
|                                                                                        |            |              |                 |               |            |            |              |                |
|                                                                                        |            |              |                 |               |            |            |              |                |

# Recent Updates 2/8/2021

## **Benefit and Deduction Modals**

Benefit and Deduction codes can now be configured as separate, unrelated codes for most benefit and deduction code types. These codes are also now managed in separate workflows and is most useful in scenarios where an employee paid deduction does not have a corresponding employer paid benefit (ex: an employee paid uniform deduction). No changes were made to health insurance code workflows.

## **General Ledger Settings**

Fixed a minor bug where different tabs on the General Ledger settings weren't always loading correctly when no filters were set. These tabs now load correctly.

## **Payroll Calculations**

Fixed an issue where an entire pay run would fail to load if it included an employee whose start date is after the pay period end date. Now, these employees won't be automatically included if they were not employed during the pay period.

## ACH File - Hash Totals

In some instances, ACH files were erroring after submission to the clients bank due to incorrect hash values. We fixed the underlying calculation for this and this should not recur.

## Recent Updates 1/25/2021

## Pay Run Loading Improvements

Fixed a sporadic issue where clicking too fast between different pay run steps, the wizard would redirect infinitely. Users could only refresh the page to fix the issue. Now, users should not hit this issue anymore.

## Recent Updates 1/9/2021

## Holiday Settings for Pay Schedules

Added a new option to pay schedules where a check date may fall on a weekend or holiday. The new option is to change the check date to the nearest business day in the same week (ex: A Saturday check will be paid on Friday, and a Sunday holiday is paid on Monday).

## **Tax Display Updates**

Break out employer paid taxes and employee paid taxes more clearly in the 'View Paystubs' modal on the final step of the pay run wizard.

## **Bank Account Settings**

Added help text to bank account settings for the Origin ID and Taxpayer ID fields.

## Taxability for Negative Deductions

Fixed issue where negative deductions were being treated as a positive pre-tax amount. Now, these negative deductions do not reduce taxable wages.

## **UI Improvements**

Fixed a minor bug where clicking on a schedule in the schedule list would first load the last schedule the user had looked at, and then would load the correct schedule next.

## Recent Updates 12/23/2020

Homepage Warnings for Benefit Codes

Updated the homepage warnings for benefit codes to be more clear, reduce duplicate errors, and stop warning for configurations that are correct.

## Payroll Pay Schedules and Timesheets Pay Groups

These two concepts share similar overlapping settings (specifically work week and pay schedule settings). Now, these two values must be mapped to each other to prevent conflicting configurations that lead to incorrect payroll calculations.

## Hours Step Improvements

Fixed an issue with timeouts occurring on the hours step where the amount of hours an employee worked was taking 30+ seconds to load from Greenshades timesheets.

## **Premium Shift Pay**

Premium shift pay is now fully supported in earnings codes. Earning code rates can now be set to be based on another earning code and include either a rate addition or rate multiplier to handle special circumstances. These codes can also be used on employee timesheets for shift differential tracking.

## Pay Run UX Improvements

Filters that are set in one step of a pay run now persist throughout the rest of the steps within a pay run.

## Recent Updates /12/9/2020

## State W4

Updated behavior for employee tax parameters where these were uploaded from a previous system that did not account for state-specific requirements. Specifically, the state of Oklahoma does not recognize certain Filing Status options that the Federal W-4 allows. These state's filing status options now match the allowed values.

## **Code Frequency Options**

Added robust settings for all fixed amount earning, benefit, and deduction codes and removed the corresponding global settings. Now, each fixed amount code can specify if the total rate should be applied over multiple checks or be included in a single check.

## Group Term Life Taxability

Users now have the option of making their Group Term Life imputed income subject to Federal Income Tax and/or State Income Tax.

## Holiday Earning Codes Updates

Added option to holiday earnings codes to not reduce a salary employee's hours worked.

## Catchup 401k Deductions

Users now have the ability to set up a specific 401k catchup deduction that will only be applied once the standard 401k deduction limit has been met.

## **Review and Submit**

Added subject wages to the review and submit step of the pay run wizard.

#### **UI** Improvements

Fixed an issue where bolding text causes the text to run past the standard column width.

#### Performance Improvements

The payroll product in general was loading inactive employees who are ineligible for pay runs and code or schedule assignments. Now, these employees will no longer be loaded in scenarios where they should not be to improve performance.

#### Recent Updates 11/25/2020

#### **Overtime Calculations**

Added warnings to a pay run when overtime hours are included in a pay run, but those overtime hours are in a work week that extends past the end of the pay period.

## W-2 Compatibility

Added Box 12 and Box 14 code values to the screens for master code settings on earnings codes. These values were previously set during initial implementation of the payroll product only and were not visible to end users until now.

#### Special Pay Runs - Time Off

Special pay runs now include an option to include Time Off accruals

#### Pay Run Performance Improvements

The earnings step in a pay run was sending too much data back to the screen that wasn't actually used. We reduced the amount of data that is sent to this screen to reduce the load time.

#### Arizona State Taxes

Fixed an issue where the tax engine for Arizona state taxes needed a tax rate of 0.0 and not simply 0.

## Recent Updates 11/11/2020

#### **Schedule Settings**

Performance improvements to the schedules list in payroll settings to improve loading times for large (5,000+ employee) companies. As part of this change, inactive employees can only be assigned to a pay schedule from the employee card.

#### **Visual Improvements**

Added highlighting to delete functionality on grids so its easier for the admin to understand which item is being deleted.

## **Data Testing Updates**

Added additional data update options for clients who are implementing and updating employee information.

## Warning Improvements

Improve warnings for inactive employees who are not in a pay schedule.

Improve error messages on homepage when a Pennsylvania work location is missing a Political Sub Division.

## Recent Updates 10/28/2020

## **Bankruptcy Garnishments**

Bankruptcy garnishments are now natively support within the payroll module and can be assigned to any employee as needed. These garnishments act like all other garnishments and automatically pull in to appropriate pay runs as configured.

## Foreign Military Base Taxes

On the employee profile, an employee's location can be set to a military base. When that employee is paid via payroll, they are taxed correctly. This is most useful for employees who are working part-time for a US-based company while stationed abroad.

| Marital Status     | Married                           | • |        |
|--------------------|-----------------------------------|---|--------|
| Address Line 1     | 123 Main St                       |   |        |
| Address Line 2     |                                   |   |        |
| Address Line 3     |                                   |   |        |
| Military Address 🕄 |                                   |   |        |
| City               | APO - Air/Army Post Office        | • |        |
| State              | AA - Armed Forces of the Americas | • |        |
| Zip Code           | 12345                             |   |        |
| Country            | United States                     | • |        |
|                    |                                   |   |        |
| Cancel             |                                   |   | 🎽 Save |

## Earnings Import Improvements

When Uploading the earnings import, some errors result in a non-specific error of "Error: Failed to import for the following reasons: null". We've updated these to be more specific and useful, for example: "Error: Failed to import for the following reasons: Invalid Base Code Name value ('Salary')"

## **General UI Improvements**

- Added better tooltips to earnings imports
- Update the minutes and hours on the final pay stub preview modal so that 40 hours, 61 minutes appears correctly as 41 hours, 1 minute
- Improved loading times for the pay schedule modal

## Recent Updates 10/7/2020

## Bank Account Number Validation

When entering a bank account number, leading 0s will work as expected and we've added better warnings when a bank account number appears incorrectly formatted.

## **Ambiguous Error Prevention**

In some instances, conflicting changes or requests to the payroll databases were causing transient errors. We've made some changes handle these situations better to prevent internal and user impacting errors.
# General UI Improvements

Hover over text no longer blocks input fields

# Recent Updates 9/23/2020

### Add Inactive Employee Filter to Assignment Grids

Schedule assignment grids now have an 'Include Inactive Employees' filter. This allows the admin to show/hide inactive employees from the selection list, making it easier to find specific employees or to select all active employees only.

| Home Employees Pa     | Payroll Pay History Tax Filing Center Year-End Forms Reports Settings                                                                                                    |             |
|-----------------------|----------------------------------------------------------------------------------------------------|-------------|
| Workspace Settings    |                                                                                                    |             |
|                       | Pau Edit BIWEEKLY ×                                                                                                    | (           |
| Company Info          | View acticute name: without acticute name acticute name acti |             |
| Accors Sottings       | 06/25/2020                                                                                                    |             |
| Access Settings       | Pay frequency:         uiweexity         0//10/2020           07.01/2020         07.01/2020         07.01/2020                                                                                                    |             |
| Paurall               | Pay Day: Friday   Pay Day: Friday  Pay Day: Friday                                                                                                    |             |
| Payron                | Sche 08/21/2020                                                                                                    | ount Name   |
| Schedules             | LEAN Work Period Start Day: Sunday 12:00 AM 09/04/2020                                                                                                    | ount Delete |
|                       |                                                                                                    | punt Delete |
| Codes                 | MO                                                                                                    | ount Delete |
| General Ledger        | Bank Account: Bank Account 👻                                                                                                    |             |
|                       |                                                                                                    |             |
| Employee Services     | Employees Assigned to this Schedule                                                                                                    |             |
|                       | There is 1 employee assigned to this schedule. Click here to hide them.                                                                                                    |             |
| Tax Filing Center     | Q Filter Table                                                                                                    |             |
|                       |                                                                                                    |             |
| Notification Settings | Employee ID 11 First Name 11 Last Name 11 Department 11 Class 11 Position 11 Location 11                                                                                                    |             |
|                       | AFHKE001 KARTIKEYA ESPINYOZA Department B CLASSB Pos 2 Dep A Non PRIMARY                                                                                                    |             |
|                       | Caling a rouny                                                                                                    |             |
|                       | Sim                                                                                                    |             |
|                       |                                                                                                    |             |
|                       |                                                                                                    |             |
|                       |                                                                                                    |             |
|                       |                                                                                                    |             |

# Added Validation to Bank Account Inputs

Added better guidance and warning text to the bank account screen in case a user inputs an invalid check number.

# Workers Comp Codes

Workers Compensation Codes are now supported on the employee's position, and this code is used throughout payroll as needed.

# Recent Updates 8/31/2020

### Work From Home Employees

An employee's work location can now be set to 'Work From Home'. Use this option if you wish to withhold taxes based on the employee's home location instead of this work location. This option is frequently used by employers that need to treat an employee's home location as their work location. This may be because organizations meet the economic nexus requirements and fulfill other regulations.

### Negative Earnings During Pay Run

Admins can now enter or upload negative earnings for an employee during a pay run. The amount input boxes in the pay run accept negative values, and an employee can have both negative and positive amounts for the same earnings codes during a pay run. These values will show as separate lines on the employee's pay stub. If negative earnings result in a negative net pay, an error will display on the final step and the employees wages must be greater than or equal to \$0.

| 🕗 Home Employees Payroll Pay History Tax Filing Cent 🗸 Successfully updated earnings. * 1gs                                                                               |                        | Home Employees Payrol Pay History Tax Hing Genter Year-End Forms Reports Settings                                                                                                    |
|----------------------------------------------------------------------------------------------------|------------------------|----------------------------------------------------------------------------------------------------|
| Payroll                                                                                                    |                        | Payroll                                                                                                    |
| Special Payroll: Negative Earnings Check Date: 09/15/2020 Pay Period: 08/01/2020 · 08/31/2020                                                                             | General Ray Ren        | Special Payroll: Negative Earnings Check Date: 09/15/2020 Pay Period: 08/01/2020 - 08/31/2020 Cancel Ry/Run                                                                                                    |
| Employees 📀 > Hours 📀 > Earnings 💿 > Deductions 📀 > Benefits 📀 > Arrears 📀                                                                                                | Submit                 | Employees 📀 > Hours 📀 > Earnings 📀 > Deductions 📀 > Benefits 📀 > Arrears 📀 > Review & Submit 💿                                                                                                    |
| Review your employees' pay rate for all samings in this pay period. You can override any employees' camings by entering the total carring amount into the Override field. |                        | Beview and wham's your paryoral for this period. If any charges are required to properly soluble this period, you may go back to any prior step and spekies any necessary fields. To over-the any solubleted volves for solomission on this pay run, side delt to enter the destruit field volves. For solomission on this pay run, side delt to enter the destruit field volves. For solomission                                                                                                    |
| 🔍 Hiter State. Add Earnings 🌱                                                                                                    | *                      | Total Employees 1 Entertained Total Code 54,000,00 Entertained Total Total                                                                                                    |
| Employee ID 11 Employee Name 11 Earning Code 11 Position 11 Department 11 Location 11 Pay Rate 11                                                                         | Grown Pay 11           | Debuttins<br>Benefits                                                                                                    |
| APHINA001 BLDBD WORKS Salwy Fox 2 Dep A Non • a Department • PRMARY • \$ \$0,000 million yet                                                                              | azer \$ 4,010,46 x,5 🖻 |                                                                                                    |
| APREMODI BLORD WORKS Salary Per 2 Dep A Non *   # Department * HBM/HV *                                                                                                   | \$ 29.40               | Q. Filter Total Employees: 1 Paper Psycheck: 0 Direct Depails: 1 Charge ±                                                                                                    |
|                                                                                                    |                        | S Employee ID S Employee News Hours Minutes Gross Pay S Tauble Wages Deduction Total Employee Tause Net Pay S Elevative Total S Employee Tause View Psychology Tause View Psychology Tause View Tause View Psychology Tause View Tause View Tause View Psychology Tause View Tause View Tause View Tause View Tause View Tause View Tause View Tause View View Tause View Tause View View View View View View View Vie                                                                                                    |
|                                                                                                    |                        | AFFERX001 ELDRED WORKS 168 0 \$4,000.00 \$4,000.00 \$0.00 \$0.00 \$4,000.00 \$0.00 \$ |
|                                                                                                    |                        |                                                                                                    |
|                                                                                                    |                        |                                                                                                    |
|                                                                                                    |                        |                                                                                                    |
| Total Lansing Codes 2                                                                                                    |                        |                                                                                                    |
| + Previous Last Saved: 7.04-02 PM                                                                                                    | H Save & Exit → Next   | 🗢 Previous Last Saved: 7/04/02 PM 🗎 Save & Edit 🔷 Solution                                                                                                    |

# Gross Up Calculator Updates

The gross up calculator now automatically includes an employee's regular deductions in its calculations. These deductions can easily be removed from the calculation as well.

## **General Ledger Improvements**

A subset of clients were experiencing significant performance issues with the General Ledger settings. We completely rewrote all these pages to improve loading speeds.

# Handle New Timesheets "Activity" Features

The timesheets products now allow for custom "Activities" to be added to timesheets, so the payroll product also handles the results from those entries correctly.

### Minor UI Improvements

Cleaned up some loading icons throughout payroll, fixed some minor display bugs for some totals, and fixed some help tips that were loading off screen.

### Recent Updates 8/13/2020

### **Employee Earnings Report**

New report shows the total earnings for each employee between a given time period. This report includes columns for: Regular Pay, Non Taxable Earnings, Supplemental Pay, Overtime, Doubletime, Reported Earnings/Tips, Non-reported Tips, Pay Adjustments (Minimum Wage Adjustments), and Gross Earnings.

### **Employee Tax Calculations**

Change the workflows for overriding employee values on the final step of a pay run to prevent unintentional mistakes.

The preview pay check modal no longer allows the user to override taxes directly. Instead, the admin can change the earnings, benefits, and deductions amounts for the pay run and the save button will automatically recalculate taxes.

| Home Employe<br>Calculators<br>Special Payroll<br>Employees<br>Cost is 1000<br>Base Suff 2: 51500<br>HEATIPE CS 14920<br>Benefits<br>4015: 5000 | ELDRED W<br>Employee ID: AFHEV<br>Department: Depart<br>Work Location: Ohio<br>Position: Pos 2 Dep<br>Hite Date: 2(205/201<br>HR: Status: Family Le | VORKS<br>Work Leadion<br>Non exempt Hourly<br>ave |               | Ne<br>Toti<br>Gro<br>Toti<br>Pay | Pays<br>t Pay: \$ 1,343.87<br>I Hours: 80 Houris) 0 Min<br>sr Pays 5, 1961.54<br>I Deductions: \$ 2590.00<br>I Employee Taxes: \$ 398<br>ment Method: Direct ( | check Summary<br>nute(s)<br>Jeposit • |                 | ×     | C<br>Review &<br>Submit | ancel Pay Run   |
|----------------------------------------------------------------------------------------------------|----------------------------------------------------------------------------------------------------|---------------------------------------------------|---------------|----------------------------------|----------------------------------------------------------------------------------------------------|---------------------------------------|-----------------|-------|-------------------------|-----------------|
| Basic Stuff 2: \$ 25.00                                                                                                    | Code Name 11                                                                                                    | Pay Stub Name 11                                  | Department 11 | Hours 1                          | Minutes 11                                                                                                    | Amount 11                             |                 |       |                         | *               |
| O Ellior Tabla                                                                                                    | SALARY                                                                                                    | Salary                                            | DEPA          | 40                               | 0                                                                                                    | \$ 1,000.00                           | Clear           |       |                         |                 |
| Filler IdDie                                                                                                    | SALARY                                                                                                    | Salary                                            | DEPA          | 40                               | 0                                                                                                    | \$ 961.54                             | Clear           |       |                         | ¥.              |
| 11 Employee ID 11                                                                                                    | Totals                                                                                                    |                                                   |               | 80 Hour(s)                       | 0 Minute(s)                                                                                                    | \$ 1,961.54                           |                 |       | er Taxes 1i             | Paystub         |
| AFHEW001                                                                                                    |                                                                                                    |                                                   |               |                                  |                                                                                                    |                                       |                 |       |                         | View<br>Paystub |
| AFSFM001                                                                                                    | Benefits                                                                                                    |                                                   |               |                                  |                                                                                                    |                                       |                 |       | 22                      | View<br>Paystub |
|                                                                                                    | Code Name th                                                                                                    | Pay Stub Na                                       | ame II        | Arrears Balance 11               | Amo                                                                                                    | ount 11                               |                 |       |                         |                 |
|                                                                                                    | 401K                                                                                                    | 401K                                              |               |                                  | \$ 0.00                                                                                                    | \$ 100.00                             | Clear           |       |                         |                 |
|                                                                                                    | ACA New EO                                                                                                    | ACA New Er                                        | nployee Only  |                                  | \$ 0.00                                                                                                    | \$ 25.00                              | Clear           |       |                         |                 |
| + Previous Last Sav                                                                                                    | Cancel                                                                                                    |                                                   |               |                                  | _                                                                                                    | Save a                                | and Recalculate | Taxes | Save & Exit             | → Submit        |

In order to change tax amounts on a pay run, the admin will need to navigate to the tax amounts directly in order to override these.

|                                                                                                    | Jubi                                                                                                    | one and a          |
|----------------------------------------------------------------------------------------------------|----------------------------------------------------------------------------------------------------|--------------------|
| Loca (a): 1 1000         CL3: 1 1300           Loca (a): 1 1000         G34535; \$45.00           Basic SUIT (2): \$1 500         GREEC CUSTOM BENEFIT FROM TEMPLATE; \$ 10.00           HEALTH EC: \$149.00         LIFE: \$ 10.00           endits: \$ 000         ACA Hew EO: \$ 25.00           Basic SUIT (2): \$25.00         GREEC CUSTOM BENEFIT FROM TEMPLATE; \$ 100.00 | 213 (23) 1 (240)<br>ACA New EO \$ 0.00<br>GREG HEALTH INSURANCE TEST EO: \$ 5.00<br>Basic Sudf: \$ 25.00<br>GREG HEALTH INSURANCE TEST EO: \$ 17.00 |                    |
| Filter Table Total Employees: 2   Paper Paycheck: 0 Direct Deposit: 2 Change                                                                                                    |                                                                                                    |                    |
| Employee ID 11 Employee Name 11 Hours 11 Minutes 11 Gross Pay 11 Taxable Wages 11 Deduction Total 11 Employee                                                                                                    | er Taxes Override Taxes Employer Taxes                                                                                                    | ti View<br>Paystul |
| AFHEW001 ELDRED WORKS 80 0 \$ 1,923.08 \$ 1,859.08 \$ 259.00 \$ 358.67                                                                                                    | Total \$ 143.75                                                                                                    | View<br>Paystub    |
| APSFM001 FALLON MESSICK 10000 0 \$ 82,500,00 -\$ 100,00 \$ 100,00 \$ 33,369.3 Social Se                                                                                                    | currity \$ 116.50 \$ 6,344.22                                                                                                    | View<br>Paystul    |
|                                                                                                    |                                                                                                    |                    |

# **Minor UI Improvements**

- Add explanation text to the employees step of a pay run.

## Recent Updates 7/29/2020

**Calculator Print Options** 

By default, both payroll calculators now have printer-friendly view to print the calculation results or save as a PDF.

|                    | Employees F   | Payroll  | Pay History         | Tax Filing (   | Center   | Year-End Forms | Reports | Settings                                                                                      |                                 |
|--------------------|---------------|----------|---------------------|----------------|----------|----------------|---------|-----------------------------------------------------------------------------------------------|---------------------------------|
| Calculators        |               |          |                     |                |          |                |         |                                                                                               |                                 |
| Gross-Up C         | alculator     | employee | a fixed or pre-deti | ermined net wa | ige.     |                |         | Results                                                                                       | ₽                               |
| Select an Employee | ARTHUR ESTA   | TUS      |                     | Q C            | lear All |                |         | ARTHUR ESTATUS<br>Employee ID: AFSAE001<br>Department: DEPB<br>Position: Pos 2 Dep B Non Exem | pt Hourly                       |
|                    | Check Date    | 10/0     | 07/2020             |                |          |                |         | Check Date<br>Pay Frequency<br>Work Location                                                  | 10/07/2020<br>Biweekly<br>MOSTL |
|                    | Work Location | MO       | and St.Louis Tax    |                | •        |                |         | Gross Pay                                                                                     | \$ 54.15<br>\$ 54.15            |
| Earnings           |               |          |                     |                |          |                |         | Medicare                                                                                      | (\$ 0.79)                       |
|                    | Earning Code  |          |                     | Net Pay        | 12       |                |         | Additional Medicare<br>Federal Income Tax                                                     | (\$ 0.00)<br>(\$ 0.00)          |
|                    | Phone Stipend |          | •                   | S              | 50.00    | ×              |         | Net Pay                                                                                       | \$ 50.00                        |

### Various Technical Updates

- Work locations now import faster from the core Greenshades Online database to payroll
- Payroll data is sent to other modules faster once a pay run is completed

### Recent Updates - 7/20/2020

#### New Report Showing Changes to Employee Compensation

A new report has been added to the Payroll Reports section that shows all changes to employee code assignments and values. This can be used to see changes in employee compensation within payroll.

#### Improvements to taxability for codes with \$0 on the pay run

Some minor backend improvements to handle codes that have been included on a pay run this year, but not on this pay run. This has previously been causing a rare error.

#### Recent Updates – 7/13/2020

# Showing garnishment on a pay run within the deductions step when an employee is manually added to the pay run.

This addresses an issue where if an employee is added manually to a pay run, we were not seeing garnishment information in the deductions step. This item also makes the garnishment read-only during a pay run.

| Baxter the     | Brave 🗸                            |                                                     |                                           |                                   |                 |                | Lauren Teuber Account    | Settings Sign Out |
|----------------|------------------------------------|-----------------------------------------------------|-------------------------------------------|-----------------------------------|-----------------|----------------|--------------------------|-------------------|
| <b>₽</b> ₩     | me Employees Payroll               | Pay History Tax Filing Center Year-                 | End Forms Reports Settings                |                                   |                 |                |                          |                   |
| Payroll        |                                    |                                                     |                                           |                                   |                 |                |                          |                   |
| Pay Sche       | dule: Bimonthly 0                  | Check Date: 07/17/2020 Pay P                        | eriod: 07/01/2020 - 07/16/2               | 020                               |                 |                |                          | Cancel Pay Run    |
| Emp            | loyees 🧭 🖉                         | Hours 📀                                             | Earnings 📿                                | Deductions                        | 3 Benefits      | 5 Arrears      | 6 Review & Submit        | • •               |
| Review your en | ployees' deductions for this pay p | eriod. You can override the amount of an employee's | deduction by entering the total deduction | amount for that code.             |                 |                |                          |                   |
| Q, afsd        |                                    | Add Deductions 💙                                    |                                           |                                   |                 |                |                          | Ŧ                 |
|                | Employee ID 🛊                      | Employee Name ©                                     | Deduction Code \$                         | Pay Stub Name ¢                   | Percent Gross ¢ | Fixed Amount ¢ | Total Deduction Amount ¢ |                   |
|                | AFSDM001                           | DOREEN MCSWEENEY                                    | Test Benefit Code EF                      | Test Benefit Code Employee Family |                 | \$ 1,0         | \$ 1,000.00              | ۵                 |
|                | AFSDM001                           | DOREEN MCSWEENEY                                    | Test Dental EF                            | Test Dental Employee Family       |                 | S 1            | \$ 125.00                | ۲                 |
|                | AFSDM001                           | DOREEN MCSWEENEY                                    | Test for Pretax                           | Test for Pretax                   |                 | \$ 5           | \$ 541.67                | 8                 |
|                | AFSDM001                           | DOREEN MCSWEENEY                                    | 123456-ABC                                | 123456-ABC                        |                 |                | \$ 100.00                | •                 |
|                |                                    |                                                     |                                           |                                   |                 |                |                          |                   |
|                |                                    |                                                     |                                           |                                   |                 |                |                          |                   |
|                |                                    |                                                     |                                           |                                   |                 |                |                          |                   |
|                |                                    |                                                     |                                           |                                   |                 |                |                          |                   |
|                |                                    |                                                     |                                           |                                   |                 |                |                          |                   |
|                |                                    |                                                     |                                           |                                   |                 |                |                          |                   |
|                |                                    |                                                     |                                           |                                   |                 |                |                          |                   |
| Total Deductio | in Codes: 13                       |                                                     |                                           |                                   |                 |                |                          |                   |
| + Previous     |                                    |                                                     |                                           |                                   |                 |                | 🗎 Save &                 | Exit → Next       |

# Prevent users from deleting bank accounts that are tied to active pay schedules.

If a bank account is associated with an active pay schedule, that bank account cannot be deleted.

| Bank Account Sett     | ings                          |                                             |                        |                         |                          |                          |                                                                                 |
|-----------------------|-------------------------------|---------------------------------------------|------------------------|-------------------------|--------------------------|--------------------------|---------------------------------------------------------------------------------|
| Company Info          | Bank Accounts                 | ints or add new bank accounts from this par | 78.                    |                         |                          |                          |                                                                                 |
| Access Settings       | Q. Filter Table               | + Add Nev                                   | v .                    |                         |                          |                          |                                                                                 |
| Payroll               | Name                          | Routing Number                              | Account Number         | Financial Institution   | Origin ID                | Payer ID                 | Bank Account cannot be deleted because it is used in at least one pay schedule. |
| Schedules             | BanksyBank<br>Default Account | 123456789<br>000123000                      | 123456789<br>123456789 | Bankity Bank<br>My Bank | 1234567897<br>23-1010101 | 1234567899<br>23-0101010 |                                                                                 |
| Codes                 |                               |                                             |                        |                         |                          |                          |                                                                                 |
| General Ledger        |                               |                                             |                        |                         |                          |                          |                                                                                 |
| Employee Services     |                               |                                             |                        |                         |                          |                          |                                                                                 |
| Tax Filing Center     |                               |                                             |                        |                         |                          |                          |                                                                                 |
| Notification Settings |                               |                                             |                        |                         |                          |                          |                                                                                 |

| Baxter the Brave +                   |                                          |                                       |                                   |              |                      |                  |             | Lauren Teuber      | Account Settings Sign Out |
|--------------------------------------|------------------------------------------|---------------------------------------|-----------------------------------|--------------|----------------------|------------------|-------------|--------------------|---------------------------|
| Home Employees                       | Payroll Pay History                      | Tax Filing Center Year-End Forms      | Reports Settings                  |              |                      |                  |             |                    |                           |
| Payroll Codes                        |                                          |                                       |                                   |              |                      |                  |             |                    |                           |
|                                      | KARéNSA HALDE<br>Digital Employee Folder | RMAN                                  |                                   |              |                      |                  |             |                    |                           |
|                                      | Payroll Codes                            | General Ledger Allocation             |                                   |              |                      |                  |             |                    |                           |
|                                      | Earnings                                 |                                       |                                   |              |                      |                  |             |                    |                           |
|                                      | Code ¢                                   | Pay Stub Name 🗢                       | Calculation Method ¢              | Department ¢ | Work Location \$     | Position ¢       | Tax Type 🌣  | Amount ¢           |                           |
|                                      | HOURLY                                   | HOURLY                                | Hourly                            | 999          | PRIMARY              |                  | Regular     | \$ 10.00           | 8                         |
| Employment                           | + Add Earning<br>Benefits                |                                       |                                   |              |                      |                  |             |                    |                           |
| Personal                             | Code \$                                  | Pay Stub                              | Name ¢                            | Calculatio   | Method \$            | Work Location \$ | Amount @    | Arrears Balance ¢  |                           |
| Daving II                            | Test Benefit Code EF                     | Test Benel                            | it Code Employee Family           | Fixed Amo    | int                  | SECONDARY        | \$ 1,000.00 | \$ 1,000.00        | 8                         |
| Payroll                              | Test Dental EF                           | Test Denti                            | I Employee Family                 | Fixed Amo    | int                  | SECONDARY        | \$ 250.00   | \$ 0.00            | 8                         |
| Codes                                | Test for Pretax                          | Test for Pr                           | etax                              | Fixed Amo    | int                  | SECONDARY        | \$ 1,000.00 | \$ 0.00            | <b>a</b>                  |
| Tax Parameters                       | + Add Benefit                            |                                       |                                   |              |                      |                  |             |                    |                           |
| Timesheets                           | Deductions                               |                                       |                                   |              |                      |                  |             |                    |                           |
|                                      | Code ©                                   |                                       | Pay Stub Name 🌣                   |              | Calculation Method © |                  | Amount @    | Arrears Balance \$ |                           |
| Time Off                             | Test Benefit Code EF                     |                                       | Test Benefit Code Employee Family |              | Fixed Amount         |                  | \$ 1,000.00 | \$ 1,000.00        | •                         |
|                                      | Test Dental EF                           |                                       | Test Dental Employee Family       |              | Fixed Amount         |                  | \$ 250.00   | \$ 0.00            | •                         |
| Benefits                             | Test for Pretax                          |                                       | Test for Pretax                   |              | Fixed Amount         |                  | \$ 500.00   | \$ 0.00            | 0                         |
| Documents                            | + Add Deduction                          | + Add Garnishment                     |                                   |              |                      |                  |             |                    |                           |
|                                      | Time Off                                 |                                       |                                   |              |                      |                  |             |                    |                           |
| Evaluations                          | Code ¢                                   | Pa                                    | y Stub Name 🌣                     | Accrual M    | thod ¢               | Balance          | ¢           |                    |                           |
|                                      | Salary PTO                               | 54                                    | lary PTO                          | Fixed Annu   | illy                 | 0.00             |             |                    |                           |
|                                      | + Add Time Off                           |                                       |                                   |              |                      |                  |             |                    |                           |
| https://www.greenshadesonline.com/EU | Aasox All Rights Res                     | served. End User Subscription Agreeme | <u>nt</u>                         |              |                      |                  |             | D2                 | C2WAZRGOWEB02:GO:111864   |

# New Administrative Wage Garnishment types

We've added two new garnishment types: "Other Federal" and "Other State". These are for garnishments that do not fit our pre-existing garnishment types. These garnishments can be set to deduct a minimum amount from disposable earnings as well as a percentage of disposable earnings to withhold.

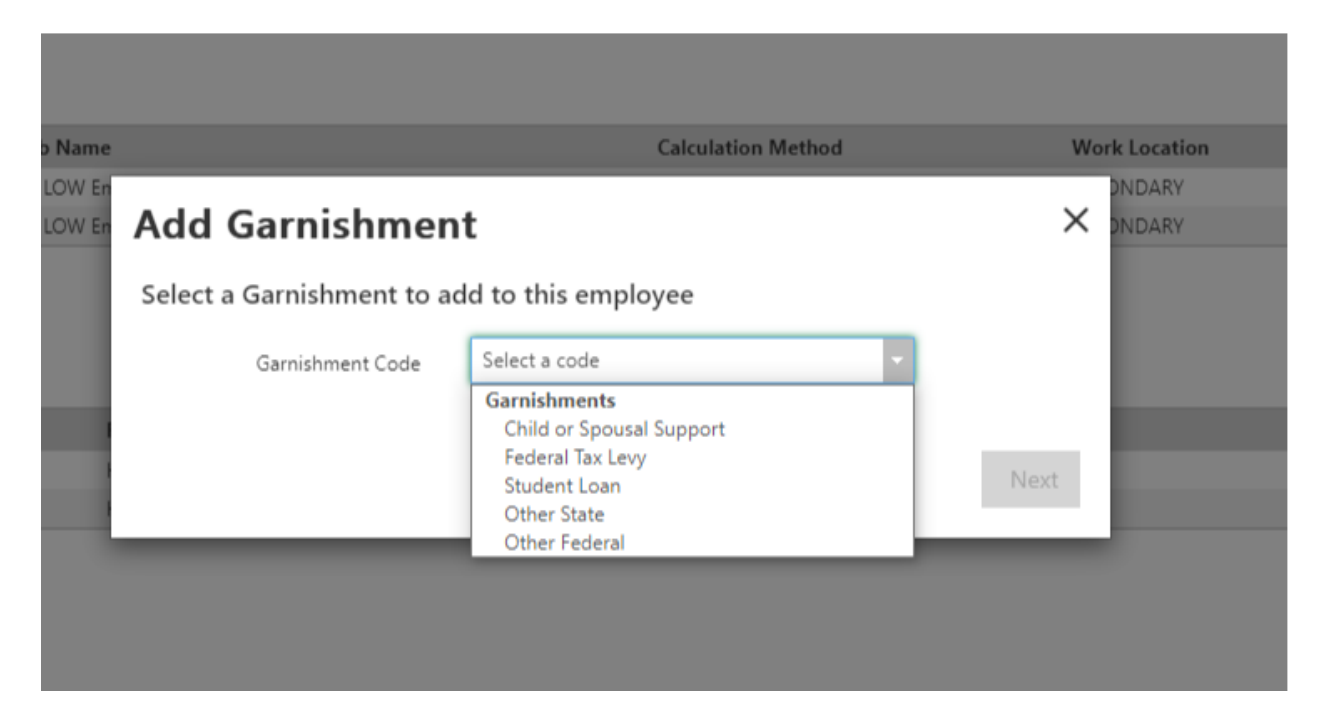

Other minor UI enhancements

# Create Earning Code

**Calculation Details** 

| Rate Type          | Fixed Amount                         |   |
|--------------------|--------------------------------------|---|
|                    | Contributes to Regular Rate of Pay 😮 | _ |
| Earning Category   | Other -                              | • |
| Default Amount     | \$ 50.00 Monthly                     | • |
| Default Location   | PRIMARY                              | , |
| Default Department | Department A                         | , |
| Default Position   | Pos 1 Dep A Non exempt Salary        | ] |
|                    |                                      |   |

Previous

Next

Х

# Recent Updates - 6/23/2020

Ability to assign an employee to a schedule of "none".

This functionality allows you to set an employee to a default schedule of "none". This can be used when you have an employee in our application that is not paid through payroll.

| Home Employees                  | Payroll Pay History Tax Filing Center Year-End Forms Reports Settings                                                                                                    |
|---------------------------------|----------------------------------------------------------------------------------------------------|
| Payroll Codes                   |                                                                                                    |
| FOR YOUK                        | O Pey by paper check                                                                                                    |
| NEGATIVIT                       | Add Account     Allocation Type: Find Amount                                                                                                    |
| Employment                      | Account 1 X Account 2 X                                                                                                    |
| Information                     |                                                                                                    |
| Login                           | Routing Number:         000001111         0                                                                                                    |
| Pay Settings                    | Account Number: 25525522223                                                                                                    |
| Notes                           | Type Checking Do Not Pay This Employee X Type Checking *                                                                                                    |
| Personal                        | Abcration Type Trace This mphyse will not be included in any future scheduled psyrum and can not be added to any special special special page near also provide                                                                                                    |
| Payroll                         | Allsador Amsurt 3 75.00 No                                                                                                    |
| Timesheets                      | Add direct deposit                                                                                                    |
| Time Off                        | By clicking saw, this employer is subholding the initiation of credit entries and adjustment debit entries to the excount() liand above. This employer has verified that the information above is accurate and the affected employer has agreed to release the employer ham any liability resulting from any incorrect |
| Benefits                        | a finanzia anna                                                                                                    |
| Documents                       | Pay Schedule                                                                                                    |
| Evaluations                     | Assign this employee to a pay schedule. Employeen not in a pay schedule cannot be added to any pay runs. If you see changing the pay schedule of an employee in the middle of pay period, you may need to recorde this within the pay run visual.<br>Pay Schedule None - Oc Not Pay Employee - +                       |
|                                 | Advanced Setting                                                                                                    |
| Copyright © 2003-2020 Greenshad | kes Software. All Rights Reserved. End User Subscription Agreement coccesstuscoveration con 1184-03                                                                                                    |

# Setting up garnishments for employees

We have enhanced the process to setup a garnishment for an employee. If garnishments are present, they will be listed separately from deductions and include garnishment-specific fields.

| Home Employees | Payroll Pay History Ta                     | x Filing Center Year-End Forms | Reports Settings                  |               |                      |                 |             |                   |         |
|----------------|--------------------------------------------|--------------------------------|-----------------------------------|---------------|----------------------|-----------------|-------------|-------------------|---------|
| Payroll Codes  |                                            |                                |                                   |               |                      |                 |             |                   |         |
|                | KARéNSA HALDERM<br>Digital Employee Folder | AN                             |                                   |               |                      |                 |             |                   |         |
|                | Payroll Codes                              | General Ledger Allocation      |                                   |               |                      |                 |             |                   |         |
|                | Earnings                                   |                                |                                   |               |                      |                 |             |                   |         |
|                | Code ¢                                     | Pay Stub Name \$               | Calculation Method \$             | Department \$ | Work Location \$     | Position ¢      | Tax Type \$ | Amount \$         |         |
|                | HOURLY                                     | HOURLY                         | Hourly                            | 999           | PRIMARY              |                 | Regular     | \$ 10.00          |         |
| mployment      | + Add Earning                              |                                |                                   |               |                      |                 |             |                   |         |
| Personal       | Benefits                                   | Pay Stub                       | Name &                            | Calculation   | Method #             | Work Location # | Amount é    | Arrears Balance @ |         |
|                | Test Benefit Code EF                       | Test Ben                       | efit Code Employee Family         | Fixed Amo     | unt.                 | SECONDARY       | \$ 1.000.00 | \$ 1.000.00       | ÷       |
| ayroll         | Test Dental EF                             | Test Den                       | tal Employee Family               | Fixed Amo     | int                  | SECONDARY       | \$ 250.00   | \$ 0.00           | <b></b> |
| ordes          | Test for Pretax                            | Test for F                     | Pretax                            | Fixed Amo     | int                  | SECONDARY       | \$ 1,000.00 | \$ 0.00           |         |
| ix Parameters  | + Add Benefit                              |                                |                                   |               |                      |                 |             |                   |         |
| imesheets      | Deductions                                 |                                |                                   |               |                      |                 |             |                   |         |
|                | Code ¢                                     |                                | Pay Stub Name 🌣                   |               | Calculation Method ¢ |                 | Amount ¢    | Arrears Balance ¢ |         |
| ime Off        | Test Benefit Code EF                       |                                | Test Benefit Code Employee Family |               | Fixed Amount         |                 | \$ 1,000.00 | \$ 1,000.00       | •       |
|                | Test Dental EF                             |                                | Test Dental Employee Family       |               | Fixed Amount         |                 | \$ 250.00   | \$ 0.00           |         |
| enefits        | Test for Pretax                            |                                | Test for Pretax                   |               | Fixed Amount         |                 | \$ 500.00   | \$ 0.00           |         |
| Documents      | + Add Deduction +                          | - Add Garnishment              |                                   |               |                      |                 |             |                   |         |
|                | Time Off                                   |                                |                                   |               |                      |                 |             |                   |         |
| valuations     | Code \$                                    | ,                              | 'ay Stub Name 🗢                   | Accrual M     | thod a               | Balance         | •           |                   |         |
|                | Salary PTO                                 | 5                              | alary PTO                         | Fixed Annu    | ally                 | 0.00            | •           |                   |         |
|                |                                            |                                |                                   |               | *                    |                 |             |                   |         |
|                | + Add Time Off                             |                                |                                   |               |                      |                 |             |                   |         |
|                |                                            |                                |                                   |               |                      |                 |             |                   |         |

| Baxter the Brave - |                      |                                  |                                     |              |                       |                      |             | Lauren Teuber Acco | ount Settings Sign Ou |
|--------------------|----------------------|----------------------------------|-------------------------------------|--------------|-----------------------|----------------------|-------------|--------------------|-----------------------|
| Home Employees     | Payroll Pay History  | Tax Filing Center Year-End Forms | Reports Settings                    |              |                       |                      |             |                    |                       |
| G                  |                      |                                  |                                     |              |                       |                      |             |                    |                       |
| Payroll Codes      |                      |                                  |                                     |              |                       |                      |             |                    |                       |
|                    | code o               | ray stup Name 👳                  | Calculation method @                | Department o | WORK LC               | ocation @ Position @ | iax iype 🌩  | Amount ©           |                       |
|                    | HOURLY               | HOURLY                           | Hourly                              | 999          | PRIMAR                | Ŷ                    | Regular     | \$ 10.00           | Û                     |
| Employment         | + Add Earning        |                                  |                                     |              |                       |                      |             |                    |                       |
| Descend            | Benefits             |                                  |                                     |              |                       |                      |             |                    |                       |
| Personal           | Code ¢               | Pay Stub                         | Name ¢                              |              | Calculation Method #  | Work Location #      | Amount ¢    | Arrears Balance ¢  |                       |
| Deurall            | Test Benefit Code EF | Test Bene                        | fit Code Employee Family            |              | Fixed Amount          | SECONDARY            | \$ 1,000.00 | \$ 1,000.00        | 8                     |
| Payroll            | Test Dental EF       | Test Dent                        | tal Employee Family                 |              | Fixed Amount          | SECONDARY            | \$ 250.00   | \$ 0.00            | 8                     |
| Codes              | Test for Pretax      | Test for P                       | retax                               |              | Fixed Amount          | SECONDARY            | \$ 1,000.00 | \$ 0.00            | 8                     |
| Tax Parameters     | + Add Benefit        |                                  |                                     |              |                       |                      |             |                    |                       |
| Timesheets         | Deductions           |                                  |                                     |              |                       |                      |             |                    |                       |
|                    | Code \$              |                                  | Pay Stub Name ¢                     |              | Calculation M         | ethod \$             | Amount ¢    | Arrears Balance \$ |                       |
| Time Off           | Test Benefit Code EF |                                  | Test Benefit Code Employee Family   |              | Fixed Amount          |                      | \$ 1,000.00 | \$ 1,000.00        |                       |
|                    | Test (or Destau      |                                  | lest Dental Employee Family         |              | Fixed Amount          |                      | \$ 250.00   | \$ 0.00            |                       |
| Benefits           | lest for Pretax      |                                  | lest for Pretax                     |              | rixed Amount          |                      | \$ 300.00   | 2 0.00             |                       |
| Documents          | + Add Deduction      |                                  |                                     |              |                       |                      |             |                    |                       |
|                    | Garnishments         |                                  |                                     |              |                       |                      |             |                    |                       |
| Evaluations        | Code ‡               | G                                | arnishment Type 🗢                   |              | Calculation Method \$ |                      |             | Amount ¢           |                       |
|                    | A12345               | C                                | hild or Spousal Support Garnishment |              | Fixed Amount          |                      |             | \$ 50.00           | 8                     |
|                    | + Add Garnishment    |                                  |                                     |              |                       |                      |             |                    |                       |
|                    | Time Off             |                                  |                                     |              |                       |                      |             |                    |                       |
|                    | Code ¢               | P                                | ay Stub Name ¢                      |              | Accrual Method \$     |                      | Balance @   |                    |                       |
|                    | Salary PTO           | S                                | alary PTO                           |              | Fixed Annually        |                      | 0.00        |                    | 0                     |
|                    | + Add Time Off       |                                  |                                     |              |                       |                      |             |                    |                       |

# Update to the ordering of taxes when viewing an employee's paystub

When viewing a paystub we will display the taxes being paid during the pay period alphabetically followed by taxes that have not been paid alphabetically.

| Taxes                                      |                                            |                        |               |              |       |
|--------------------------------------------|--------------------------------------------|------------------------|---------------|--------------|-------|
| Code Name 🗢                                | Pay Stub Name 🗢                            | Year To Date \$ Arrear | s Balance 🗢 🛛 | Amount \$    |       |
| Employer Social Security Tax               | Employer Social Security Tax               | \$ 4,636.53            | \$ 0.00       | \$ 1,636.92  | Clear |
| Employer Medicare Tax                      | Employer Medicare Tax                      | \$ 1,084.35            | \$ 0.00       | \$ 382.83    | Clear |
| Federal Income Tax                         | Federal Income Tax                         | \$ 16,869.06           | \$ 0.00       | \$ 8,346.44  | Clear |
| Social Security Tax                        | Social Security Tax                        | \$ 4,636.53            | \$ 0.00       | \$ 1,636.92  | Clear |
| Medicare                                   | Medicare                                   | \$ 1,084.35            | \$ 0.00       | \$ 382.83    | Clear |
| Additional Medicare                        | Additional Medicare                        | \$ 0.00                | \$ 0.00       | \$ 0.00      | Clear |
| Federal Unemployment Tax                   | Federal Unemployment Tax                   | \$ 42.00               | \$ 0.00       | \$ 0.00      | Clear |
| Florida State Unemployment Tax             | Florida State Unemployment Tax             | \$ 0.00                | \$ 0.00       | \$ 0.00      | Clear |
| New York Employer Compensation Expense Tax | New York Employer Compensation Expense Tax | \$ 0.00                | \$ 0.00       | \$ 0.00      | Clear |
| New York SDI                               | New York SDI                               | \$ 0.00                | \$ 0.00       | \$ 0.00      | Clear |
| Totals                                     |                                            | \$ 28,352.82           | \$ 0.00       | \$ 12,385.94 |       |

Cancel

Save

# Fixed amount earning enhancements

We've made the process of adding a fixed amount earning more flexible. When creating the earning code, we now provide the ability to specify the default amount and frequency in which it should be paid.

| Create Earning C    | ode                                  |   |   | × |
|---------------------|--------------------------------------|---|---|---|
| Calculation Details |                                      |   |   |   |
| Rate Type           | Fixed Amount                         | • |   |   |
|                     | Contributes to Regular Rate of Pay 💡 |   |   |   |
| Earning Category    | Other                                | • | 0 |   |
| Default Amount      | \$ 50.00 Monthly                     | • | 0 |   |
| Default Location    | PRIMARY                              | • |   |   |
| Default Department  | Department A                         | ¥ |   |   |
| Default Position    | Pos 1 Dep A Non exempt Salary        | • |   |   |
|                     |                                      |   |   |   |

Previous

Next

# Recent Updates - 6/17/2020

Our payroll dashboard now has a section called "Calculators". This page is accessible from the payroll dashboard.

The calculators are available through a new button on the payroll dashboard that hosts our Gross Up Calculator and a "What-if" scenario-based calculator.

| Home Employees            | Payroll Pay History         | Tax Filing Center | Year-End Forms | Reports                  | Setting | s                      |               | 00 0 M ( 4  |           |
|---------------------------|-----------------------------|-------------------|----------------|--------------------------|---------|------------------------|---------------|-------------|-----------|
| yroll Dashboard           |                             |                   |                |                          |         |                        |               |             |           |
| Progress: WEEKLY FOR PRET | AX<br>Pay Period: 05/31/202 | 0 - 06/06/2020    | Continue P     | ay Run 🔞                 | r I     |                        |               |             | Vie       |
| Progress: Weekly          |                             |                   | Castinus       | - Dec                    |         | Recent Pay Runs        |               |             |           |
| neck Date: 06/19/2020     | Pay Period: 06/07/202       | 0 - 06/13/2020    | Continue       | ay run                   |         | Check Date: 06/30/2020 | Total Amount: | \$ 3,311.59 | View      |
|                           |                             |                   |                |                          |         | Check Date: 06/15/2020 | Total Amount: | \$ 714.45   | View      |
| pcoming Pay Runs          |                             |                   |                |                          |         | Check Date: 06/12/2020 | Total Amount: | \$ 3,558.39 | View      |
|                           |                             |                   |                |                          |         | Check Date: 06/05/2020 | Total Amount: | \$ 1,107.37 | View      |
| Weekly                    | Check Date:                 | 06/19/2020        | Pay Period:    | 06/07/2020<br>06/13/2020 |         |                        |               |             | View /    |
| WEEKLY FOR PRETAX         | Check Date:                 | 06/19/2020        | Pay Period:    | 06/07/2020<br>06/13/2020 |         | Other Payroll Actions  |               |             |           |
|                           |                             |                   |                |                          | _       | Run Special Pa         | roll          |             | Reports   |
|                           |                             |                   |                | _                        |         | Calculators            |               | Ve          | id Checks |

| en the Magnificent -<br>) Home Employees Payroll Pay History Tax Filing Center Year-End Forms Reports Setting                      | Lauren Teuber Account Settings Sig                                                                        |
|----------------------------------------------------------------------------------------------------|----------------------------------------------------------------------------------------------------|
| lculators                                                                                                    |                                                                                                    |
| What If Calculator<br>Calculate an employee's gross to net wages after taxes for changes to earnings, deductions or work location. | Gross-Up Calculator<br>Calculate the values needed to pay an employee a fixed or pre-determined net wage. |
| View Calculator                                                                                                    | View Calculator                                                                                           |

Copyright © 2003-2020 Greenshades Software. All Rights Reserved. End User Subscription Agreement

Ability to specify a net amount to pay an employee and calculating the gross wages needed to pay that amount.

D2C2WIAXDEVSANDBOX3-GO-3004

This functionality allows you to enter a net amount and be able to calculate up what needs to be paid in gross wages.

| Home Employees Payroll Pay Histor                                                                                                    | r Tax Service Year-End Forms Reports Setti                                                                                                    | ings       |   |                                              |                       |
|----------------------------------------------------------------------------------------------------|----------------------------------------------------------------------------------------------------|------------|---|----------------------------------------------|-----------------------|
| alculators                                                                                                    |                                                                                                    |            |   |                                              |                       |
| Gross-Up Calculator                                                                                                    |                                                                                                    |            |   | Results                                      | e                     |
| Calculate the values needed to pay an employee a fixed or pre                                                                                                    | determined net wage.                                                                                                    |            |   | DYANI SOUJER                                 |                       |
| Select an Employee DYANE SQUER                                                                                                    | Q Clear All                                                                                                    |            |   | Employee ID: AAHDS001<br>Department          |                       |
| General Information                                                                                                    |                                                                                                    |            |   | Position                                     |                       |
|                                                                                                    | teck Date 06/16/2020                                                                                                    |            |   | Check Date<br>Pay Frequency<br>Work Location | 06/16/2020<br>Eweekly |
| Føy                                                                                                    | requercy .                                                                                                    |            |   | SALARY                                       | \$ 2.669.52           |
| We                                                                                                    | Location Anzona Work Location •                                                                                                    |            |   | Gross Pay                                    | \$ 2,669.52           |
|                                                                                                    |                                                                                                    |            |   | RCA                                          | (\$ 165.51)           |
| Eamings                                                                                                    |                                                                                                    |            |   | Medicare                                     | (5.38.71)             |
|                                                                                                    | Earning Code Net Par                                                                                                    | 2          |   | Additional Medicare                          | (\$ 0.00)             |
|                                                                                                    | TALANY .                                                                                                    | \$2,000,00 |   | Arizona State Tax                            | (\$ 72.00)            |
|                                                                                                    |                                                                                                    |            |   | Arizona State Tax                            | (\$ 0.00)             |
|                                                                                                    | + Add                                                                                                    |            |   | Net Pay                                      | \$ 2,000.00           |
| Voluntary Deductions                                                                                                    |                                                                                                    |            |   |                                              |                       |
|                                                                                                    | Deduction Code: Amoun                                                                                                    |            |   | Calculated: 06/16/20                         | 020 09:58 A.M         |
|                                                                                                    | [202007]                                                                                                    |            |   |                                              |                       |
|                                                                                                    | + Add                                                                                                    |            |   |                                              |                       |
| dit Benefit & Deduction                                                                                                    | Reset Values Catcut                                                                                                    | de         | × |                                              |                       |
| dit Benefit & Deduction                                                                                                    | Reset Values Calcul<br>Code                                                                                                    | de         | × |                                              |                       |
| dit Benefit & Deduction<br>enefit Details                                                                                                    | Reset Values Calcos<br>Code<br>Test Benefit Code EC                                                                                                    | the        | × |                                              |                       |
| dit Benefit & Deduction<br>enefit Details<br>Code<br>Pay Stub Name                                                                                                    | Reset Values Calor<br>Code<br>Test Benefit Code EC<br>Test Benefit Code Employee Child                                                                                                    |            | × |                                              |                       |
| dit Benefit & Deduction<br>enefit Details<br>Code<br>Pay Stub Name<br>Description                                                                                                    | Reset Values Calco<br>Code<br>Test Benefit Code EC<br>Test Benefit Code Employee Child<br>Created with the health insurance wizard                                                                                                    |            | × |                                              |                       |
| <b>dit Benefit &amp; Deduction</b><br>enefit Details<br>Code<br>Pay Stub Name<br>Description                                                                                                    | Reset Values         Calcor           Code         Itest Benefit Code EC           Test Benefit Code Employee Child         Created with the health insurance wizard                                                                                                    |            | × |                                              |                       |
| dit Benefit & Deduction<br>enefit Details<br>Code<br>Pay Stub Name<br>Description                                                                                                    | Reset Values         Calcor           Code         Itest Benefit Code EC           Test Benefit Code Employee Child         Created with the health insurance wizard                                                                                                    |            | × |                                              |                       |
| <b>dit Benefit &amp; Deduction</b><br>enefit Details<br>Code<br>Pay Stub Name<br>Description<br>Benefit Category                                                                                                    | Reset Values         Calcor           Code         Image: Code EC         Image: Code Employee Child           Created with the health insurance wizard         Other                                                                                                    |            | × |                                              |                       |
| dit Benefit & Deduction<br>enefit Details<br>Code<br>Pay Stub Name<br>Description<br>Benefit Category<br>alculation                                                                                                    | Reset Values     Color       Code     E       Test Benefit Code EC     E       Test Benefit Code Employee Child     Created with the health insurance wizard       Other     E                                                                                                    |            | × |                                              |                       |
| dit Benefit & Deduction<br>enefit Details<br>Code<br>Pay Stub Name<br>Description<br>Benefit Category<br>alculation<br>Calculation Method                                                                                             | Reset Values     Color       Code     Test Benefit Code EC       Test Benefit Code Employee Child       Created with the health insurance wizard       Other       Fixed Amount                                                                                                    |            | × |                                              |                       |
| dit Benefit & Deduction<br>enefit Details<br>Code<br>Pay Stub Name<br>Description<br>Benefit Category<br>alculation<br>Calculation Method<br>Employer Contribution                                                                    | Reset Values     Color       Code     Itest Benefit Code EC       Test Benefit Code Employee Child       Created with the health insurance wizard       Other       Fixed Amount       \$ 800.00                                                                                                    |            | × |                                              |                       |
| dit Benefit & Deduction<br>enefit Details<br>Code<br>Pay Stub Name<br>Description<br>Benefit Category<br>alculation<br>Calculation Method<br>Employer Contribution<br>Tax Type                                                        | Reset Values     Color       Code     Itest Benefit Code EC       Test Benefit Code Employee Child       Created with the health insurance wizard       Other       Fixed Amount       § 800.00       Section 125 Plan                                                                                                    |            | × |                                              |                       |
| dit Benefit & Deduction<br>enefit Details<br>Code<br>Pay Stub Name<br>Description<br>Benefit Category<br>alculation<br>Calculation Method<br>Employer Contribution<br>Tax Type                                                        | Reset Values     Color       Ext. Benefit Code EC     Test Benefit Code Employee Child       Test Benefit Code Employee Child     Created with the health insurance wizard       Other     State       Fixed Amount     \$ 800.00       Section 125 Plan     Apply before taxes •                                                                                                    |            | × |                                              |                       |
| dit Benefit & Deduction<br>enefit Details<br>Code<br>Pay Stub Name<br>Description<br>Benefit Category<br>alculation<br>Calculation Method<br>Employer Contribution<br>Tax Type                                                        | Reset Values     Calor       Code     E       Test Benefit Code EC     E       Test Benefit Code Employee Child     C       Created with the health insurance wizard     C       Other     S 800.00       Section 125 Plan     Apply before taxes •       Imputed Income •     Imputed Income •                                                                                                    |            | × |                                              |                       |
| dit Benefit & Deduction<br>enefit Details<br>Code<br>Pay Stub Name<br>Description<br>Benefit Category<br>alculation<br>Calculation Method<br>Employer Contribution<br>Tax Type                                                        | Reset Values       Color         Ext Benefit Code EC       Test Benefit Code Employee Child         Created with the health insurance wizard       Created with the health insurance wizard         Other       State Amount         \$ 800.00       Section 125 Plan         Apply before taxes •       Imputed Income •                                                                                                    |            | × |                                              |                       |
| dit Benefit & Deduction<br>enefit Details<br>Code<br>Pay Stub Name<br>Description<br>Benefit Category<br>alculation<br>Calculation Method<br>Employer Contribution<br>Tax Type<br>eduction Details                                    | Reset Values       Color         Code       Image: Code EC         Test Benefit Code Employee Child       Code         Created with the health insurance wizard       Other         Other       S800.00         Section 125 Plan       Apply before taxes •         Imputed Income •       Fixed Amount                                                                                                    |            | × |                                              |                       |
| dit Benefit & Deduction<br>enefit Details<br>Code<br>Pay Stub Name<br>Description<br>Benefit Category<br>alculation<br>Calculation Method<br>Employer Contribution<br>Tax Type<br>eduction Details<br>Rate Type<br>Deduction Category | Reset Values     Color            Code             Test Benefit Code EC             Test Benefit Code Employee Child             Created with the health insurance wizard            Other            Fixed Amount            S 800.00             Section 125 Plan             Apply before taxes •             Imputed income •             Fixed Amount             Fixed Amount                                                                                                    |            | × |                                              |                       |
| dit Benefit & Deduction enefit Details Code Pay Stub Name Description Renefit Category alculation Calculation Method Employer Contribution Tax Type eduction Details Rate Type Deduction Category Employee Deduction                  | Reset Values       Color         Code       E         Test Benefit Code EC       E         Test Benefit Code Employee Child       C         Created with the health insurance wizard       Other         Other       S 800.00         Section 125 Plan       Apply before taxes •         Imputed Income •       Fixed Amount         Fixed Amount       •         Section 125 Plan       Other         Imputed Income •       •         Fixed Amount       •         Store Amount       •         Store Amount       •         Other       •         Store Amount       •         Other       •         Fixed Amount       •         Other       •         Fixed Amount       •         Other       •         Other       •         Fixed Amount       •         Other       •         Source       •         Fixed Amount       •         Other       • |            | × |                                              |                       |
| dit Benefit & Deduction enefit Details Code Pay Stub Name Description alculation Calculation Method Employer Contribution Tax Type eduction Details Rate Type Deduction Category Employee Deduction                                   | Reset Values       Color         Test Benefit Code EC       Test Benefit Code Employee Child         Created with the health insurance wizard       Created with the health insurance wizard         Other       S 800.00         Section 125 Plan       Section 125 Plan         Imputed Income ©       Fixed Amount         Other       S 200.00                                                                                                    |            | × |                                              |                       |
| dit Benefit & Deduction enefit Details Code Pey Stub Name Description alculation Calculation Method Employer Contribution Tax Type eduction Details Rate Type Deduction Category Employee Deduction                                   | Reset Values       Color         Iest Benefit Code EC       Iest Benefit Code Employee Child         Created with the health insurance wizard       Other         Other       Iest Banount         S 800.00       Section 125 Plan         Apply before taxes •       Imputed Income •         Fixed Amount       Other         Imputed Income •       Is 3,200.00                                                                                                    |            | × |                                              |                       |

Ability to run a "what if" scenario and see what an employee's paycheck would look like if certain changes are made.

This functionality allows you to enter an amount and be able to calculate what exactly needs to be paid. The output of this can be printed and provided to employees.

| Home Employees Payroll Payl                                                                                                    | History Tax Filing Center Year-End Forms                                                                                                    | Reports Settings                                                                                                    |                                                                                                    |                                                                                                    | and the state of the second state of                                                                                                    |
|----------------------------------------------------------------------------------------------------|----------------------------------------------------------------------------------------------------|----------------------------------------------------------------------------------------------------|----------------------------------------------------------------------------------------------------|----------------------------------------------------------------------------------------------------|----------------------------------------------------------------------------------------------------|
| Iculators                                                                                                    |                                                                                                    |                                                                                                    |                                                                                                    |                                                                                                    |                                                                                                    |
| hat If Calculator                                                                                                    |                                                                                                    |                                                                                                    |                                                                                                    |                                                                                                    |                                                                                                    |
| culate an employee's gross to net wages after taxes fi                                                                                                    | or changes to earnings, deductions or work location.                                                                                                    |                                                                                                    | Re                                                                                                    | sults                                                                                                    | Ð                                                                                                    |
|                                                                                                    |                                                                                                    |                                                                                                    |                                                                                                    | iross Pay                                                                                                    | -                                                                                                    |
| ict an Employee Search                                                                                                    | Q. Clear All                                                                                                    |                                                                                                    |                                                                                                    | ICA                                                                                                    |                                                                                                    |
| neral Information                                                                                                    |                                                                                                    |                                                                                                    |                                                                                                    | idditional Medicare                                                                                                    |                                                                                                    |
| Check Date                                                                                                    | e 06/16/2020                                                                                                    |                                                                                                    |                                                                                                    | ederal Income Tax                                                                                                    |                                                                                                    |
| Pay Frequency                                                                                                    |                                                                                                    |                                                                                                    |                                                                                                    | let Pay                                                                                                    | \$ 0.00                                                                                                    |
| Werk Location                                                                                                    |                                                                                                    |                                                                                                    |                                                                                                    |                                                                                                    |                                                                                                    |
|                                                                                                    |                                                                                                    |                                                                                                    |                                                                                                    |                                                                                                    |                                                                                                    |
| mings                                                                                                    |                                                                                                    |                                                                                                    |                                                                                                    |                                                                                                    |                                                                                                    |
| Ear                                                                                                    | ning Code Gross Pay                                                                                                    |                                                                                                    |                                                                                                    |                                                                                                    |                                                                                                    |
| •                                                                                                    | + Add                                                                                                    |                                                                                                    |                                                                                                    |                                                                                                    |                                                                                                    |
|                                                                                                    |                                                                                                    |                                                                                                    |                                                                                                    |                                                                                                    |                                                                                                    |
| luntary Deductions                                                                                                    |                                                                                                    |                                                                                                    |                                                                                                    |                                                                                                    |                                                                                                    |
| Dec                                                                                                    | duction Code Amount                                                                                                    |                                                                                                    |                                                                                                    |                                                                                                    |                                                                                                    |
|                                                                                                    |                                                                                                    |                                                                                                    |                                                                                                    |                                                                                                    |                                                                                                    |
|                                                                                                    | 17653                                                                                                    |                                                                                                    |                                                                                                    |                                                                                                    |                                                                                                    |
| ght © 2003-2020 Greenshades Software. All                                                                                                    | Rights Reserved. End User Subscription Agreemen                                                                                                    | at .                                                                                                    |                                                                                                    |                                                                                                    | D2CHVIA/DEVSANDBOOLSO                                                                                                    |
| at © 2003-2020 Greenshades Software. All<br>→ C ● payroll greenshadesonline.com<br>n the Magnificent +                                                                                                    | n/Spa/V2.aspx?app=payroll&pageTitle=What+If+                                                                                                    | st<br>Calculator8opaAlias=WhatIfCalculator/#                                                                                                    | /payroll/calculator/what-if<br>Print                                                                       | ģ.                                                                                                    | EXCHANDED SAMERICASO                                                                                                    |
| at to 2003-2020 Greenshades Software. All<br>C a payroll greenshadesonline.com<br>the Magnificent =<br>Home Employees Pe                                                                                                    | NGS<br>Rights Reserved. End User Subscription Agreemen<br>N/Spa/V2.aspx?app=payroll&pageTitle=What+If+<br>Sector<br>Calouters<br>What if Calouter                                                                                                    | st<br>-Calculator8opaAlias=WhatHCalculator/#                                                                                                    | /payroll/calculator/what-if<br>Print                                                                       | 立<br>1 sheet of paper                                                                                                    | DATAMANDI SAMERICI SCO<br>Carlos Account Settings Sign                                                                                                    |
| culators                                                                                                    | NYSSA<br>Rights Reserved. End User Subscription Agreemer<br>NYSpa/V2.aspx?app=payroll&pageTitle=What+If-<br>Calculaters<br>Calculaters<br>What If Calculater<br>Immersion and for the Immersion and the Immersion<br>Marching and States (Immersion)<br>Marching and States (Immersion)<br>Marching and States (Immersion)<br>Marching and States (Immersion)<br>Marching and States (Immersion)<br>Marching and States (Immersion)                                                                                                    | st<br>- Calculator BopaAlias = WhatIfCalculator /#,<br>n dem<br>- New                                                                                                    | /payroll/calculator/what-if<br>Print<br>Destination                                                        | 호<br>1 sheet of paper<br>중 HP ENVY 5000 series                                                                                                    | DATAMANDINGANDBODIGO<br>DATAMANDINGANDBODIGO<br>DATAMANDON<br>DATAMANDON<br>DATAMANDINGANDANDING<br>DATAMANDON<br>DATAMANDINGANDANDING<br>DATAMANDON<br>DATAMANDON<br>DATA |
| the formation of the software of the software of the soft     | Weights Reserved. End User Subscription Agreemer Rights Reserved. End User Subscription Agreemer Rights Reserved. End User Subscription Rights Reserved.  Note: Subscription Calculates  Calculates                                                                                                    | st -Calculator@opaAlias=WhattlCalculator/# -Sole -Sole | /payroll/calculator/what-if<br>Print<br>Destination<br>Pages                                               | 호<br>1 sheet of paper<br>준 HP ENVY 5000 series<br>All                                                                                                   | DATAMANDONSAADBODIGG<br>Carl Carl Carl Carl Carl Carl Carl Carl                                                                                                    |
| C     Apyroll greenshadesonline.com     ben Magnificent +     Home Employees Pe     Culators     hat If Calculator                                                                                                    | What Reserved End User Subscription Agreemer Rights Reserved End User Subscription Agreemer Rights Reserved End User Subscription Rights Reserved End User Subscription Rights Rights Reserved End User Subscription Rights Rights Reserved End User Subscription Rights Rights                                                                                                    | st                                                                                                    | /payroll/calculator/what-if<br>Print<br>Destination<br>Pages                                               | Staheet of paper<br>T sheet of paper<br>→ HP ENVY 5000 series<br>All •                                                                                  | DACHWARDONAADBORDADO                                                                                                    |
| the Augustication of the Augustication of the Augu | N/Spa/V2.aspx?app=payroll8pageTitle=What+If*  N/Spa/V2.aspx?app=payroll8pageTitle=What+If*  State Colouters  What if Colouters  Martin Colouters  State State Sta                                                                                                    | t                                                                                                    | /payroll/calculator/what-if<br>Print<br>Destination<br>Pages<br>Copies                                     | 수<br>1 sheet of paper<br>준 HP ENVY 5000 series<br>All<br>1                                                                                              | DATAWARDONAADORTAGO<br>CALAMANDONAADORTAGO<br>Pron Teuber Account Settings Sign<br>CALAMANDONA                                                                                                    |
| C  A  C  A  payrol.greenshadesonline.com a the Magnificent +  Home Employees Pe  Culators hat If Calculator ulate an employee's pross to net wag et an Employee DEBORAH FOLK                                                                                                    | N/Spa/V2.aspc?app=payroll&pageTitle=What elf-<br>with fourier and the second second seco                                                                                                    | t                                                                                                    | /payroll/calculator/what-if<br>Print<br>Destination<br>Pages<br>Copies<br>Layout                           | I sheet of paper       I sheet of paper       I HP ENVY 5000 series       I       All       I       Portrait                                            | DATANALERCEADO                                                                                                    |
| the Magnificent +     Home Employees Pe     Callators     hat If Calculator     the Imployee Proceeding of the Poly                                                                                                    | Wisput Reserved. End User Subscription Agreemer  Wisput/2.aspx?app=payroll8pageTible=What+If-  Celouters  Water Colouters  Celouters  Celouter                                                                                                    | t<br>Calculator BoppAlias = What If Calculator //<br>e State                                                                                                    | /payroll/calculator/what-if<br>Print<br>Destination<br>Pages<br>Copies<br>Layout<br>Color                  | 1 sheet of paper       I sheet of paper       I       All       Portrait       I       Black and white                                                  | DATAMANER (SAMERICADOO)                                                                                                    |
| the Magnificent +     Home Employees Pe     culators     hat If Calculator     date an employee' prostonet was     an Employee' DEBORUH FOU     neral Information                                                                                                    | With a Reserved. End User Subscription Agreemer Rights Reserved. End User Subscription Agreemer Rights Reserved. End User Subscription Agreemer Rights Reserved. Reserve Reserved. Reserve Reserved. Reserve Reserved. Reserve Reserved. Reserve Reserved. Reserve Reserved. Reserve Reserved. Reserve Reserved. Reserve Reserved. Reserve Reserved. Reserve Reserved. Reserve Reserved. Reserve Reserved. Reserve Reserved. Reserved. Reserved. Reserved. Re                                                                                                    | et Calculator BoppANias = WhatHCalculator //                                                                                                    | /payroll/calculator/what-if<br>Print<br>Destination<br>Pages<br>Copies<br>Layout<br>Color                  | I sheet of paper       I sheet of paper       I sheet of paper       All       1       Portrait       Black and white                                   | OLTANUACIONALISCIDADO                                                                                                    |
| the 0 2003-2020 Greenshades Software. All a construction of the Magnificent + Home Employees Pe culators hat If Calculator date an employee's pross to net was the Imployee DEBORAH FOUR neral Information                                                                                                    | Kights Reserved. End User Subscription Agreemer Kights Reserved. End User Subscription Agreemer Kights Reserved. End User Subscription Kights Reserved.  Kights Reserved.  Ki                                                                                                    | A                                                                                                    | /payroll/calculator/what-if<br>Print<br>Destination<br>Pages<br>Copies<br>Layout<br>Color<br>More settings | I sheet of paper       I sheet of paper       I sheet of paper       I sheet of paper       All       I       I       Black and white       V           | 06/16/2020<br>Binetky<br>PlanAary<br>5,2,5000                                                                                                    |
| the 0 2003-2020 Greenshades Software. All     or a payroll greenshadesconline.com     the Magnificent =     Home Employees Pe     culators     hat If Calculator     use an employe's gross to net wag     at an Employee DEBORAH FOLK     neral Information                                                                                                    | N/Spat/Q_asper?app=payroll8pageTitle=What+If<br>N/Spat/Q_asper?app=payroll8pageTitle=What+If<br>Calculations<br>What if Calculator<br>Calculators<br>What if Calculator<br>Calculators<br>Market a Market and Aspertance and Aspertance<br>Calculators<br>Market a Market and Aspertance and Aspertance and Aspertance<br>Calculators<br>Market a Market and Aspertance and Aspertance and Aspertance<br>Market a Market and Aspertance and Aspertance and Asperta                                                                                                    | A                                                                                                    | /payroll/calculator/what-if<br>Print<br>Destination<br>Pages<br>Copies<br>Layout<br>Color<br>More settings | I sheet of paper       I sheet of paper       I sheet of paper       All       I       I       Black and white       v                                  | 04/7444428/201400                                                                                                    |
| the Correction of Correction of Correct     | N/SpaV2.aspx?app=payroll8pageTitle=What Hir<br>N/SpaV2.aspx?app=payroll8pageTitle=What Hir<br>State<br>Colouters<br>Colouters<br>Mart of Colour<br>Sector State<br>Sector State<br>Sector | A                                                                                                    | /payroll/calculator/what-if<br>Print<br>Destination<br>Pages<br>Copies<br>Layout<br>Color<br>More settings | I sheet of paper       I sheet of paper       I       HP ENVY 5000 series       All       I       I       Black and white       V                       | 04/14/000/04/04/04/04/04/04/04/04/04/04/04/0                                                                                                    |
|                                                                                                    | N/SpaV2.aspc?app=payroll&pageTitle=What His<br>N/SpaV2.aspc?app=payroll&pageTitle=What His<br>State<br>Colouters<br>What if Colour<br>What if Colour<br>Sector Banks of State<br>Sector Banks of State<br>State State<br>State State<br>S  | t                                                                                                    | /payroll/calculator/what-if Print Destination Pages Copies Layout Color More settings                      | I sheet of paper       I sheet of paper       I       All       I       Portrait       I       Black and white       V                                  | 04/744/4000/94446000400                                                                                                    |
| C Payroll greenshadescollower. All C Payroll greenshadescollower. All C Payroll green | N/SpaV/2.aspc?app=payroll&pageTitle=What elf- % % % % % % % % % % % % % % % % % % %                                                                                                    | t                                                                                                    | /payroll/calculator/what-if<br>Print<br>Destination<br>Pages<br>Copies<br>Layout<br>Color<br>More settings | I sheet of paper       I sheet of paper       I       All       1       Portratt       I       Black and white       V                                  | 06/76/2000<br>Encode Settings Sign<br>en Teuber Account Settings Sign<br>en Teuber Account Settings Sign<br>en Teuber Account Settings Sign<br>encode Settings Sign<br>encode Settings Sign                                                                        |
| c) C payroll.greenshades Software. All c) C payroll.greenshadesonline.com the Magnificent - Home Employees Po Culators hat If Calculator tuate an employee's gross to net wap et an Employee DEBORAH FOLK meral Information                                                                                                    | N/Spa/V2.aspc?app=payroll&pageTitle=What Hi<br>N/Spa/V2.aspc?app=payroll&pageTitle=What Hi<br>************************************                                                                                                    | et                                                                                                    | /payroll/calculator/what-if Print Destination Pages Copies Layout Color More settings                      | I sheet of paper       I sheet of paper       I sheet of paper       All       I       Portrait       Black and white                                   | OKTANUSCIPULANCECTION           Image: Construction of the second settings           Image: Construction of the second settings           Image: Construction of the second setting settings           Image: Construction of the second settings           Image: Construction of the second settings           Image: Construction of the second settings           Image: Construction of the second settings           Image: Construction of the second settings           Image: Construction of the second settings           Image: Consecond settings <td< td=""></td<>                                                                                                    |
|                                                                                                    | N/SPa/V2.aspc?app=payroll&pageTitle=What Hit<br>N/Spa/V2.aspc?app=payroll&pageTitle=What Hit<br>************************************                                                                                                    | t                                                                                                    | /payroll/calculator/what-if Print Destination Pages Copies Layout Color More settings                      | I sheet of paper       I sheet of paper       I sheet of paper       All       I       Portrait       Black and white                                   | CALTANUAL POLANCE COLOO<br>CALTANUAL POLANCE COLOO<br>CALTANUAL POLANCE COL                                                                                           |
| C payrol.greenshadesonline.com the Magnificent - Home Employees Pe culators hat If Calculator uste an employee's gross to net wag ct an Employee DEBORAH FOUX neral Information                                                                                                    |                                                                                                    | t                                                                                                    | /payroll/calculator/what-if<br>Print<br>Destination<br>Pages<br>Copies<br>Layout<br>Color<br>More settings | I sheet of paper         I sheet of paper         I sheet of paper         All         All         I         Portrait         Elack and white         V | CALTANUAL POLANCE COLOO<br>CALTANUAL POLANCE COLOO<br>CALTANUAL POLANCE COL                                                                                           |

# New Report – Codes assigned by Employee

The Code Assignments report shows all payroll codes currently assigned to employees. This report can be filtered based on code type (benefit, deductions, etc.) and list the details associated with it (employee ID, code name, amount, rate, start/end date). This report can be accessed through the "Reports" section of the payroll dashboard.

# Recent Updates – 5/22/2020

# Liability Report Date Range Changes:

You can now view your liability report by custom date ranges or preset date ranges (including quarterly, yearly and the past 30 days).

| Home Employees Payroll Pay History                                                                          | Tax Filing Center Year-End Forms                                                                               | Reports Settings |          |           |   |
|----------------------------------------------------------------------------------------------------|----------------------------------------------------------------------------------------------------|------------------|----------|-----------|---|
| avroll Reports                                                                                              |                                                                                                    |                  |          |           |   |
|                                                                                                    |                                                                                                    |                  |          |           |   |
| : Liability Report provides you with details on payroll liabilities<br>the selected time period or pay run. | Liability Report<br>Pay Run Name: SemiMonthly<br>Pay Period: 03/16/2020 - 03/31/2020<br>Check Date: 04/15/2020 |                  |          |           |   |
| select the date range or pay run you would like to view                                                     | Posted Time: 04/10/2020 10:25 AM                                                                               |                  |          |           |   |
| ) Last 30 Days                                                                                              |                                                                                                    |                  |          |           |   |
| ) Year to Date                                                                                              | Q Filter Table                                                                                                 |                  |          |           | - |
| Select Quarter                                                                                              |                                                                                                    |                  |          |           |   |
| Custom Date Range                                                                                           | Code \$                                                                                                    | Type \$          | Group \$ | Amount 🗢  |   |
| Colored Days Durg                                                                                           | 401K Test 2020                                                                                                 | Deduction        |          | \$ 0.00   |   |
| Select Pay Run                                                                                              | Additional Medicare                                                                                            | Tax              | Employee | \$ 0.00   |   |
| Pay Run Name: SemiMonthly                                                                                   | arrears test guy                                                                                               | Benefit          |          | \$ 275.00 |   |
| Pay Period: 03/16/2020 - 03/31/2020                                                                         | arrears test guy                                                                                               | Deduction        |          | \$ 400.00 |   |
| Check Date: 04/15/2020                                                                                      | Employer FICA Tax                                                                                              | Tax              | Employer | \$ 506.49 |   |
| Change                                                                                                    | Employer Medicare Tax                                                                                          | Tax              | Employer | \$ 118.46 |   |
|                                                                                                    | Federal Income Tax                                                                                             | Tax              | Employee | \$ 871.77 |   |
|                                                                                                    | Federal Unemployment Tax                                                                                       | Tax              | Employer | \$ 41.54  |   |
|                                                                                                    | FICA                                                                                                    | Tax              | Employee | \$ 506.49 |   |
|                                                                                                    | Florida State Unemployment Tax                                                                                 | Tax              | Employer | \$ 0.00   |   |
|                                                                                                    | HEALTH EO                                                                                                    | Benefit          |          | \$ 162.51 |   |
|                                                                                                    | HEALTH EO                                                                                                    | Deduction        |          | \$ 162.51 |   |
|                                                                                                    | Laz Sample Health Ins EO                                                                                       | Benefit          |          | \$ 3.25   |   |
|                                                                                                    | Laz Sample Health Ins EO                                                                                       | Deduction        |          | \$ 2.17   |   |
|                                                                                                    | LIFE                                                                                                    | Deduction        |          | \$ 0.00   |   |
|                                                                                                    | Life test 2020                                                                                                 | Benefit          |          | \$ 0.00   |   |
|                                                                                                    | Life test 2020                                                                                                 | Deduction        |          | \$ 0.00   |   |
|                                                                                                    | Medicare                                                                                                    | Tax              | Employee | \$ 118.46 |   |

Ability for admins to set accrual maximums for time off codes that are accrued on an hourly, per pay run basis. This is particularly useful for clients in California where they may need to be able to set an accrual maximum on time off codes in payroll:

| Baxter the Brave +            |                              | -                 |                              |                        |                                   |                         |                        |      | Lauren Te       | iber Account settings sign out |
|-------------------------------|------------------------------|-------------------|------------------------------|------------------------|-----------------------------------|-------------------------|------------------------|------|-----------------|--------------------------------|
| Home Employees                | Payroll Pay History          | Edit PTO          | C                            |                        |                                   |                         |                        | ×    |                 |                                |
| Payroll Code Setti            | ngs                          | Code Details      |                              |                        |                                   |                         |                        |      |                 |                                |
| Company Info                  | Payroll Codes                |                   | Code Name                    | PTO                    |                                   |                         |                        |      |                 |                                |
| Company into                  | All master-level Payroll cod |                   | Pay Stub Name                | PTO                    |                                   |                         | θ                      |      |                 |                                |
| Access Settings               | Earning Codes                |                   | Description                  | Add a des<br>reference | scription or additional<br>later. | nformation you may      | need to                |      |                 |                                |
| Payroll                       | Time Off Codes               |                   | Start Date                   | 10/01/20               | 19                                |                         | h.                     |      |                 |                                |
| Schedules                     | View, add, and modify the t  | Accrual Detai     | ils                          |                        |                                   |                         |                        |      |                 |                                |
| Codes                         |                              |                   | Accrual Method               | Hourly Pa              | y Period                          |                         | •                      |      |                 |                                |
| General Ledger                | Q Filter Table               |                   | Harris Marked                |                        |                                   |                         |                        |      |                 |                                |
|                               | Time Off Code \$             |                   | Hours worked                 |                        |                                   |                         |                        |      | ccrual Method ¢ |                                |
| Employee Services             | PTO                          | Years of Servi    | ice Tiers                    |                        |                                   |                         |                        |      | xed Pay Period  | Ô                              |
|                               | Holiday Test code            | Time off codes of | can have multiple tiers to d | enote accrual m        | nethods, maximum bal              | ances and maximum       | rollovers based on the |      | xed Annually    | <u></u>                        |
| Tax Filing Center             | FFCRA LEAVE                  | employee's year   | rs of service. An employee   | who has worked         | d longer than the high            | st tier will receive th | ie highest tier.       |      | xed Pay Period  | â                              |
|                               | FFCRA LEAVE                  | Rollover Date     | MM/DD                        | *                      |                                   |                         |                        |      | xed Pay Period  | ۵                              |
| Notification Settings         | FFCRA LEAVE                  | Tier 1            | Vear 0                       | 0.5                    | Max Rollover                      | Max Balance             | Max Accrual (3)        |      | xed Pay Period  | 8                              |
|                               | FFCRA LEAVE                  | Tier 2            | 1                            | 1                      |                                   | 55                      | Remove                 |      | xed Pay Period  | 0                              |
|                               | FFCRA LEAVE                  | Tier 3            | 2                            | 10                     |                                   |                         | Remove                 | -    | xed Pay Period  | â                              |
|                               | FFCRA LEAVE                  |                   |                              |                        |                                   |                         |                        |      | xed Pay Period  | 8                              |
|                               | -                            |                   |                              |                        |                                   |                         |                        | Save |                 |                                |
| Copyright © 2003-2020 Greensh |                              | served. End User  | Subscription Agreeme         | nt                     |                                   |                         |                        |      |                 |                                |

# Remove \$0 checks from pay run:

Admins will be alerted at the end of the pay run of employees that have no net wages. We now provide the option to remove those employees from the pay run by being able to select a list of employees presented at the end of the pay run.

| ay Schedule: BiWeekly Check                                                                                                    | k Date: 11/15/2019                 | Pay Period: 10/27/201                                                                                                    | 9 - 11/09/2019                       |                        |                         |                                                                                                    |                                                                          |                    | Can                      | ncel Pay I |
|----------------------------------------------------------------------------------------------------|------------------------------------|----------------------------------------------------------------------------------------------------|--------------------------------------|------------------------|-------------------------|----------------------------------------------------------------------------------------------------|--------------------------------------------------------------------------|--------------------|--------------------------|------------|
| Employees 🖌 Hou                                                                                                    | irs 🕝 🗸 i                          | Earnings 🕝                                                                                                    | Deductions                           |                        | Benefits (              | ⊘〉                                                                                                    | Arrears                                                                  | $\bigcirc$         | Review &<br>Submit       | (          |
| ew and submit your payroll for this period. If any cl                                                                                                    | hanges are required to properly ca | alculate this pay run, you may go bad                                                                                                    | ck to any prior step and u           | update any necessary I | fields. To override any | calculated value                                                                                                    | es for submission or                                                     | this pay run, clic | k edit to enter the desi | red final  |
| Deare note that once you have clicked Submit,                                                                                                    | you will be unable to undo or can  | cel this pay non-                                                                                                    |                                      |                        |                         |                                                                                                    |                                                                          |                    |                          | _          |
| Info: 89 employees in this pay run have \$0 m                                                                                                    | et wages and will not show in the  | results below. Click here to view the                                                                                                    | ese employees.                       |                        |                         |                                                                                                    |                                                                          |                    |                          |            |
| mild. 05 employees in this pay for hore as in                                                                                                    | iet wages and will not show in the | results below. Citex nere to their une                                                                                                    | se employees.                        |                        |                         |                                                                                                    |                                                                          |                    |                          |            |
|                                                                                                    |                                    |                                                                                                    |                                      |                        |                         |                                                                                                    |                                                                          |                    |                          | -          |
|                                                                                                    |                                    |                                                                                                    |                                      |                        |                         |                                                                                                    |                                                                          |                    |                          |            |
|                                                                                                    |                                    |                                                                                                    |                                      |                        |                         |                                                                                                    |                                                                          |                    |                          |            |
| Warning: 91 time entries have hours that are no                                                                                                    | ot associated to a matching earnin | ng code. Resolve Now.                                                                                                    |                                      |                        |                         |                                                                                                    |                                                                          |                    |                          |            |
| Warning: 91 time entries have hours that are no                                                                                                    | ot associated to a matching earnin | ng code. Resolve Now.                                                                                                    |                                      |                        |                         |                                                                                                    |                                                                          |                    |                          |            |
| Warning: 91 time entries have hours that are n                                                                                                    | ot associated to a matching earnin | ng code. Resolve Now.                                                                                                    | 1724.00                              |                        |                         |                                                                                                    |                                                                          |                    |                          |            |
| Warning: 91 time entries have hours that are n     tal Employees: 9     rnings                                                                                                    | ot associated to a matching earnin | ng code. Resolve Now.<br>Estimated Total Cost: \$ 29,                                                                                                    | ,254.08                              |                        | Es                      | timated Total 1                                                                                                    | Tax: \$ 7,263.57                                                         |                    |                          |            |
| Warning: 91 time entries have hours that are n tal Employees: 9 Trings Fixed Test Code: \$ 4.615.38                                                                                                    | ot associated to a matching earnin | ng code. Resolve Now.<br>Estimated Total Cost: \$ 29,<br>HOURLY: \$ 0.00                                                                                                    | 9,254.08                             |                        | Es                      | timated Total 1                                                                                                    | <b>Tax: \$ 7,263.57</b><br>82.70                                         |                    |                          |            |
| Warning: 91 time entries have hours that are n tail Employees: 9 trnings Fixed Test Code: \$ 4,615.38 eductions                                                                                                    | ot associated to a matching earnin | ng code. Resolve Now.<br>Estimated Total Cost: \$ 29,<br>HOURLY: \$ 0.00                                                                                                    | ,254.08                              |                        | Es                      | timated Total 1<br>SALARY: \$ 21,61                                                                                                | <b>Tax: \$ 7,263.57</b><br>82.70                                         |                    |                          |            |
| Warning: 91 time entries have hours that are n tal Employees: 9 trings Fixed Test Code: \$ 4,615.38 eductions 1234579: \$ 100.00                                                                                                    | ot associated to a matching earnin | ng code. Resolve Now.<br>Estimated Total Cost: \$ 29,<br>HOURLY: \$ 0.00<br>126545: \$ 50.00                                                                                                    | ,254.08                              |                        | Es                      | <b>timated Total</b> 1<br>SALARY: \$ 21,61<br>401K Test 2020:                                                                      | <b>Tax: \$ 7,263.57</b><br>82.70<br>: \$ 0.00                            |                    |                          |            |
| Warning: 91 time entries have hours that are n otal Employees: 9 arrings Fixed Test Code: \$ 4,615.38 eductions 1234579: \$ 100.00 99416312: \$ 15.00                                                                                                    | ot associated to a matching earnin | ng code. Resolve Now.<br>Estimated Total Cost: \$ 29,<br>HOURLY: \$ 0.00<br>126545: \$ 50.00<br>arrears test guy: \$ 800.00                                                                                                    | .254.08                              |                        | Es                      | timated Total 1<br>SALARY: \$ 21,60<br>401K Test 2020:<br>asdasd: \$ 20.00                                                         | <b>Tax: \$ 7,263.57</b><br>82.70<br>: \$ 0.00                            |                    |                          |            |
| Warning: 91 time entries have hours that are n stal Employees: 9 minings Fixed Tect Code: \$4,615.38 eductions 724579: \$100.00 98416312; \$15.00 HeI/LTH EO: \$400.00                                                                                                    | ot associated to a matching earnin | ng code. Resolve Now.<br>Estimated Total Cost: \$ 29,<br>HOURLY: \$ 0.00<br>126545: \$ 50.00<br>arrears test guy: \$ 800.00<br>Laz Sample Health Ins EO                                                                                                    | <b>,254.08</b><br>1: \$ 4.00         |                        | Es                      | timated Total 1<br>SALARY: \$ 21,60<br>401K Test 2020:<br>asdasd: \$ 20.00<br>LIFE: \$ 0.00                                        | <b>Tax: \$ 7,263.57</b><br>82.70<br>: \$ 0.00                            |                    |                          |            |
| Warning: 91 time entries have hours that are n otal Employees: 9 arnings Fixed Tet Code: \$ 4,615.38 eductions 1234579: \$ 100.00 98416312: \$ 15.00 HEALTH EO; \$ 400.00 Life test 2020: \$ 0.00                                                                                                    | ot associated to a matching earnin | ng code. Resolve Now.<br>Estimated Total Cost: \$ 29,<br>HOURLY: \$ 0.00<br>126545: \$ 50.00<br>arrears test guy: \$ 800.00<br>Laz Sample Health Inis ED<br>test arrears dude: \$ 1,000                                                                             | 2 <b>54.08</b><br>2: \$ 4.00<br>1.00 |                        | E                       | timated Total 1<br>SALARY: \$ 21,60<br>401K Test 2020:<br>asdasd: \$ 20.00<br>UIFE: \$ 0.00                                        | Tax: \$ 7,263.57<br>82.70<br>; \$ 0.00                                   |                    |                          |            |
| ▲ Warning: 91 time entries have hours that are n<br>statistics:<br>prived Text Code: \$4,615.38<br>eductions<br>1234579: \$100.00<br>98416372: 15:00<br>HEALTH EC: \$400.00<br>Life text 2020: \$0.00<br>enfits                                                                                        | ot associated to a matching earnin | ng code. Resolve Now.<br>Estimated Total Cost: \$ 29,<br>HOURLY: \$ 0.00<br>126545: \$ 50.00<br>arrears test guy: \$ 800.00<br>Laz Sample Health ins EO<br>test arrears dude: \$ 1,800.                                                                             | <b>,254.08</b><br>.: \$ 4.00<br>100  |                        | Es                      | timated Total 1<br>SALARY: \$ 21,6i<br>401K Test 2020:<br>asdasd: \$ 20.00<br>LIFE: \$ 0.00                                        | <b>Tax: \$ 7,263.57</b><br>82.70<br>; \$ 0.00                            |                    |                          |            |
| Varning: 91 time entries have hours that are n vial Employees: 9 vinings Fixed Test Code: \$ 4,615.38 videotions 1234379 \$ 10000 99416312: \$ 15.00 HBALTH Ex5 44000 HBALTH Ex5 44000 unterfit arread test guy: \$ 550.00 vieffit arread test guy: \$ 550.00 vieffit                                  | ot associated to a matching earnin | ng code. Resolve Now.<br>Estimated Total Cost: \$ 29,<br>HOURUY: \$ 0.00<br>126545: \$ 50.00<br>arrears test guy: \$ 800.00<br>Laz Sampe Health Ins EO<br>test arrears dude: \$ 1,800.<br>HEALTH EO: \$ 400.00                                                      | <b>,254.08</b><br>2: \$ 4.00<br>1.00 |                        | Es                      | timated Total 1<br>SALARY: \$ 21,61<br>401K Test 2020:<br>asdasd: \$ 20.00<br>LIFE: \$ 0.00<br>Laz Sample Hes                      | Tax: \$ 7,263.57<br>82.70<br>; \$ 0.00<br>;                              |                    |                          |            |
| Warning: 91 time entries have hours that are n stal Employee: 9 arnings Fixed Test Code: \$ 4615.38 eductions 1234579: \$ 100.00 HEALTH EO; \$ 400.00 HEALTH EO; \$ 400.00 HEALTH EO; \$ 400.00 HE rest 2020: \$ 0.00 He rest 2020: \$ 0.00                                                            | ot associated to a matching earnin | ag code. Resolve Now.<br>Estimated Total Cost: \$ 29.<br>HOURLY: \$ 0.00<br>arcrast set guy: \$ 8000<br>Laz Sample Health Inis EO<br>test arrears dude: \$ 1,800.<br>HEALTH EO; \$ 400.00<br>test arrears dude: \$ 2,000.                                           | <b>1,254.08</b><br>25 4.00<br>100    |                        | Ës                      | timated Total 1<br>SALARY: \$ 21,61<br>401K Test 2020:<br>asdasd: \$ 20.00<br>LIFE: \$ 0.00<br>Laz Sample Hea<br>Trad401K: \$ 0.0  | Tax: \$ 7,263.57<br>82.70<br>; \$ 0.00<br>;<br>alth Ins EO: \$ 6.00<br>0 |                    |                          |            |
| Marning: 91 time entries have hours that are n     anings     Fixed Test Code: \$ 4,615.38     deductions     1234579.5 100.00     9444512: \$15.00     HEALTH ED: \$400.00     Life test 2020: \$ 0.00     Life test 2020: \$ 550.00     Life test 2020: \$ 0.00                                      | ot associated to a matching earnin | ng code. Resolve Now.<br>Estimated Total Cost: \$ 29,<br>HOURLY: \$ 0.00<br>126545: \$ 50.00<br>arrears test guy: 8 00.00<br>Laz Sample Health ins ED<br>test arrears dude: \$ 1,800<br>HEALTH EO: \$ 400.00<br>test arrears dude: \$ 2,000                         | <b>,254.08</b><br>2: \$ 4.00<br>1.00 |                        | Ës                      | timated Total 1<br>SALARY: \$ 21,61<br>401K Test 2020:<br>asdasd: \$ 20.00<br>LIFE: \$ 0.00<br>Laz Sample Hea<br>Trad401K: \$ 0.01 | Tax: \$ 7,263.57<br>82.70<br>: \$ 0.00<br>;<br>alth Ins EC: \$ 6.00<br>0 |                    |                          |            |
| Warning-91 time entries have hours that are n  otal Employees: 9  arnings Fined Test Code: \$ 4,615.38  eductions 12345795 \$ 100.00 99416312; \$ 100.00 H28,111 EO; \$ 400.00 H28,111 EO; \$ 400.00 Life test 2020; \$ 0.00 Life test 2020; \$ 0.00                                                   | to associated to a matching earnin | ng code. Resolve Now.<br>Estimated Total Cost: \$ 29,<br>HOURLY: \$ 0.00<br>126545: \$ 50.00<br>arrears test guy: \$ 50.00<br>Laz Sample Health Inis EO<br>test arrears dude: \$ 1,800<br>HEALTH EO: \$ 400.00<br>test arrears dude: \$ 2,000.<br>Pages Paucheds 24 | 254.08<br>254.00<br>1.00             |                        | Ēs                      | timated Total 1<br>SALARY: \$ 21,61<br>401K Test 2020:<br>asdasd: \$ 20.00<br>LIFE: \$ 0.00<br>Laz Sample Hea<br>Trad401K: \$ 0.01 | Tax: \$ 7,263.57<br>82.70<br>: \$ 0.00<br>)<br>alth Ins EO: \$ 6.00<br>0 |                    |                          |            |
| A Warning: 91 time entries have hours that are n     Total Employees: 9     Earnings     Fixed Test Code: \$4,615.38     Deduction     T234579: \$100.00     9446312: \$15.00     HEALTH EO: \$400.00     Uife test 2020: \$0.00     Enefiti     arrears test guy: \$550.00     Life test 2020: \$0.00 | ot associated to a matching earnin | ag code. Resolve Now.<br>Estimated Total Cost; \$ 29,<br>HOURLY: \$ 0.00<br>126545; \$ 50.00<br>arcraster guy: \$ 800.00<br>Laz Sample Health Inis EO<br>test arrears dude: \$ 1.800<br>HEALTH EO: \$ 400.00<br>test arrears dude: \$ 2.000                         | 2 <b>34.08</b><br>25 4.00<br>100     |                        | E                       | timated Total 1<br>SALARV: \$ 21,60<br>401K Test 2020:<br>asdasd: \$ 20.00<br>LIFE: \$ 0.00<br>Laz Sample Hea<br>Trad401K: \$ 0.0  | Tax: \$ 7,263.57<br>82.70<br>\$ 0.00<br>alth Ins EC: \$ 6.00<br>0        |                    |                          |            |

|                                                           |                 |                                                      |                                                                          |                 |                       |                     |                        | -        |                                              |
|-----------------------------------------------------------|-----------------|------------------------------------------------------|--------------------------------------------------------------------------|-----------------|-----------------------|---------------------|------------------------|----------|----------------------------------------------|
| Pay Schedule: BiWeekly Check                              | Re              | move Emplo                                           | oyees Pay Run                                                            |                 |                       |                     |                        | ×        | Cancel Pay F                                 |
|                                                           | You h<br>affect | ave 89 employees with \$<br>arrears, but the employe | 0 Net Wages. If you would like to re<br>se will not receive a pay check. | move any employ | ees from this pay run | , please select the | m below. This will not |          | Review 8                                     |
| Employees 🥑 Hours                                         |                 | Employee ID                                          | Employee Name                                                            | Hours           | Net Wages             | Benefits            | Deductions             |          |                                              |
| eview and submit your payroll for this period. If any cha |                 | ANHDF001                                             | DEBORAH FOLKS                                                            | 0               | 0                     | 0                   | 0                      | this pay | y run, click edit to enter the desired final |
| ilues. Please note that once you have clicked Submit, yo  |                 | ANHDS001                                             | DYANI SQUIER                                                             | 0               | 0                     | 0                   | 0                      |          |                                              |
| Info: 89 employees in this pay run have \$0 net           |                 | ANHDW001                                             | DAGOBERT WIECZOREK                                                       | 0               | 0                     | 0                   | 0                      |          |                                              |
|                                                           |                 | ANHEF001                                             | EUSTACIA FERRARO                                                         | 0               | 0                     | 0                   | 0                      |          |                                              |
| A Warning: 91 time entries have hours that are not        |                 | ANHEK001                                             | ERNESTINE KIKER                                                          | 0               | 0                     | 0                   | 0                      |          |                                              |
|                                                           |                 | ANHEL001                                             | Document Testy                                                           | 0               | 0                     | 0                   | 0                      |          |                                              |
| Total Employees: 9<br>Famings                             |                 | ANHFK001                                             | FINLAY KIKER                                                             | 0               | 0                     | 0                   | 0                      |          |                                              |
| Fixed Test Code: \$ 4,615.38                              |                 | ANHGM001                                             | GALI MARRA                                                               | 0               | 0                     | 0                   | 0                      |          |                                              |
| 1234579; \$ 100.00<br>98416312; \$ 15.00                  |                 | ANHGT001                                             | GIACOBBE TOULD                                                           | 0               | 0                     | 0                   | 0                      |          |                                              |
| HEALTH EO: \$ 400.00                                      |                 |                                                      |                                                                          |                 |                       |                     |                        | •        |                                              |
| Benefits<br>arrears test guy: \$ 550.00                   | No              | t Now                                                |                                                                          |                 |                       |                     | Remove Selecte         | d        |                                              |

# New FFCRA Report available:

In the payroll module, we now have a payroll report to assist clients with FFCRA. The FFCRA Liability Adjustment Report details the liabilities and FFCRA credits for a selected time period. We've also calculated the adjusted liability and these values can be used when completing Form 941 and/or Form 7200.

| Baxter the Brave -                                                                                                    |                                                                                                    |                    |                    | Lauren Teuber Account Settings Sign Out |
|----------------------------------------------------------------------------------------------------|----------------------------------------------------------------------------------------------------|--------------------|--------------------|-----------------------------------------|
| Home Employees Payroll Pay History                                                                                                    | y Tax Filing Center Year-End Forms                                                                                                    | Reports Settings   |                    |                                         |
| Payroll Reports                                                                                                    |                                                                                                    |                    |                    |                                         |
| The FFCRA Liability Adjustment Report details the liabilities and<br>FFCRA credits for your selected time period. We've also<br>calculated the adjusted liability. These values can be used when<br>completing Form 941 and/or Form 7200. | FFCRA Liability Adjustment I<br>Pay Run Name: SemiMonthly<br>Pay Period: 03/16/2020 - 03/31/2020<br>Check Date: 04/15/2020<br>Posted Time: 04/10/2020 10:25 AM | Report             |                    |                                         |
| Select the date range or pay run you would like to view                                                                                                    |                                                                                                    |                    |                    |                                         |
| Last 30 Days                                                                                                    | \$ 2,121,67                                                                                                    | \$ 0.00            | \$ 2,121,67        |                                         |
| Year to Date                                                                                                    | Total Liability                                                                                                    | Total FFCRA Credit | Adjusted Liability |                                         |
| Select Quarter                                                                                                    |                                                                                                    |                    |                    |                                         |
| Custom Date Range                                                                                                    |                                                                                                    |                    | <u>4</u>           |                                         |
| <ul> <li>Select Pay Run</li> </ul>                                                                                                    | Liability                                                                                                    |                    | Amount             |                                         |
| Pay Run Name: SemiMonthly<br>Pay Period: 03/16/2020 - 03/31/2020<br>Check Date: 04/15/2020                                                                                                    | Federal Income Tax                                                                                                    |                    | \$ 871.77          |                                         |
| Change                                                                                                    | Employer Social Security                                                                                                    |                    | \$ 506.49          |                                         |
|                                                                                                    | Employee Social Security                                                                                                    |                    | \$ 506.49          |                                         |
|                                                                                                    | Employer Medicare                                                                                                    |                    | \$ 118.46          |                                         |
|                                                                                                    | Employee Medicare                                                                                                    |                    | \$ 118.46          |                                         |
| Copyright © 2003-2020 Greenshades Software. All Rights                                                                                                    | Reserved. End User Subscription Agreeme                                                                                                    | ent                |                    | D2C2WAZRSTGWEB02:GO:11186455            |

# Addition of Garnishment reports top the existing payroll reports list:

Garnishments is now available in the reports section of payroll in addition to the payroll reports package.

| and the prove -                                                                                                    |                                                                                                    |                                                                                            |                           |                                                                                                 |
|----------------------------------------------------------------------------------------------------|----------------------------------------------------------------------------------------------------|--------------------------------------------------------------------------------------------|---------------------------|-------------------------------------------------------------------------------------------------|
| Home Employees P                                                                                                    | Payroll Pay History Tax Filing Center                                                                                                    | Year-End Forms Reports Settings                                                            |                           |                                                                                                 |
| yroll Reports                                                                                                    |                                                                                                    |                                                                                            |                           |                                                                                                 |
|                                                                                                    |                                                                                                    |                                                                                            |                           |                                                                                                 |
| Liability Report                                                                                                    |                                                                                                    |                                                                                            |                           | View Report                                                                                     |
| General Ledger Report                                                                                                    |                                                                                                    |                                                                                            |                           | View Report                                                                                     |
| Employee Changes Rep                                                                                                    | port                                                                                                    |                                                                                            |                           | View Report                                                                                     |
| Employee Arrears Repo                                                                                                    | ort                                                                                                    |                                                                                            |                           | View Report                                                                                     |
|                                                                                                    |                                                                                                    |                                                                                            |                           |                                                                                                 |
| Garnishment Post Pay F                                                                                                    | Run Report                                                                                                    |                                                                                            |                           | View Report                                                                                     |
| Garnishment Post Pay F<br>ght © 2003-2020 Greenshades                                                                                                    | Run Report                                                                                                    | scription Agreement                                                                        |                           | View Report                                                                                     |
| Garnishment Post Pay F<br>ght © 2003-2020 Greenshades<br>ter the Brave ↓                                                                                                    | Run Report<br>s Software. All Rights Reserved. End User Subs                                                                                                    | scription Agreement                                                                        |                           | View Report<br>D2C2WA2R5TGWE802-G<br>Lauren Teuber Account Settings S                           |
| Garnishment Post Pay F<br>ght © 2003-2020 Greenshades<br>ter the Brave ↓<br>) Home Employees P                                                                                                    | Run Report<br>s Software. All Rights Reserved. End User Subs<br>Payroll Pay History Tax Filing Center                                                                                                    | scription Agreement<br>Year-End Forms Reports Settings                                     |                           | View Report<br>D2C2WA2ESTGWER02-G<br>Lauren Teuber Account Settings S                           |
| Garnishment Post Pay F<br>ght © 2003-2020 Greenshades<br>ter the Brave →<br>→ Home Employees P<br>rnishment Post Pa                                                                                                    | Run Report<br>s Software. All Rights Reserved. End User Subs<br>Payroll Pay History Tax Filing Center<br>ay Run Report                                                                                                    | scription Agreement<br>Year-End Forms Reports Settings                                     |                           | View Report<br>D2C2WA2ESTGWE802-0<br>Lauren Teuber Account Settings S                           |
| Garnishment Post Pay F<br>ight © 2003-2020 Greenshades<br>ter the Brave +<br>Mome Employees P<br>rnishment Post Pa<br>eport shows your garnishments for a                                                                                                    | Run Report s Software: All Rights Reserved. End User Subs Payroll Pay History Tax Filing Center ay Run Report a given pay run. You can select a pay run to view beke                                                                                | scription Agreement<br>Year-End Forms Reports Settings<br>ow.                              |                           | View Report<br>DCC2WAZESTOWE02-6<br>Lauren Teuber Account Settings S                            |
| Garnishment Post Pay F<br>ight © 2003-2020 Greenshades<br>ter the Brave +<br>Home Employees P<br>irnishment Post Pa<br>report shows your gamishments for a<br>/ Run: SemiMonthly<br>report shows your gamishments for a<br>/ Run: SemiMonthly<br>report shows your gamishments for a<br>/ Run / Run /                                                                | Run Report<br>s Software. All Rights Reserved. End User Subs<br>Payroll Pay History Tax Filing Center<br>ay Run Report<br>a given pay run. You can select a pay run to view belo                                                                    | scription Agreement<br>Year-End Forms Reports Settings<br>ow.                              |                           | View Report                                                                                     |
| Garnishment Post Pay F<br>ght © 2003-2020 Greenshades<br>ter the Brave +<br>P Home Employees P<br>rnishment Post Pa<br>eport shows your garnishments for a<br>Run: SemiMonthly<br>cride: 03/15/2020 - 03/31/2020<br>to that: 04/15/2020<br>d Time: 04/10/2020 10.25 AM<br>ect Pay Run<br>Filter Table                                                                                                    | Run Report<br>s Software: All Rights Reserved. End User Sub-<br>Payroll Pay History Tax Filing Center<br>ay Run Report<br>a given pay run. You can select a pay run to view belo                                                                    | scription Agreement<br>Year-End Forms Reports Settings<br>ow.                              |                           | View Repor                                                                                      |
| Garnishment Post Pay F<br>ght © 2003-2020 Greenshades<br>ter the Brave ►<br>P Home Employees P<br>rnishment Post Pa<br>sport shows your garnishments for a<br>method (1/6/2020 - 03/31/2020<br>10 bet: 04/15/2020 10.25 AM<br>et Pay Run<br>Filter Table                                                                                                    | Run Report s Software: All Rights Reserved. End User Sub Payroll Pay History Tax Filing Center ay Run Report a given pay run. You can select a pay run to view belo Employee Name                                                                   | scription Agreement<br>Year-End Forms Reports Settings<br>ow.                              | State                     | View Report                                                                                     |
| Garnishment Post Pay F<br>ght © 2003-2020 Greenshader<br>ter the Brave →<br>Home Employees P<br>rnishment Post Pa<br>eport shows your garnishments for a<br>Run: SemiMonthly<br>teriod: 03/16/2020 - 03/31/2020<br>to date: 04/10/2020 1025 AM<br>lect Pay Run<br>Filter Table<br>hoyee ID<br>EV0001<br>EV0001                                                                                                    | Run Report  s Software: All Rights Reserved. End User Sub Payroll Pay History Tax Filing Center ay Run Report a given pay run. You can select a pay run to view bec group to the select a pay run to view bec EDRED WORKS E DRED WORKS E DRED WORKS | scription Agreement<br>Year-End Forms Reports Settings<br>ow.                              | State<br>FED<br>AS        | View Report D2C2WA2RSTOWER2.G Lauren Teuber Account Settings S Mount \$ 15.00 \$ 20.00          |
| Garnishment Post Pay F<br>ight © 2003-2020 Greenshades<br>ter the Brave ↓<br>Home Employees P<br>rnishment Post Pa<br>eport shows your garnishments for a<br>Run: SemiMonthly<br>retried: 02/16/2020 - 03/31/2020 k<br>bate: 04/15/2020 - 03/31/2020 k<br>bate: 04/15/2020 - 03/31/2020 k<br>bate: 04/15/2020 - 03/31/2020 k<br>hat: 04/15/2020 - 03/31/2020 k<br>hat: 04/15/2020 k<br>hat: 04/15/2020 k<br>hat: 04/1 | Run Report  s Software: All Rights Reserved. End User Sub Payroll Pay History Tax Filing Center ay Run Report a given pay run. You can select a pay run to view belo Enployee Name ELDRED WORKS ELDRED WORKS ELDRED WORKS ELDRED WORKS              | scription Agreement Year-End Forms Reports Settings ow. Case Number 98416312 asdaad 125545 | State<br>FED<br>AS<br>FED | View Report DCCWA2ESTONE02-0 Lauren Teuber Account Settings S Amount \$ 15.00 \$ 20.00 \$ 50.00 |

# Clarifying the ACH file warnings on the post pay run screen:

We've added some additional information to the existing warning when the number of employees in an ACH file doesn't match the number of employees whose settings indicate they should be receiving a direct deposit as the result of a pay run. In the case where an employee was included in a pay run but has a \$0 net check, we're explaining that because they don't have anything to deposit and thus aren't included in the file.

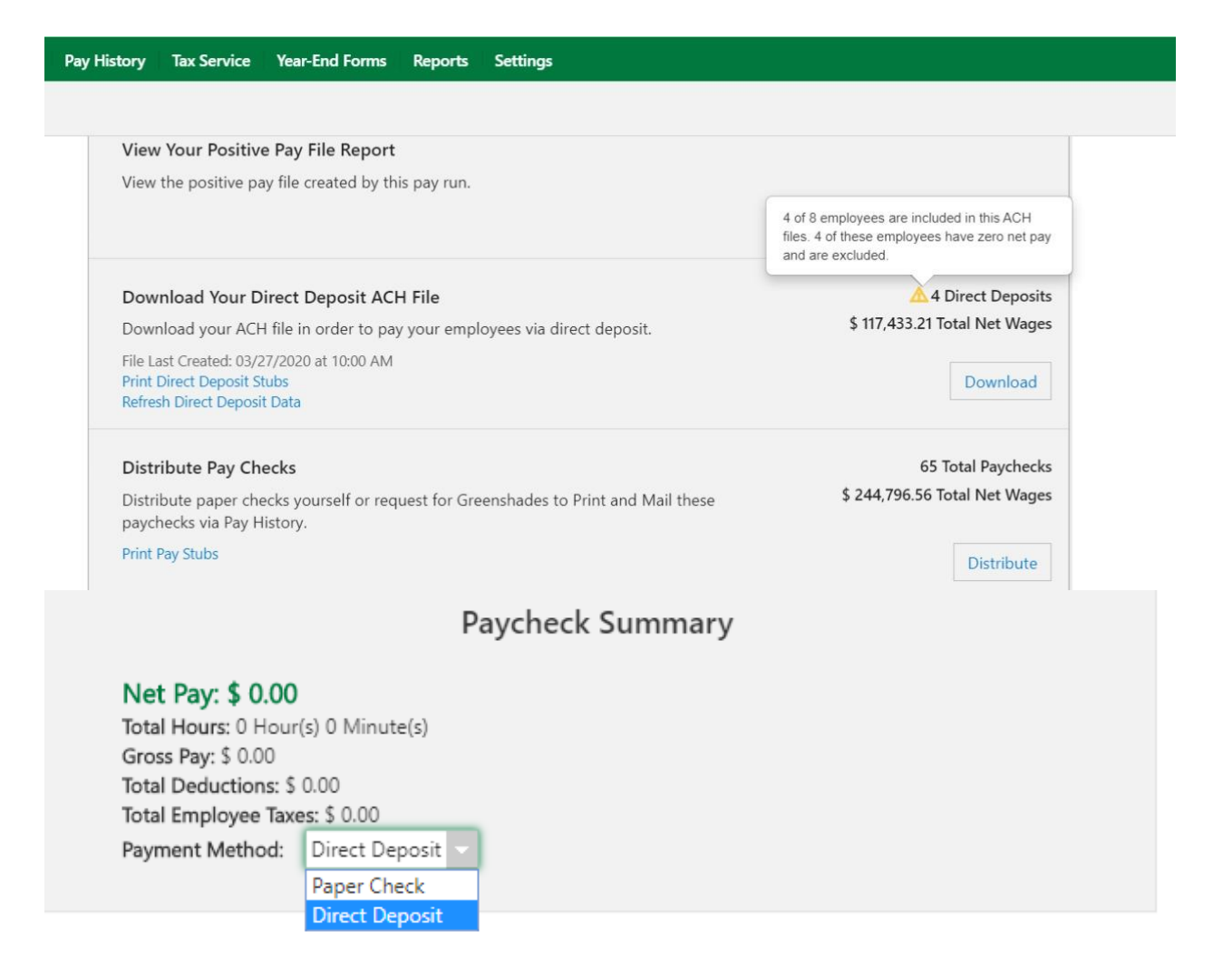

### Add additional information on the "Review and Submit" step of the pay run:

On the final step of the pay run, we display how many paper checks will be generated and how many direct deposits will be included in the ACH file so the admin can catch and correct any errors prior to submitting the pay run. (Also note: the code summaries at the top are now in alphabetical order!)

| Par                                   | Home Empl                                                                                                    | oyees Payroll Pay       | / History    | Tax Filing Ce | enter Year-End Fo                                                                        | rms Reports Se                                                                                          | ttings            |                  |                                                                                        |                                                             | Lauren Teuber Accour | nt Settings Sign Out |
|---------------------------------------|----------------------------------------------------------------------------------------------------|-------------------------|--------------|---------------|------------------------------------------------------------------------------------------|----------------------------------------------------------------------------------------------------|-------------------|------------------|----------------------------------------------------------------------------------------|-------------------------------------------------------------|----------------------|----------------------|
| Pay                                   | Schedule: BiW                                                                                                    | eekly Check             | Date: 11/    | 15/2019       | Pay Period: 1                                                                            | 0/27/2019 - 11/09                                                                                       | 9/2019            |                  |                                                                                        |                                                             |                      | Cancel Pay Run       |
| E                                     | mployees                                                                                                    | Hours                   | . (          | ⊘〉            | Earnings                                                                                 | Deduction                                                                                               | tions 📀           | Benefits         | $ \diamond $                                                                           | Arrears                                                     | Review     Subm      | 1& 7<br>iit 7        |
| Tot<br>Ear<br>F<br>Dei<br>1<br>9<br>F | al Employees: 9<br>nings<br>nixed Test Code: \$ 4,615.<br>ductions<br>234579: \$ 100.00<br>8416312: \$ 15.00<br>IEALTH EC: \$ 400.00<br>ife test 2020: \$ 0.00 | 38                      |              |               | Estimated To<br>HOURLY: \$<br>126545: \$ 5<br>arrears test<br>Laz Sample<br>test arrears | tal Cost: \$ 29,254.08<br>0.00<br>0.00<br>guy: \$ 800.00<br>Health Ins EO: \$ 4.00<br>dude: \$ 1,800.00 |                   |                  | Estimated Total<br>SALARY: \$ 21,<br>401K Test 202<br>asdasd: \$ 20,0<br>LIFE: \$ 0,00 | <b>Tax: \$ 7,263.57</b><br>582.70<br>0: <b>\$</b> 0.00<br>0 |                      |                      |
| Ber<br>a<br>L                         | nefits<br>rrears test guy: \$ 550.00<br>ife test 2020: \$ 0.00                                                                                                 | 1                       |              |               | HEALTH EO<br>test arrears                                                                | \$ 400.00<br>dude: \$ 2,000.00                                                                          |                   |                  | Laz Sample H<br>Trad401K: \$ 0.                                                        | alth Ins EO: \$ 6.00<br>00                                  |                      |                      |
| ٩                                     | Filter Table                                                                                                    |                         | Total E      | mployees: 9   | Paper Paycheck: 2                                                                        | 4 Direct Deposit:                                                                                       | 74                |                  |                                                                                        |                                                             |                      | <u>*</u>             |
| ¢                                     | Employee ID 💠                                                                                                    | Employee Name 💠         | Hours 🗢      | Minutes ¢     | Gross Pay 🗢                                                                              | Taxable Wages 💠                                                                                         | Deduction Total 🗢 | Employee Taxes 💠 | Net Pay 💠                                                                              | Benefits Total 🗢                                            | Employer Taxes 💠     | View<br>Paystub      |
|                                       | AFSLP001                                                                                                    | LATONYA PEPPER          | 0            | 0             | \$ 4,615.38                                                                              | \$ 4,615.38                                                                                             | \$ 0.00           | \$ 1,201.63      | \$ 3,413.75                                                                            | \$ 0.00                                                     | \$ 380.76            | View *<br>Paystub    |
|                                       | AFSEG001                                                                                                    | DELWOOD GARRETT         | 80           | 0             | \$ 1,923.08                                                                              | \$ 1,873.08                                                                                             | \$ 50.00          | \$ 254.44        | \$ 1,618.64                                                                            | \$ 50.00                                                    | \$ 154.53            | View<br>Paystub      |
|                                       | AFSDM001                                                                                                    | DOREEN MCSWEENEY        | 80           | 0             | \$ 1,923.08                                                                              | \$ 1,873.08                                                                                             | \$ 50.00          | \$ 363.93        | <b>\$</b> 1,509.15                                                                     | \$ 50.00                                                    | \$ 154.53            | View<br>Paystub      |
| ← I<br>Copyr                          | Previous<br>ight © 2003-2020 G                                                                                                    | reenshades Software. Al | l Rights Res | erved. End Us | er Subscription Agre                                                                     | ement                                                                                                   |                   |                  |                                                                                        |                                                             | H Save & E           | Exit → Submit        |

# Add real-time success/error messages through payroll:

The payroll module will now include toast messages when user actions are successful or fail, but we don't want to interrupt the user. You can read more about the philosophical differences between the two here, but here's what it looks like in payroll:

| Baxter                                                                                                    | Bacter the Brave + QA Testing (Impersonated by (IARARON) Account Settings: Sign Dot.            |                                             |                      |                                |                                |              |                   |                      |       |            |         |        |
|----------------------------------------------------------------------------------------------------|-------------------------------------------------------------------------------------------------|---------------------------------------------|----------------------|--------------------------------|--------------------------------|--------------|-------------------|----------------------|-------|------------|---------|--------|
| e                                                                                                    | Home Employees Payroll PayHistory Tax Filing Center Year-End Forms Reports Settings             |                                             |                      |                                |                                |              |                   |                      |       |            |         |        |
| Payr                                                                                                    | oll                                                                                             |                                             |                      |                                |                                |              |                   |                      |       |            |         |        |
| Pay S                                                                                                    | ay Schedule: BiWeekly Check Date: 11/15/2019 Pay Period: 10/27/2019 - 11/09/2019 Cancel Pay Ran |                                             |                      |                                |                                |              |                   |                      |       |            |         |        |
| •                                                                                                    | Employees 🥏                                                                                     | Hours                                       | 2 Earnings           | <ul> <li></li> </ul>           | Deductions 🔗                   | Benefits 🥏   | Arrears           | <ul> <li></li> </ul> | Revie | w & Submit | 4       | 9      |
|                                                                                                    | Total Emp                                                                                       | ployees                                     | Uniq                 | ue Hours Codes                 | То                             | tal Hours    |                   |                      |       | compare to | ast Fay | 101    |
|                                                                                                    |                                                                                                 |                                             |                      |                                |                                |              |                   |                      |       |            |         |        |
| Q Fill                                                                                                    |                                                                                                 | Add Hours 🗸                                 | C Refresh Timesheets |                                |                                |              |                   |                      | - 1   |            |         | *      |
|                                                                                                    | Employee ID 💠                                                                                   | Add Hours                                   |                      |                                |                                |              |                   |                      | ×     | linutes 💠  |         |        |
|                                                                                                    | AFSER001                                                                                        | Add details to the selected employee to add | new hours            |                                |                                |              |                   |                      |       |            | 3 8     | •      |
|                                                                                                    | AFSEG001                                                                                        | Employee ID & Employee Name &               | Earning Code 🛊       | Pay Stub Name 🏾                | Position ¢ Department ¢        | Location \$  | Hours ¢ Minutes ¢ |                      | - 18  |            | 9 8     |        |
|                                                                                                    | AFSDM001                                                                                        | AFHEW001 ELDRED WORKS                       | Cash Money           | <ul> <li>Cash Money</li> </ul> | Pos 1 Dep A Non exempt  2500   | ✓ PRIMARY    | • 1 0             | Remove               |       |            | 8 8     |        |
|                                                                                                    | AFSDK001                                                                                        | Previous                                    |                      |                                |                                |              |                   | Add Co               | des   |            | 8 8     |        |
|                                                                                                    | AFS8K001                                                                                        | ABCDEEGHUKLMNOPORSTUWWXYZ4                  | JHLAN1               | * Jaialy                       | Pos I Dep R Non exempt salary  | Department A | PORH              |                      | _     |            | 8 8     |        |
|                                                                                                    | AFSBA001                                                                                        | BURDONELL ACEVES                            | SALARY               | ✓ Salary                       | Pos 1 Dep B Non exempt Salary  | Department A | - PRIMARY         | • 80                 |       |            |         |        |
|                                                                                                    | AFSAE001                                                                                        | ARTHUR STATS                                | SALARY               | ✓ Salary                       | Pos 1 Dep B Non exempt Salary  | Department A | • PRIMARY         | • 81                 |       |            | a o     |        |
|                                                                                                    | AFHKE001                                                                                        | KARTIKEYA ESPIN'OZA                         |                      | ✓ Salary                       | Pos 2 Dep A Non exempt Hourly  | Department A | PRIMARY           | • 80                 |       |            |         |        |
|                                                                                                    | AFHEW001                                                                                        |                                             |                      | ✓ Salary                       | Pos 2 Deo & Non exempt Hourly  | Department A | • PRIMARY         | • 80                 |       |            |         |        |
|                                                                                                    |                                                                                                 | ELDED WORKS                                 |                      | - Salari                       | Para 1 Day 1 Mar annual Falary |              | -                 |                      |       |            |         |        |
| Ľ                                                                                                    |                                                                                                 |                                             |                      |                                | Posit Dep A non exempt salary  | Lochson en v | - Passan          | E                    |       |            | _       |        |
| Total Hou                                                                                                   | ar Codes: 0                                                                                     |                                             |                      |                                |                                |              |                   |                      |       |            |         |        |
| + Pre                                                                                                    | vious Last Saved                                                                                | I: 1:09:05 PM                               |                      |                                |                                |              |                   |                      |       | M Save & B | at      | → Next |
| Capyright © 2003-2020 Greenshades Software. All Rights Reserved. End User Subscription Agreement D2CRWJ25GW |                                                                                                 |                                             |                      |                                |                                |              |                   |                      |       |            |         |        |

# Recent Updates - 5/12/2020

#### Navigation:

Greenshadesonline.com > Employees > Select Employee > ACA Details > Offers and Enrollment

#### **Enhanced Feature**

Platform users with a basic Payroll package (does not contain Benefits) will now be able to manage self insured dependent coverage information that is needed for end of year reporting on the 1095-C form. Administrators are now able to enter dependent enrollment information for any self insured medical coverage the employee was enrolled into.

| System Dashboard + |                                                        |                                                          | QA Onboarding User                                  | (impersonated by: KMCGINNIS) Account Settings Sign Out |
|--------------------|--------------------------------------------------------|----------------------------------------------------------|-----------------------------------------------------|--------------------------------------------------------|
| Home Employees     | Payroll Pay History Year-End Forms Reports             | Settings                                                 |                                                     |                                                        |
| Employee Manag     | ement                                                  |                                                          |                                                     |                                                        |
|                    | TIRION LANISTER                                        |                                                          |                                                     |                                                        |
|                    | Digital Employee Folder                                |                                                          |                                                     |                                                        |
|                    | Plan Offer and Enrollment                              |                                                          |                                                     |                                                        |
|                    | This grid displays your employee's current plan healt  | hcare offers and enrollment. Add an Offer and            | Enrollment below and then select a plan code from   | the drop down list to indicate the coverage level      |
|                    | if you follow a non-calendar plan year. You may not,   | however, have overlapping dates of offers with           | in the same plan group or enrollment across all pla | in groups. To indicate that an employee enrolled in    |
|                    | the offered coverage for a given date range, please c  | heck the "Enrolled" checkbox.                            |                                                     |                                                        |
| Employment         | Filter by Year 2020 🗸                                  |                                                          |                                                     |                                                        |
| Information        | Plan Code Plan Group Name                              | Start Date                                               | End Date                                            | Employee-Only Monthly Cost Enrolled?                   |
| Login              | ACA MEC   IC Populate                                  | 01/01/2019                                               | Ongoing                                             | \$5.00 ×                                               |
| Day Sottings       | ACA MEC + MVP   IA Populate                            | 01/01/2019                                               | Ongoing                                             | \$1.00 ×                                               |
| ray settings       | BEN4 EF                                                | 01/01/2019                                               | Ongoing 📫                                           | \$5.00 ×                                               |
| Notes              | Kyle Test EO    Kyle Test EO                           | 01/01/2019                                               | Ongoing 🗎                                           | \$1.00 ×                                               |
| Personal           | + Add New Offer Dates and Costs                        |                                                          |                                                     |                                                        |
| Payroll            | Dependent Enrollment                                   |                                                          |                                                     |                                                        |
| Timesheets         | If your organization is providing self insured coverag | e, then the individuals covered will need to be          | reported on Part III of the 1095-C form at the end  | of the year. Use the space below to enter any          |
| 7                  | Spouse-typed dependents are not shown because the      | purpose.<br>e emplovee was not offered anv Emplovee + Si | pouse or Employee + Family coverage level types.    |                                                        |
| Time Off           | AndAnother Child - Child - DOB 8/1/20                  | 000                                                      |                                                     |                                                        |
| ACA Details        | Plan Code                                              | Plan Group Name                                          | Start Date                                          | End Date                                               |
| Documents          | + Add New Enrollment                                   |                                                          |                                                     |                                                        |
| Evaluations        | Another Child - Child - DOB 8/3/2009                   |                                                          |                                                     |                                                        |
| Lindudons          | Plan Code                                              | Plan Group Name                                          | Start Date                                          | End Date                                               |
|                    | + Add New Enrollment                                   |                                                          |                                                     |                                                        |
|                    | bees bees - Child - DOB 10/18/2019                     |                                                          |                                                     |                                                        |
|                    | Plan Code                                              | Plan Group Name                                          | Start Date                                          | End Date                                               |
|                    | + Add New Enrollment                                   |                                                          |                                                     |                                                        |
|                    | Kid Westbrooks iack - Child - DOB 1/26                 | 5/1990                                                   |                                                     |                                                        |
|                    | Plan Code                                              | Plan Group Name                                          | Start Date                                          | End Date                                               |
|                    | + Add New Enrollment                                   |                                                          |                                                     |                                                        |
|                    |                                                        |                                                          |                                                     |                                                        |
|                    |                                                        |                                                          |                                                     |                                                        |
|                    |                                                        |                                                          |                                                     | Save                                                   |
|                    | I                                                      |                                                          |                                                     |                                                        |
|                    |                                                        |                                                          |                                                     |                                                        |

This data will also display on the ACA details page for the employee to track what will display on the 1095-C Part III.

# Covered Individuals Details 1095-C Part III

The Covered Individuals details below are displayed for the selected plan year. This information will be populated within Part III of the employee's 1095-C from.

| First Name | Last Name       | Relationship Type | January | February | March | April | May | June | July | August | September | October | November | December |
|------------|-----------------|-------------------|---------|----------|-------|-------|-----|------|------|--------|-----------|---------|----------|----------|
| AndAnother | Child           | Child             |         |          |       |       |     |      |      |        |           |         |          |          |
| Another    | Child           | Child             |         |          |       |       |     |      |      |        |           |         |          |          |
| bees       | bees            | Child             |         |          |       |       |     |      |      |        |           |         |          |          |
| Kid        | Westbrooks jack | Child             |         |          |       |       |     |      |      |        |           |         |          |          |
| Riley      | Test            | Sibling           |         |          |       |       |     |      |      |        |           |         |          |          |
| Spouse     | Westbrooks      | Spouse            |         |          |       |       |     |      |      |        |           |         |          |          |
| TIRION     | LANISTER        | Self              | 1       | 1        | 1     | ~     |     |      |      |        |           |         |          |          |
| TIRION     | WESTBROOKS      | Self              | ✓       | ✓        | ✓     | 1     |     |      |      |        |           |         |          |          |

# Recent Updates – 4/20/2020

٠

Ability To Specify A Deduction So That The Deduction Is Made Before Taxes Are Withheld.

This functionality allows you to have a deduction come out before taxes are withheld.

Note: This will not impact an employee's tax calculation if enabled.

| Deductio                                      | n Details                                                                                                    |                                                                                                    |           |
|-----------------------------------------------|----------------------------------------------------------------------------------------------------|----------------------------------------------------------------------------------------------------|-----------|
| Deddeddo                                      |                                                                                                    |                                                                                                    |           |
|                                               | Rate Ty                                                                                                    | Pixed Amount                                                                                                    |           |
|                                               | Deduction Catego                                                                                                    | ry                                                                                                    | • 😣       |
|                                               | Employee Deducti                                                                                                    | \$ 0.00                                                                                                    |           |
|                                               |                                                                                                    |                                                                                                    |           |
|                                               |                                                                                                    | Apply before taxes 😌                                                                                                    |           |
|                                               |                                                                                                    |                                                                                                    |           |
|                                               |                                                                                                    |                                                                                                    |           |
|                                               |                                                                                                    |                                                                                                    |           |
|                                               |                                                                                                    |                                                                                                    |           |
|                                               |                                                                                                    |                                                                                                    |           |
|                                               |                                                                                                    |                                                                                                    |           |
| Previou                                       | _                                                                                                    |                                                                                                    |           |
|                                               | C I                                                                                                    |                                                                                                    | Nevt      |
|                                               | S                                                                                                    |                                                                                                    | Next      |
|                                               | s                                                                                                    |                                                                                                    | Next      |
| Edit Bene                                     | s<br>fit & Deduction                                                                                                    | Code                                                                                                    | Next<br>× |
| Edit Benefi<br>Benefit Details                | s<br>fit & Deduction                                                                                                    | Code                                                                                                    | ×         |
| E <b>dit Bene</b> f<br>Benefit Details        | fit & Deduction                                                                                                    | Code Test Benefit Code EC                                                                                                    | Next      |
| Edit Benefi<br>Benefit Details                | S<br>fit & Deduction<br>Code<br>Pay Stub Name                                                                                                    | Code Test Benefit Code EC Test Benefit Code Employee Child Test Benefit Code Employee Child                                                                                                    | Next<br>× |
| Edit Benet                                    | S<br>fit & Deduction<br>Code<br>Pay Stub Name<br>Description                                                                                                    | Code Test Benefit Code EC Test Benefit Code Employee Child Created with the health insurance wizard                                                                                                    | × .       |
| Edit Benefi<br>Benefit Details                | S<br>fit & Deduction<br>Code<br>Ray Stub Name<br>Description                                                                                                    | Code Test Benefit Code EC Test Benefit Code Employee Child Created with the health insurance wizard                                                                                                    | × .       |
| Edit Benefi<br>Benefit Details                | S<br>fit & Deduction<br>Code<br>Ray Stub Name<br>Description<br>Benefit Category                                                                                                    | Code Test Benefit Code EC Test Benefit Code Employee Child Created with the health insurance wizard Other                                                                                                    | ×         |
| Edit Benef<br>Benefit Details                 | S<br>fit & Deduction<br>Code<br>Pay Stub Name<br>Description<br>Benefit Category                                                                                                    | Code Test Banefit Code EC Test Banefit Code Employee Child Created with the health insurance wizard Other                                                                                                    | ×         |
| Edit Benei<br>Benefit Details<br>Calculation  | S<br>fit & Deduction<br>Code<br>Pay Stub Name<br>Description<br>Benefit Category<br>Calculation Method                                                                                               | Code Test Benefit Code EC Test Benefit Code Employee Child Created with the health insurance wizard Other Fixed Amount                                                                                                    | × ·       |
| Edit Benei<br>Benefit Details                 | S<br>fit & Deduction<br>Code<br>Pay Stub Name<br>Description<br>Benefit Category<br>Catculation Method<br>Employer Contribution                                                                      | Code Test Benefit Code EC Test Benefit Code Employee Child Created with the health insurance wizard Other Fixed Amount S 800.00 Code = 100 Fixed                                                                                                    | ×         |
| Edit Bene(                                    | S<br>fit & Deduction<br>Code<br>Ray Stub Name<br>Description<br>Benefit Category<br>Calculation Method<br>Employer Contribution<br>Tax Type                                                          | Code Test Benefit Code EC Test Benefit Code Employee Child Created with the health insurance wizard Other  Fixed Amount Section 125 Plan                                                                                                    | ×         |
| Edit Benefi<br>Benefit Details                | S<br>fit & Deduction<br>Code<br>Pay Stub Name<br>Description<br>Benefit Category<br>Calculation Method<br>Employer Contribution<br>Tax Type                                                          | Code Test Benefit Code EC Test Benefit Code Enployee Child Created with the health insurance wizard Other Fixed Amount Sa00.0 Section 125 Plan                                                                                                    | ×         |
| Edit Benef<br>Benefit Details<br>Calculation  | S<br>Fit & Deduction<br>Code<br>Ray Stub Name<br>Description<br>Benefit Category<br>Calculation Method<br>Employer Contribution<br>Tax Type                                                          | Code Test Benefit Code EC Test Benefit Code Enployee Child Crested with the health insurance wizard Cther  Fixed Amount S 80000 Section 125 Plan  Apply before taxes Imputed Income Imputed Income Imputed Imputed Income Imputed Income Imputed Imputed Income Imputed Imputed I | X I       |
| Edit Benef<br>Benefit Details<br>Calculation  | S<br>fit & Deduction<br>Code<br>Ray Stub Name<br>Description<br>Benefit Category<br>Calculation Method<br>Employer Contribution<br>Tax Type                                                          | Test Benefit Code EC   Test Benefit Code Employee Child   Created with the health insurance wizard   Created with the health insurance wizard   Other   Fixed Amount   Section 125 Plan   Apply before tases •   Imputed Income •                                                                                                    | X I       |
| Edit Benefi<br>Benefit Details<br>Calculation | S<br>Fit & Deduction<br>Code<br>Pay Stub Name<br>Description<br>Benefit Category<br>Calculation Method<br>Employer Contribution<br>Tax Type<br>Rate Type<br>Deduction Category                       | Code  Test Benefit Code EC  Test Benefit Code Employee Child  Created with the health insurance wizard  Cother  Fixed Amount  S 80000  Section 125 Plan  Apply before taxe:   Imputed Income  Imputed Income  Imputed Imputed  | X X       |
| Edit Benei<br>Benefit Details<br>Calculation  | S<br>fit & Deduction<br>Code<br>Pay Stub Name<br>Description<br>Benefit Category<br>Calculation Method<br>Employer Contribution<br>Tax Type<br>Rate Type<br>Deduction Category<br>Employee Deduction | Code  Test Banefit Code EC  Test Banefit Code Employee Child  Created with the health insurance wizard  Cother  Fixed Amount  Section 125 Plan  Apply before taxe:  Fixed Amount  Cother  Cother  Section 255 Plan  Section 255 Plan | ×         |
| Edit Benef<br>Benefit Details<br>Calculation  | S<br>fit & Deduction<br>Code<br>Pay Stub Name<br>Description<br>Benefit Category<br>Calculation Method<br>Employer Contribution<br>Tax Type<br>Rate Type<br>Deduction Category<br>Employee Deduction | Test Banefit Code EC   Test Banefit Code Employee Child   Test Banefit Code Employee Child   Casted with the health insurance wizard   Other   Fored Amount   S 800.00   Section 125 Plan   Apply before taxe: •   Imputed Income •   Fixed Amount   Other   Cother                                                                                                    | X         |

# Add/Change Employee Schedule from Employee Card

• You can now access the employee schedule directly from the employee card.

| Home Employees   | Payroll Pay History Tax Service Year-End Forms Reports Settings                                                                                                    |        |
|------------------|----------------------------------------------------------------------------------------------------|--------|
| Employee Manager | ment                                                                                                    |        |
|                  | FALLON MESSICK Digital Employee Folder                                                                                                    |        |
|                  | Direct Deposit                                                                                                    |        |
|                  | Here you can modify how the employee is currently being paid. If you wish to make any changes, simply enter in new information below and click 'sawe' at the bottom of this section.                                                                                                    |        |
|                  | Yey by carect deposit     Pay by paper check                                                                                                    |        |
| Employment       | + Add Account                                                                                                    |        |
| Information      | Account 1 ×                                                                                                    |        |
| Login            |                                                                                                    |        |
| Pay Settings     | Routing Number                                                                                                    |        |
| Notes            | Account Number                                                                                                    |        |
| Personal         | Type: Checking •                                                                                                    |        |
| Payroll          | Allocation Type: Entire Amount                                                                                                    |        |
| Timesheets       |                                                                                                    |        |
| Time Off         | By clicking save, this employer is authorizing the initiation of credit entries and adjustment debit entries to the account() listed above. This employer has verified that the information above is accurate and the effected employee has agreed to release the employer from any liability resulting from any incoming from any incoming from | rrect  |
| Benefits         | Pay Schedule                                                                                                    |        |
| Documents        | Assign this employee to a pay schedule. Employees can only be assigned to one schedule at a time. If you are changing the pay schedule of an employee in the middle of pay period, you may need to recorcile this within the pay run wizard.<br>Pay Schedule: BI Weekly work week test:                                                                                                    |        |
| Evaluations      |                                                                                                    | H Save |

# Check ordering

• We've introduced the ability to specify in what order checks are numbered. You can now specify whether to order them alphabetically by an employee's last name, first name or numerically by their employee ID.

Note: In the case where first name and last name match, we will then sort by the employee ID.

# Change in the order of columns where General Ledger information is presented.

• We've changed how columns are displayed when viewing and/or changing General Ledger data. We now display Debits in one column followed by Credits. This change is more in line with existing GL setups today.

| Entity Code | Account Number | Account Name | Account Type | Debit       | Credit      |
|-------------|----------------|--------------|--------------|-------------|-------------|
|             | 00-1220-00     | 00-1220-00   | Income       | \$ 0.00     | \$ 84.06    |
|             | 00-1220-00     | 00-1220-00   | Income       | \$ 8,851.31 | \$ 0.00     |
|             | 00-1235-00     | 00-1235-00   | Income       | \$ 0.00     | \$ 422.54   |
|             | 00-1235-00     | 00-1235-00   | Income       | \$ 3,717.94 | \$ 0.00     |
|             | 00-2020-00     | 00-2020-00   | Income       | \$ 0.00     | \$ 1,500.00 |
|             | 00-2029-00     | 00-2029-00   | Income       | \$ 34.06    | \$ 0.00     |
|             | 00-2033-00     | 00-2033-00   | Income       | \$ 0.00     | \$ 1,840.31 |
|             | 00-2045-00     | 00-2045-00   | Income       | \$ 0.00     | \$ 1,744.86 |
|             | 00-2045-00     | 00-2045-00   | Income       | \$ 211.54   | \$ 0.00     |
|             | 00-6010-02     | 00-6010-02   | Income       | \$ 1,500.00 | \$ 0.00     |

# Ability to send Garnishments information separately to General Ledger.

• We've now made it easier to map Garnishments to GL transactions. Instead of displaying it lumped as one transaction, we now provide the ability to map garnishments down to the agency level.

| Seneral Ledger Settings                                                                                                    |                                                                                |                    |                  |  |  |  |  |  |  |
|----------------------------------------------------------------------------------------------------|--------------------------------------------------------------------------------|--------------------|------------------|--|--|--|--|--|--|
| eneral ledger entries are created after every pay run. Use the settings below to create mappings for entries for specific general ledger accounts. |                                                                                |                    |                  |  |  |  |  |  |  |
|                                                                                                    |                                                                                |                    |                  |  |  |  |  |  |  |
| Earnings Benefits Deductions                                                                                                    | Taxes Payment Account Garnishments                                             |                    |                  |  |  |  |  |  |  |
|                                                                                                    |                                                                                |                    |                  |  |  |  |  |  |  |
| General Ledger Mapping: Garnishments                                                                                                    |                                                                                |                    |                  |  |  |  |  |  |  |
| Add or edit the mapping between gamishments and general ledger ac                                                                                  | counts. Any value not mapped will be included in the default account's total a | ter every nav nin. |                  |  |  |  |  |  |  |
|                                                                                                    | ,,,,,,,,,,,,,,,,,,,,,,,,,,,,,,,,,,,,,,,                                        |                    |                  |  |  |  |  |  |  |
| Q Filter Table_                                                                                                    |                                                                                |                    |                  |  |  |  |  |  |  |
| <b>4</b>                                                                                                    |                                                                                |                    |                  |  |  |  |  |  |  |
| Debit Account Name                                                                                                    | Cre                                                                            | lit Account Name   | Garnishment Type |  |  |  |  |  |  |
| 00-1220-00                                                                                                    |                                                                                | 00-1235-00         | Child Support    |  |  |  |  |  |  |
| 00-1235-00                                                                                                    |                                                                                | 00-1220-00         | Student Loan     |  |  |  |  |  |  |
| THE PLAN AND A                                                                                                    |                                                                                |                    |                  |  |  |  |  |  |  |
| Les continiappings                                                                                                    |                                                                                |                    |                  |  |  |  |  |  |  |

Change employee's payment method before payroll is submitted. Before submitting a payroll, you can now switch an employee's payment method between direct deposit or a paper check. You can only switch between paper check to direct deposit if direct ٠ deposit is already setup for that employee.

| Paycheck Summary     |                  |  |  |  |  |  |  |  |
|----------------------|------------------|--|--|--|--|--|--|--|
| Net Pay: \$ 0.00     |                  |  |  |  |  |  |  |  |
| Total Hours: 0 Hour  | (s) 0 Minute(s)  |  |  |  |  |  |  |  |
| Gross Pay: \$ 0.00   |                  |  |  |  |  |  |  |  |
| Total Deductions: \$ | 0.00             |  |  |  |  |  |  |  |
| Total Employee Taxe  | as: \$ 0.00      |  |  |  |  |  |  |  |
| Payment Method:      | Direct Deposit 🗸 |  |  |  |  |  |  |  |
|                      | Paper Check      |  |  |  |  |  |  |  |
|                      | Direct Deposit   |  |  |  |  |  |  |  |